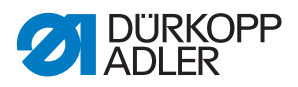

## 969 ECO / CLASSIC Betriebsanleitung

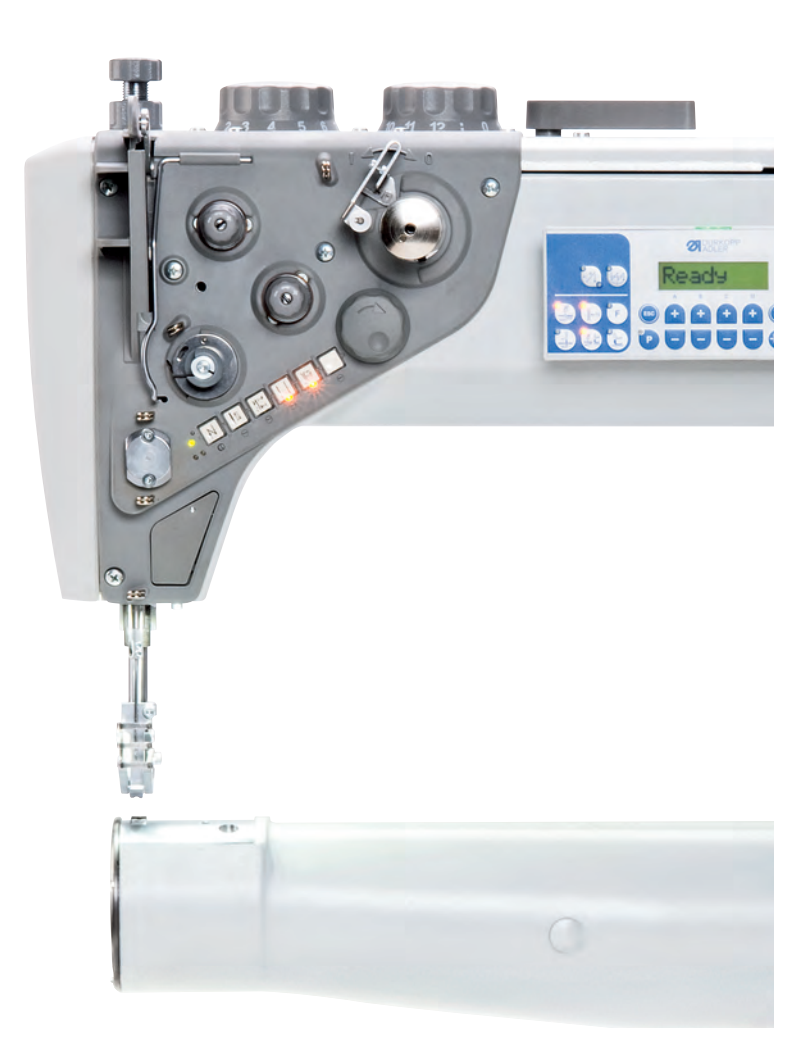

### WICHTIG

### VOR GEBRAUCH SORGFÄLTIG LESEN AUFBEWAHREN FÜR SPÄTERES NACHSCHLAGEN

Alle Rechte vorbehalten.

Eigentum der Dürkopp Adler GmbH und urheberrechtlich geschützt. Jede Wiederverwendung dieser Inhalte, auch in Form von Auszügen, ist ohne vorheriges schriftliches Einverständnis der Dürkopp Adler GmbH verboten.

Copyright © Dürkopp Adler GmbH 2020

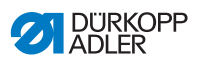

| 1      | Über diese Anleitung                                                | 5  |
|--------|---------------------------------------------------------------------|----|
| 1.1    | Für wen ist diese Anleitung?                                        | 5  |
| 1.2    | Darstellungskonventionen – Symbole und Zeichen                      | 6  |
| 1.3    | Weitere Unterlagen                                                  | 7  |
| 1.4    | Haftung                                                             | 8  |
| 2      | Sicherheit                                                          | 9  |
| 2.1    | Grundlegende Sicherheitshinweise                                    | 9  |
| 2.2    | Signalwörter und Symbole in Warnhinweisen                           | 10 |
| 3      | Gerätebeschreibung                                                  | 15 |
| 3.1    | Komponenten der Maschine                                            | 15 |
| 3.2    | Bestimmungsgemäße Verwendung                                        | 19 |
| 3.3    | Konformitätserklärung                                               | 20 |
| 4      | Bedienung                                                           | 21 |
| 4.1    | Maschine für den Betrieb vorbereiten                                | 21 |
| 4.2    | Maschine ein- und ausschalten                                       | 22 |
| 4.3    | Nadel einsetzen oder wechseln                                       | 23 |
| 4.4    | Nadelfaden einfädeln                                                | 25 |
| 4.5    | Greiferfaden aufspulen                                              | 29 |
| 4.6    | Spule wechseln                                                      | 32 |
| 4.7    | Fadenspannung                                                       | 34 |
| 4.7.1  | Nadelfaden-Spannung einstellen                                      | 35 |
| 4.7.2  | Greiferfaden-Spannung einstellen                                    | 38 |
| 4.7.3  | Nadelfaden-Regulator einstellen                                     | 40 |
| 4.8    | Nadel positionieren                                                 | 41 |
| 4.8.1  | Nadel manuell positionieren                                         | 41 |
| 4.8.2  | Nadel halbautomatisch positionieren                                 | 43 |
| 4.8.3  | Nadel automatisch positionieren                                     | 44 |
| 4.9    | Nähfüße                                                             | 45 |
| 4.9.1  | Nähfüße elektropneumatisch lüften                                   | 46 |
| 4.9.2  | Nähfüße manuell lüften                                              | 47 |
| 4.9.3  | Nähfuß-Druck einstellen                                             | 48 |
| 4.9.4  | Nahfuls-Hub einstellen                                              | 50 |
| 4.9.5  | Hub-Schnellverstellung über den Fullsschalter aktivieren (optional) | 52 |
| 4.10   | Stichlange                                                          | 53 |
| 4.10.1 |                                                                     | 53 |
| 4.10.2 | Nanen mit 2 Stichlangen                                             | 54 |
| 4.10.3 | Ruckwartsnanen und Verriegelung                                     | 55 |
| 4.11   | Schnellfunktionen am Tastenblock                                    | 28 |
| 4.11.1 | Schnellfunktionen am Tastenblock (Classic)                          | 58 |
| 4.11.2 | Schnellfunktionen am Lastenblock (Eco)                              | 60 |
| 4.11.3 | i astentiunktion auf den Zusatzschalter übertragen (nur Classic)    | 61 |

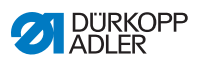

| 4.12   | Fadenschneiden und Nahtsicherung6     | 32 |
|--------|---------------------------------------|----|
| 4.12.1 | Faden abschneiden                     | 32 |
| 4.12.2 | Nahtsicherung6                        | 34 |
| 4.13   | Nähgeschwindigkeit6                   | 34 |
| 4.14   | Fadenklemme (optional)6               | 35 |
| 4.15   | Nadelkühlung (optional)6              | 36 |
| 4.16   | Tischplatte nach unten schwenken6     | 37 |
| 4.17   | Nähen                                 | 39 |
| 5      | Programmierung7                       | 73 |
| 6      | Wartung7                              | 79 |
| 6.1    | Reinigen                              | 30 |
| 6.2    | Schmieren                             | 32 |
| 6.3    | Pneumatisches System warten           | 34 |
| 6.3.1  | Betriebsdruck einstellen              | 34 |
| 6.3.2  | Kondenswasser ablassen                | 36 |
| 6.3.3  | Filtereinsatz reinigen                | 37 |
| 6.4    | Teileliste                            | 38 |
| 7      | Aufstellung                           | 39 |
| 7.1    | Lieferumfang prüfen                   | 39 |
| 7.2    | Transportsicherungen entfernen        | 39 |
| 7.3    | Gestell montieren                     | 90 |
| 7.3.1  | Standard-Gestell montieren            | 90 |
| 7.3.2  | Schwenkbares Gestell montieren        | 92 |
| 7.4    | Tischplatte                           | 33 |
| 7.4.1  | Standard-Tischplatte komplettieren    | 94 |
| 7.4.2  | Schwenkbare Tischplatte komplettieren | 96 |
| 7.4.3  | Tischplatte montieren                 | 97 |
| 7.5    | Arbeitshöhe einstellen                | )0 |
| 7.6    | Pedal einstellen                      | )1 |
| 7.7    | Maschinenoberteil einsetzen10         | )2 |
| 7.8    | Garnständer montieren10               | )6 |
| 7.9    | Elektrischer Anschluss10              | )7 |
| 7.9.1  | Nählicht anschließen10                | )8 |
| 7.9.2  | Steuerung anschließen10               | )9 |
| 7.10   | Pneumatischer Anschluss11             | 10 |
| 7.10.1 | Druckluft-Wartungseinheit montieren11 | 11 |
| 7.10.2 | Betriebsdruck einstellen              | 12 |
| 7.11   | Schmierung prüfen                     | 13 |
| 7.12   | Testlauf durchführen11                | 13 |
| 8      | Außerbetriebnahme11                   | 15 |

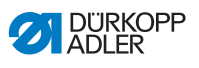

| 9                      | Entsorgung117                                                                                      |
|------------------------|----------------------------------------------------------------------------------------------------|
| 10                     | Störungsabhilfe119                                                                                 |
| 10.1<br>10.2<br>10.2.1 | Kundendienst       119         Meldungen der Software       120         Hinweismeldungen       120 |
| 10.2.2<br>10.3         | Fehlermeldungen       125         Fehler im Nähablauf       129                                    |
| 11                     | Technische Daten131                                                                                |
| 12                     | Anhang135                                                                                          |
| 12.1<br>12.2           | Tischplattenzeichnungen                                                                            |
| 12.3<br>12.4           | Schaltplan                                                                                         |
| 12.5                   | Anhub-Beschränkungen des Transportfußes gemäß Material                                             |

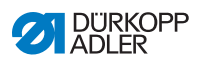

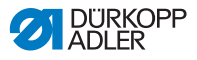

### 1 Über diese Anleitung

Diese Anleitung wurde mit größter Sorgfalt erstellt. Sie enthält Informationen und Hinweise, um einen sicheren und langjährigen Betrieb zu ermöglichen.

Sollten Sie Unstimmigkeiten feststellen oder Verbesserungswünsche haben, bitten wir um Ihre Rückmeldung über den **Kundendienst** ( *S. 119*).

Betrachten Sie die Anleitung als Teil des Produkts und bewahren Sie diese gut erreichbar auf.

### 1.1 Für wen ist diese Anleitung?

Diese Anleitung richtet sich an:

• Bedienungspersonal:

Die Personengruppe ist an der Maschine eingewiesen und hat Zugriff auf die Anleitung. Speziell das Kapitel **Bedienung** ( *S. 21*) ist für das Bedienungspersonal wichtig.

 Fachpersonal: Die Personengruppe besitzt eine entsprechende fachliche Ausbildung, die sie zur Wartung oder zur Behebung von Fehlern befähigt. Speziell das Kapitel Aufstellung ( S. 89) ist für das Fachpersonal wichtig.

Eine Serviceanleitung wird gesondert ausgeliefert.

Beachten Sie in Bezug auf die Mindestqualifikationen und weitere Voraussetzungen des Personals auch das Kapitel **Sicherheit** ( *S. 9*).

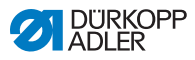

# 1.2 Darstellungskonventionen – Symbole und Zeichen

Zum einfachen und schnellen Verständnis werden unterschiedliche Informationen in dieser Anleitung durch folgende Zeichen dargestellt oder hervorgehoben:

| $\checkmark$ |  |
|--------------|--|
|--------------|--|

### **Richtige Einstellung**

Gibt an, wie die richtige Einstellung aussieht.

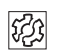

### Störungen

Gibt Störungen an, die bei falscher Einstellung auftreten können.

### Abdeckung

Gibt an, welche Abdeckungen Sie demontieren müssen, um an die einzustellenden Bauteile zu gelangen.

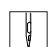

Handlungsschritte beim Bedienen (Nähen und Rüsten)

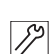

Handlungsschritte bei Service, Wartung und Montage

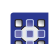

### Handlungsschritte über das Bedienfeld der Software

### Die einzelnen Handlungsschritte sind nummeriert:

- 1. Erster Handlungsschritt
- 2. Zweiter Handlungsschritt
- ... Die Reihenfolge der Schritte müssen Sie unbedingt einhalten.
- Aufzählungen sind mit einem Punkt gekennzeichnet.

#### 🗞 Resultat einer Handlung

Veränderung an der Maschine oder auf Anzeige/Bedienfeld.

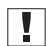

### Wichtig

Hierauf müssen Sie bei einem Handlungsschritt besonders achten.

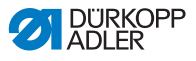

### *i* Information

Zusätzliche Informationen, z. B. über alternative Bedienmöglichkeiten.

| 100  |  |
|------|--|
| 1205 |  |
| ~~~  |  |
|      |  |

### Reihenfolge

Gibt an, welche Arbeiten Sie vor oder nach einer Einstellung durchführen müssen.

#### Verweise

- Es folgt ein Verweis auf eine andere Textstelle.
- Sicherheit Wichtige Warnhinweise für die Benutzer der Maschine werden speziell gekennzeichnet. Da die Sicherheit einen besonderen Stellenwert einnimmt, werden Gefahrensymbole, Gefahrenstufen und deren Signalwörter im Kapitel Sicherheit ( S. 9) gesondert beschrieben.
- Ortsangaben Wenn aus einer Abbildung keine andere klare Ortsbestimmung hervorgeht, sind Ortsangaben durch die Begriffe rechts oder links stets vom Standpunkt des Bedieners aus zu sehen.

### 1.3 Weitere Unterlagen

Die Maschine enthält eingebaute Komponenten anderer Hersteller. Für diese Zukaufteile haben die jeweiligen Hersteller eine Risikobeurteilung durchgeführt und die Übereinstimmung der Konstruktion mit den geltenden europäischen und nationalen Vorschriften erklärt. Die bestimmungsgemäße Verwendung der eingebauten Komponenten ist in den jeweiligen Anleitungen der Hersteller beschrieben.

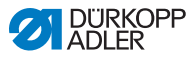

### 1.4 Haftung

Alle Angaben und Hinweise in dieser Anleitung wurden unter Berücksichtigung des Stands der Technik und der geltenden Normen und Vorschriften zusammengestellt.

Dürkopp Adler übernimmt keine Haftung für Schäden aufgrund von:

- Bruch- und Transportschäden
- Nichtbeachtung der Anleitung
- nicht autorisierten Veränderungen an der Maschine
- Einsatz von nicht ausgebildetem Personal
- Verwendung von nicht freigegebenen Ersatzteilen

### Transport

Dürkopp Adler haftet nicht für Bruch- und Transportschäden. Kontrollieren Sie die Lieferung direkt nach dem Erhalt. Reklamieren Sie Schäden beim letzten Transportführer. Dies gilt auch, wenn die Verpackung nicht beschädigt ist.

Lassen Sie Maschinen, Geräte und Verpackungsmaterial in dem Zustand, in dem sie waren, als der Schaden festgestellt wurde. So sichern Sie Ihre Ansprüche gegenüber dem Transportunternehmen.

Melden Sie alle anderen Beanstandungen unverzüglich nach dem Erhalt der Lieferung bei Dürkopp Adler.

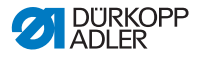

### 2 Sicherheit

Dieses Kapitel enthält grundlegende Hinweise zu Ihrer Sicherheit. Lesen Sie die Hinweise sorgfältig, bevor Sie die Maschine aufstellen oder bedienen. Befolgen Sie unbedingt die Angaben in den Sicherheitshinweisen. Nichtbeachtung kann zu schweren Verletzungen und Sachschäden führen.

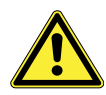

### 2.1 Grundlegende Sicherheitshinweise

Die Maschine nur so benutzen, wie in dieser Anleitung beschrieben.

Die Anleitung muss ständig am Einsatzort der Maschine verfügbar sein.

Arbeiten an unter Spannung stehenden Teilen und Einrichtungen sind verboten. Ausnahmen regelt die DIN VDE 0105.

Bei folgenden Arbeiten die Maschine am Hauptschalter ausschalten oder den Netzstecker ziehen:

- Austauschen der Nadel oder anderer Nähwerkzeuge
- Verlassen des Arbeitsplatzes
- Durchführen von Wartungsarbeiten und Reparaturen
- Einfädeln

Falsche oder fehlerhafte Ersatzteile können die Sicherheit beeinträchtigen und die Maschine beschädigen. Nur Original-Ersatzteile des Herstellers verwenden.

- **Transport** Beim Transport der Maschine einen Hubwagen oder Stapler benutzen. Maschine maximal 20 mm anheben und gegen Verrutschen sichern.
- Aufstellung Das Anschlusskabel muss einen landesspezifisch zugelassenen Netzstecker haben. Nur qualifiziertes Fachpersonal darf den Netzstecker am Anschlusskabel montieren.

# Pflichten Landesspezifische Sicherheits- und Unfallverhütungsvorschriften und die gesetzlichen Regelungen zum Arbeits- und Umweltschutz beachten.

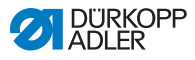

| Alle Warnhinweise und Sicherheitszeichen an der Maschine müs-<br>sen immer in lesbarem Zustand sein. Nicht entfernen!<br>Fehlende oder beschädigte Warnhinweise und Sicherheitszei-<br>chen sofort erneuern.                                                             |
|----------------------------------------------------------------------------------------------------|
| Nur qualifiziertes Fachpersonal darf:                                                                                                    |
| die Maschine aufstellen                                                                                                    |
| <ul> <li>Wartungsarbeiten und Reparaturen durchführen</li> </ul>                                                                                                    |
| <ul> <li>Arbeiten an elektrischen Ausr üstungen durchf ühren</li> </ul>                                                                                                    |
| Nur autorisierte Personen dürfen an der Maschine arbeiten und müssen vorher diese Anleitung verstanden haben.                                                                                                    |
| Maschine während des Betriebs auf äußerlich erkennbare Schä-<br>den prüfen. Arbeit unterbrechen, wenn Sie Veränderungen an der<br>Maschine bemerken. Alle Veränderungen dem verantwortlichen<br>Vorgesetzten melden. Eine beschädigte Maschine nicht weiter<br>benutzen. |
| Sicherheitseinrichtungen nicht entfernen oder außer Betrieb neh-<br>men. Wenn dies für eine Reparatur unumgänglich ist, die Sicher-<br>heitseinrichtungen sofort danach wieder montieren und in Betrieb<br>nehmen.                                                       |
|                                                                                                    |

### 2.2 Signalwörter und Symbole in Warnhinweisen

Warnhinweise im Text sind durch farbige Balken abgegrenzt. Die Farbgebung orientiert sich an der Schwere der Gefahr. Signalwörter nennen die Schwere der Gefahr.

Signalwörter Signalwörter und die Gefährdung, die sie beschreiben:

| Signalwort | Bedeutung                                                                                |
|------------|------------------------------------------------------------------------------------------|
| GEFAHR     | (mit Gefahrenzeichen)<br>Nichtbeachtung führt zu Tod oder schwerer Verlet-<br>zung       |
| WARNUNG    | (mit Gefahrenzeichen)<br>Nichtbeachtung kann zu Tod oder schwerer Verlet-<br>zung führen |

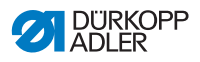

| VORSICHT | (mit Gefahrenzeichen)<br>Nichtbeachtung kann zu mittlerer oder leichter Verlet-<br>zung führen |
|----------|------------------------------------------------------------------------------------------------|
| ACHTUNG  | (mit Gefahrenzeichen)<br>Nichtbeachtung kann zu Umweltschäden führen                           |
| HINWEIS  | (ohne Gefahrenzeichen)<br>Nichtbeachtung kann zu Sachschäden führen                            |

Symbole Bei Gefahren für Personen zeigen diese Symbole die Art der Gefahr an:

| Symbol | Art der Gefahr |
|--------|----------------|
|        | Allgemein      |
|        | Stromschlag    |
|        | Einstich       |
|        | Quetschen      |
|        | Umweltschäden  |

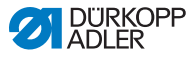

### Beispiele Beispiele für die Gestaltung der Warnhinweise im Text:

### GEFAHR

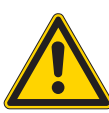

Art und Quelle der Gefahr! Folgen bei Nichtbeachtung.

Maßnahmen zur Abwehr der Gefahr.

So sieht ein Warnhinweis aus, dessen Nichtbeachtung zu Tod oder schwerer Verletzung führt.

#### WARNUNG

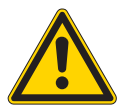

Art und Quelle der Gefahr! Folgen bei Nichtbeachtung. Maßnahmen zur Abwehr der Gefahr.

So sieht ein Warnhinweis aus, dessen Nichtbeachtung zu Tod oder schwerer Verletzung führen kann.

#### VORSICHT

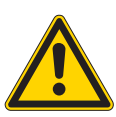

Art und Quelle der Gefahr! Folgen bei Nichtbeachtung. Maßnahmen zur Abwehr der Gefahr.

So sieht ein Warnhinweis aus, dessen Nichtbeachtung zu mittelschwerer oder leichter Verletzung führen kann.

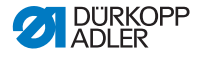

### HINWEIS

Art und Quelle der Gefahr! Folgen bei Nichtbeachtung.

Maßnahmen zur Abwehr der Gefahr.

So sieht ein Warnhinweis aus, dessen Nichtbeachtung zu Sachschäden führen kann.

### ACHTUNG

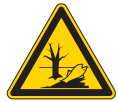

Art und Quelle der Gefahr! Folgen bei Nichtbeachtung. Maßnahmen zur Abwehr der Gefahr.

So sieht ein Warnhinweis aus, dessen Nichtbeachtung zu Umweltschäden führen kann.

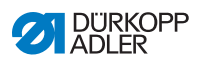

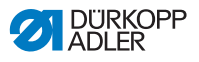

#### Gerätebeschreibung 3

#### Komponenten der Maschine 3.1

Abb. 1: Komponenten der Maschine (1), Maschinen mit Standard-Arm

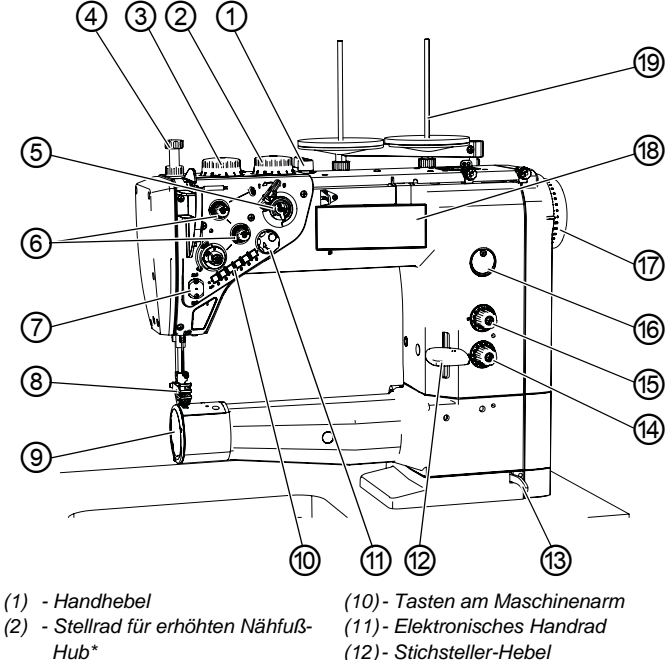

- (3) Stellrad für normalen Nähfuß-Hub
- (4) Stellrad für Nähfuß-Druck
- (5) Spuler
- (6) Faden-Spannungselement
- (7) Fadenklemme\*\*
- (8) Nähfüße mit Nadel
- (9) Greiferabdeckung

- (12) Stichsteller-Hebel
- (13) Arretierhebel für das Maschinenoberteil
- (14) Stellrad für kleinere Stichlänge\*
- (15) Stellrad für größere Stichlänge\*
- (16) Ölstand-Anzeige
- (17) Handrad
- (18) Bedienfeld OP1000
- (19) Garnständer

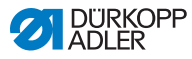

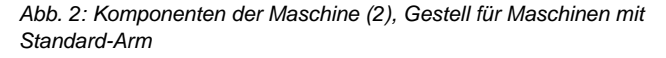

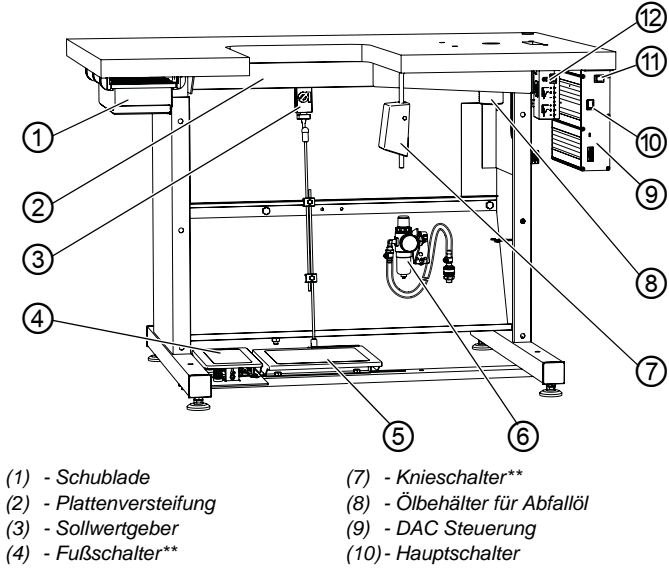

- (5) Pedal
- (6) Druckluft-Wartungseinheit
- (11) Schalter für Nähleuchte
- (12) Nählicht-Transformator\*\*\*

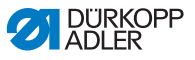

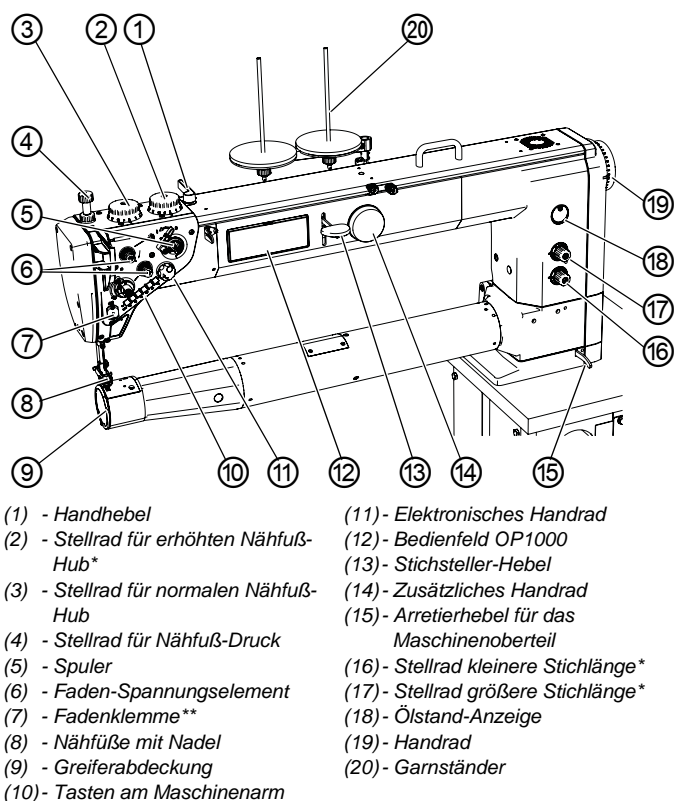

Abb. 3: Komponenten der Maschine (3), Maschinen mit langem Arm

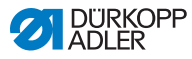

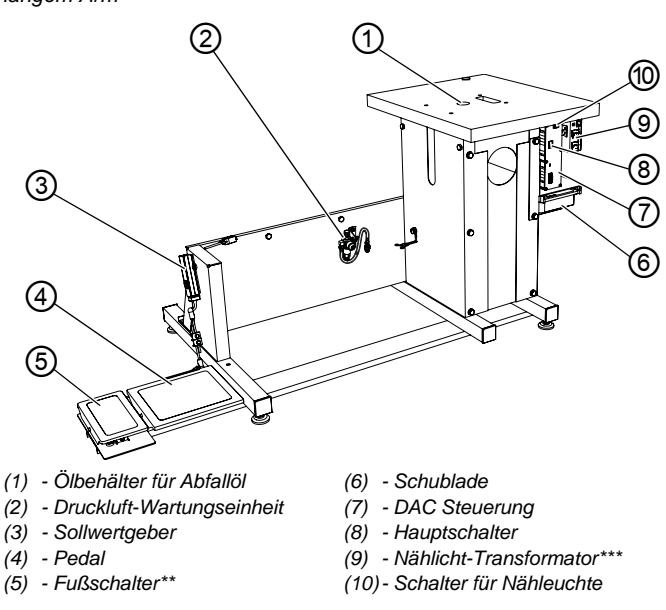

Abb. 4: Komponenten der Maschine (4), Gestell für Maschinen mit langem Arm

\*) Nur Unterklassen in der Ausführung Classic

\*\*) Optionale Ausstattung, wird nur auf Wunsch zur Unterklasse *Classic* geliefert

\*\*\*) Für die Ausstattung Ecoist die Beleuchtung separat bestellbar

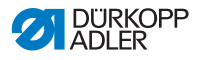

### 3.2 Bestimmungsgemäße Verwendung

#### WARNUNG

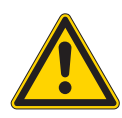

Verletzungsgefahr durch spannungsführende, sich bewegende, schneidende und spitze Teile!

Nicht bestimmungsgemäße Verwendung kann zu Stromschlag, Quetschen, Schneiden und Einstich führen.

Alle Anweisungen der Anleitung befolgen.

### HINWEIS

#### Sachschäden durch Nichtbeachtung!

Nicht bestimmungsgemäße Verwendung kann zu Schäden an der Maschine führen.

Alle Anweisungen der Anleitung befolgen.

Die Maschine darf nur mit Nähgut verwendet werden, dessen Anforderungsprofil dem geplanten Anwendungszweck entspricht.

Die Maschine ist nur zur Verarbeitung von trockenem Nähgut bestimmt. Das Nähgut darf keine harten Gegenstände beinhalten.

Die für die Maschine zulässigen Nadelstärken sind im Kapitel **Technische Daten** ( S. 131) angegeben.

Die Naht muss mit einem Faden erstellt werden, dessen Anforderungsprofil dem jeweiligen Anwendungszweck entspricht.

Die Maschine ist für den industriellen Gebrauch bestimmt.

Die Maschine darf nur in trockenen und gepflegten Räumen aufgestellt und betrieben werden. Wird die Maschine in Räumen betrieben, die nicht trocken und gepflegt sind, können weitere Maßnahmen erforderlich sein, die mit DIN EN 60204-31 vereinbar sind.

Nur autorisierte Personen dürfen an der Maschine arbeiten.

Für Schäden bei nicht bestimmungsgemäßer Verwendung übernimmt Dürkopp Adler keine Haftung.

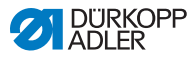

### 3.3 Konformitätserklärung

Die Maschine entspricht den europäischen Vorschriften zur Gewährleistung von Gesundheitsschutz, Sicherheit und Umweltschutz, die in der Konformitäts- bzw. Einbau-Erklärung angegeben sind.

CE

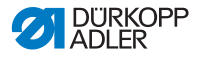

### 4 Bedienung

Der Arbeitsablauf setzt sich aus verschiedenen Ablaufschritten zusammen. Um ein gutes Nähergebnis zu erhalten, ist eine fehlerfreie Bedienung notwendig.

### 4.1 Maschine für den Betrieb vorbereiten

#### WARNUNG

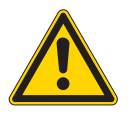

Verletzungsgefahr durch sich bewegende, schneidende und spitze Teile!

Quetschen, Schneiden und Einstich möglich.

Vorbereitungen möglichst nur bei ausgeschalteter Maschine vornehmen.

Treffen Sie vor dem Nähen folgende Vorbereitungen:

- Nadel einsetzen oder wechseln
- Nadelfaden einfädeln
- Greiferfaden einfädeln oder aufspulen
- Fadenspannung einstellen

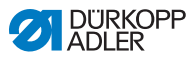

### 4.2 Maschine ein- und ausschalten

Abb. 5: Maschine ein- und ausschalten

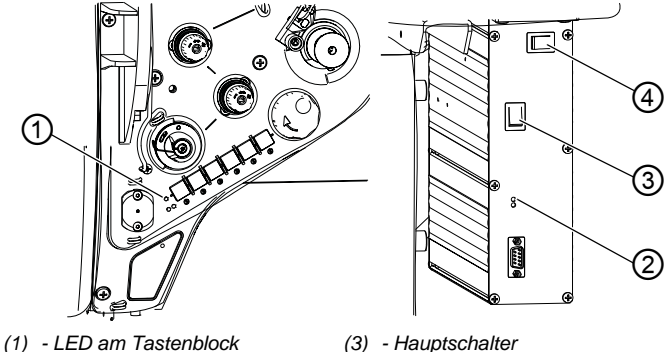

- (2) LED an der Steuerung
- (3) Hauptschalter(4) Schalter f
  ür die N
  ähleuchte

### Maschine einschalten

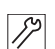

So schalten Sie die Maschine ein:

- 1. Hauptschalter (3) in die Stellung I drücken.
- ✤ Die LEDs (1) und (2) leuchten auf.

### Maschine ausschalten

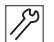

So schalten Sie die Maschine aus:

- 1. Hauptschalter (4) in die Stellung 0 drücken.
- 🏷 Die LEDs (1) und (2) erlöschen.

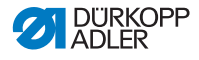

### 4.3 Nadel einsetzen oder wechseln

### VORSICHT

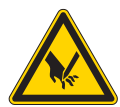

Verletzungsgefahr durch spitze und sich bewegende Teile!

Einstich möglich.

Maschine ausschalten, bevor Sie die Nadel einsetzen oder wechseln. Nicht in die Nadelspitze greifen

### HINWEIS

#### Sachschäden möglich!

Beschädigung der Maschine, Nadelbruch oder Fadenbeschädigung durch falschen Abstand zwischen Greifer und Nadel möglich.

Nach dem Einsetzen einer Nadel mit anderer Stärke den Abstand zur Greiferspitze und zur Schlaufenstütze prüfen und gegebenenfalls neu einstellen.

Nach dem Einsetzen einer Nadel mit anderem Nadelsystem die Höhe der Nadelstange prüfen und gegebenenfalls neu einstellen.

Nach dem Einsetzen einer Nadel mit anderer Stärke das Distanzstück zwischen Treiber und Schlaufenstütze anpassen ( *Serviceanleitung*).

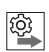

### Reihenfolge

Passen Sie nach einem Wechsel auf eine andere Nadelstärke den abstand zwischen Greifer und Nadel an und ändern Sie das Distanzstück für die Schlaufenstütze. Wird ein anderes Nadelsystem verwendet, muss die Höhe der Nadelstange angepasst werden (

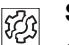

### Störung

Störung nach dem Einsetzen einer dünneren Nadel:

- Fehlstiche
- Beschädigung des Fadens

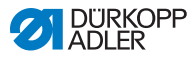

Störung nach dem Einsetzen einer stärkeren Nadel:

- Beschädigung der Greiferspitze
- Beschädigung der Nadel
- Beschädigung der Schlaufenstütze

Störung nach dem Einsetzen einer kürzeren Nadel:

- Beschädigung der Greiferspitze
- Beschädigung der Nadel
- Fehlstiche

Nach dem Einsetzen einer längeren Nadel:

- Beschädigung der Greiferspitze
- Beschädigung der Nadel

Fehlstiche

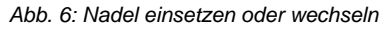

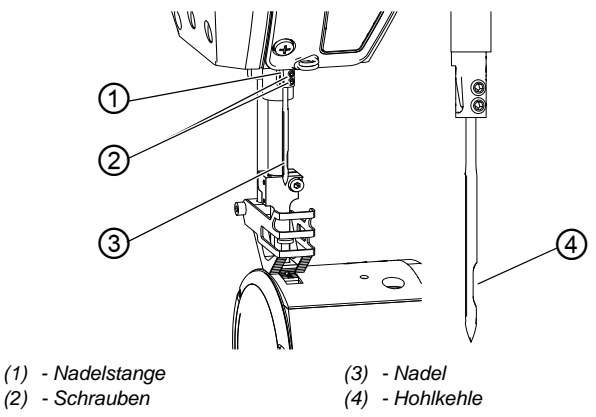

ģ

So setzen Sie die Nadel ein oder wechseln die Nadel:

- 1. Handrad drehen, bis die Nadel (3) die obere Endposition erreicht hat.
- 2. Schrauben (2) lösen.
- 3. Nadel (3) nach unten herausziehen.
- 4. Neue Nadel einsetzen.

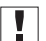

### Wichtig

Die Nadel so ausrichten, dass die Hohlkehle (4) zum Greifer zeigt.

5. Schrauben (2) festschrauben.

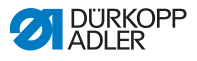

### 4.4 Nadelfaden einfädeln

### VORSICHT

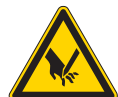

Verletzungsgefahr durch spitze und sich bewegende Teile!

Einstich oder Quetschen möglich.

Maschine ausschalten, bevor Sie den Nadelfaden einfädeln. Nicht in die Nadelspitze greifen.

### Nadelfaden von der Garnrolle zur Maschine fädeln

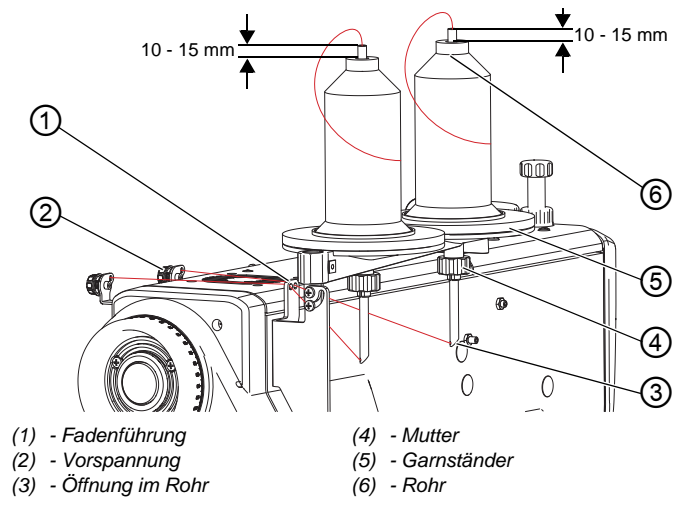

Abb. 7: Nadelfaden von der Garnrolle zur Maschine fädeln

Bei allen Maschinen wird der Faden von der Garnrolle über den Garnständer zur Maschine geführt.

- 1. Maschine ausschalten.
  - 2. Garnrolle auf Garnständer (5) setzen.
  - 3. Mutter (4) lösen.
  - 4. Höhe des Rohrs (6) wie oben angegeben einstellen.
  - 5. Rohr so drehen, dass die Öffnung (3) zur Fadenführung (1) zeigt.
  - 6. Mutter (4) festschrauben.

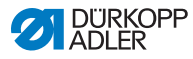

### HINWEIS

#### Sachschäden möglich!

Durch eine falsch eingestellte Rohrhöhe kann es zu Spannungsschwankungen kommen, da sich der Faden verfangen und geklemmt werden kann. Die Naht wird ungleichmäßig und der Nadelfaden wird nach dem Abschneiden aus der Nadel gezogen.

Die Rohrhöhe wie oben angegeben einstellen.

7. Nadelfaden durch Rohr (6), Öffnung (3) und Fadenführung (1) bis zur Vorspannung (2) führen.

### Nadelfaden einfädeln

Abb. 8: Nadelfaden einfädeln (1)

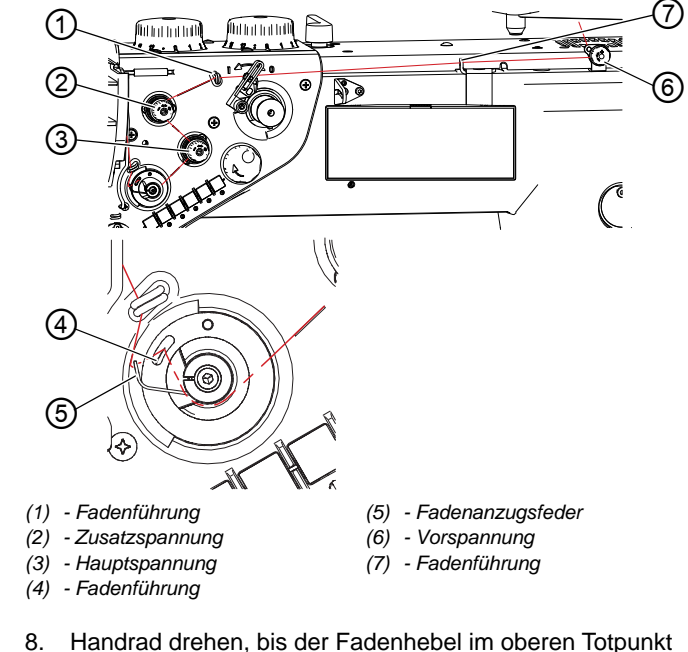

- steht.
- 9. Nadelfaden von hinten im Uhrzeigersinn in die Vorspannung (6) fädeln.

ģ

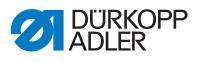

- 10. Nadelfaden durch die Fadenführungen (7) und (1) fädeln.
- 11. Nadelfaden gegen den Uhrzeigersinn durch die Zusatzspannung (2) fädeln.
- 12. Nadelfaden im Uhrzeigersinn durch die Hauptspannung (3) fädeln.
- Nadelfaden durch die Fadenführung (4) und unter der Fadenanzugsfeder (5) herführen.
   Die Fadenanzugsfeder (5) zieht den Nadelfaden nach unten.
- Abb. 9: Nadelfaden einfädeln (2)

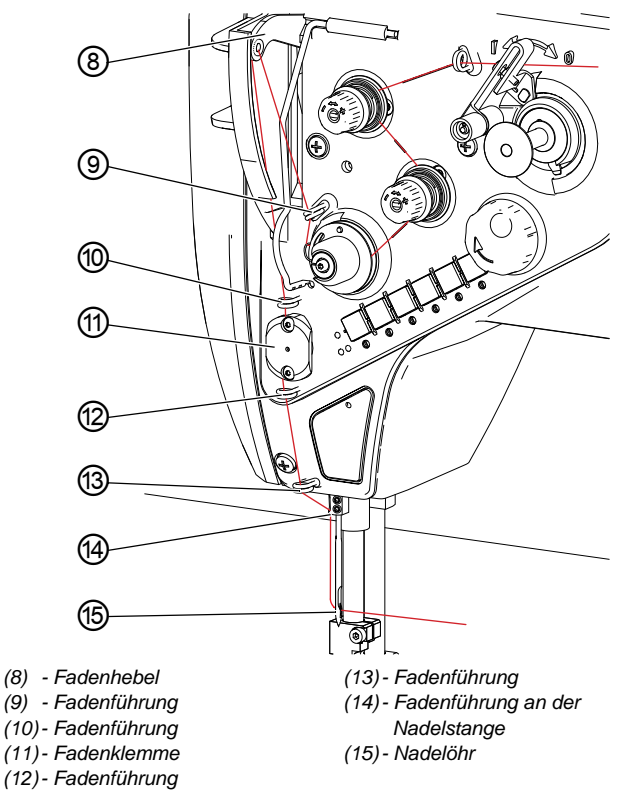

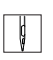

- 14. Den Nadelfaden durch die Fadenführung (9) führen.
- 15. Nadelfaden durch den Fadenhebel (8) führen.
- 16. Nadelfaden durch die Fadenführung (10) führen.
- 17. Nadelfaden durch die Fadenklemme (11) führen (optional wenn die Fadenklemme verbaut ist).

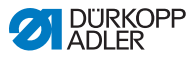

- 18. Nadelfaden durch die Fadenführungen (12) und (13) führen.
- 19. Nadelfaden durch die Fadenführung an der Nadelstange (14) führen.
- 20. Nadelfaden von links in das Nadelöhr (15) fädeln. Der Nadelfaden sollte mindestens 70 mm lang sein, um sicher anzunähen.

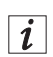

#### Information

Die Fadenklemme (11) gehört zur optionalen Ausstattung und wird auf Wunsch geliefert.

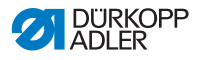

### 4.5 Greiferfaden aufspulen

#### VORSICHT

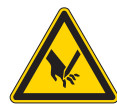

Verletzungsgefahr durch spitze und sich bewegende Teile!

Einstich oder Quetschen möglich.

Die Maschine ausschalten, bevor Sie den Greiferfaden aufspulen. Nicht in die Nadelspitze greifen.

Abb. 10: Greiferfaden aufspulen (1)

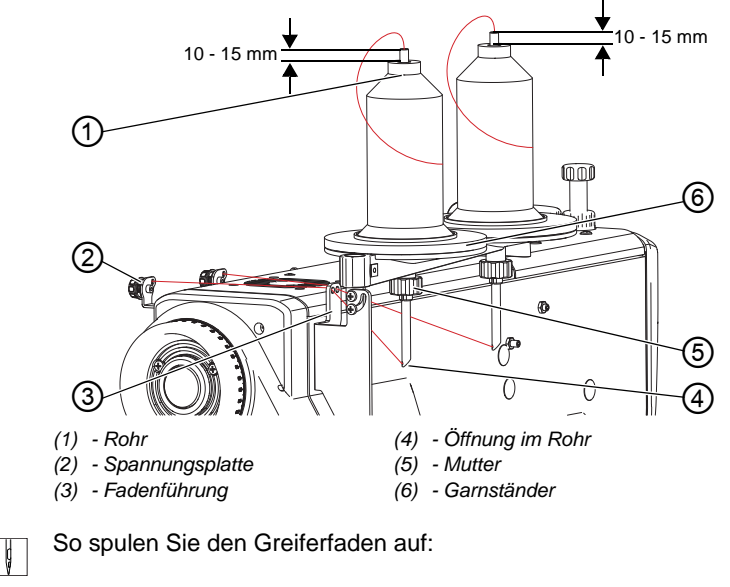

- 1. Garnrolle auf Garnständer (6) setzen.
- 2. Mutter (5) lösen.
- 3. Höhe des Rohrs (1) wie oben angegeben einstellen.
- 4. Rohr (1) so drehen, dass die Öffnung (4) zur Fadenführung (3) zeigt.
- 5. Mutter (5) festschrauben.

### HINWEIS

### Sachschäden möglich!

Durch eine falsch eingestellte Rohrhöhe kann es zu Spannungsschwankungen kommen, da sich der Faden verfangen und geklemmt werden kann. Der Greiferfaden wird ungleichmäßig aufgespult.

Die Rohrhöhe wie oben angegeben einstellen.

 Greiferfaden durch Rohr (1), Öffnung (4) und Fadenführung (3) bis zur Spannungsplatte (2) führen.

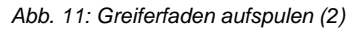

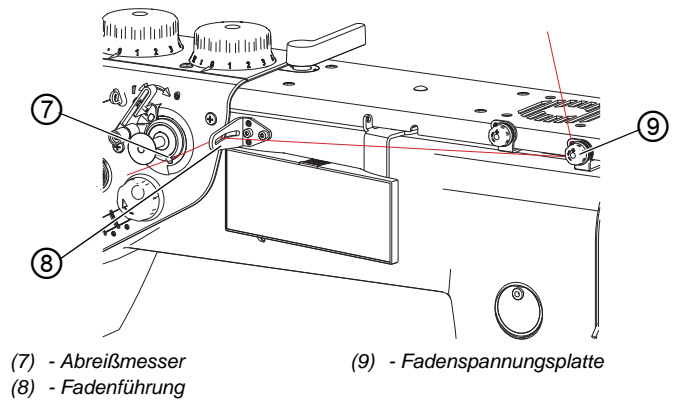

- 7. Greiferfaden im Uhrzeigersinn durch die Spannungsplatte (9) führen.
- 8. Greiferfaden durch die Fadenführung (8) führen.
- 9. Greiferfaden unter dem Abreißmesser (7) einklemmen und den überstehenden Restfaden abreißen.

ģ

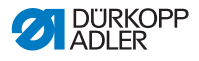

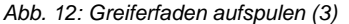

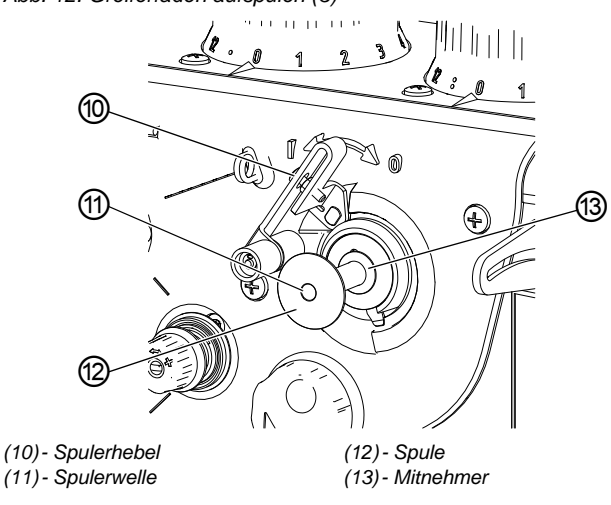

- 10. Spule (12) auf Spulerwelle (11) und Mitnehmer (13) setzen.
- 11. Maschine einschalten.
- 12. Spulerhebel (10) in Stellung I drücken.

i

ģ

#### Information

Durch einen internen Motor beginnt der Spuler sofort nach dem Einschalten des Spulerhebels mit dem Aufspulvorgang. Das Aufspulen wird automatisch beendet, wenn die Spule gefüllt ist.

Es ist möglich, während des Nähens oder außerhalb des Nähbetriebs aufzuspulen.

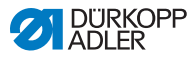

### 4.6 Spule wechseln

### VORSICHT

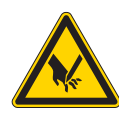

Verletzungsgefahr durch spitze und sich bewegende Teile!

Einstich oder Quetschen möglich.

Maschine ausschalten, bevor Sie die Spule wechseln.

Abb. 13: Spule wechseln (1)

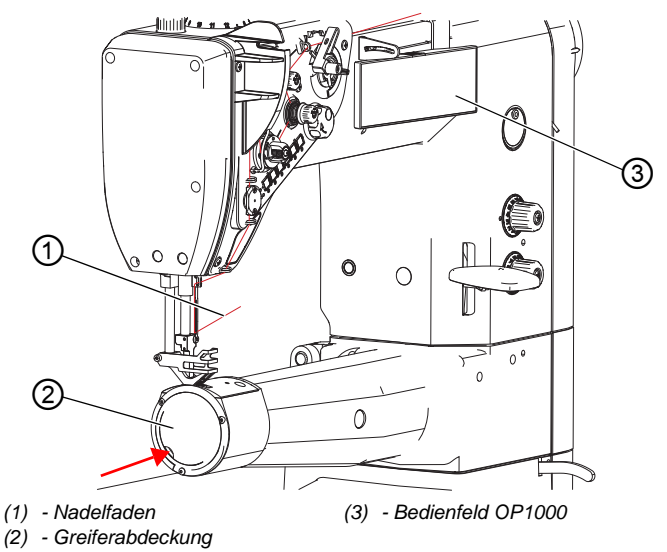

So wechseln Sie die Spule:

- 1. Taste **F** am Bedienfeld OP1000 (3) drücken.
- Die Maschine dreht sich selbstständig in die Position, die f
  ür den Spulenwechsel ben
  ötigt wird.

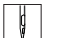

- 2. Maschine ausschalten.
- 3. Greiferabdeckung (2) leicht am Schlitz eindrücken und nach rechts drücken.

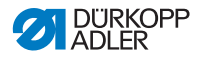

Abb. 14: Spule wechseln (2)

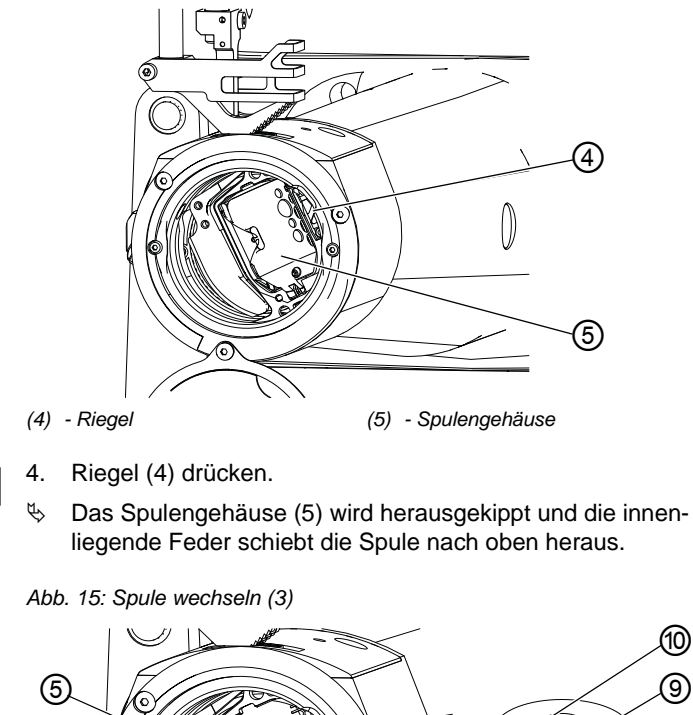

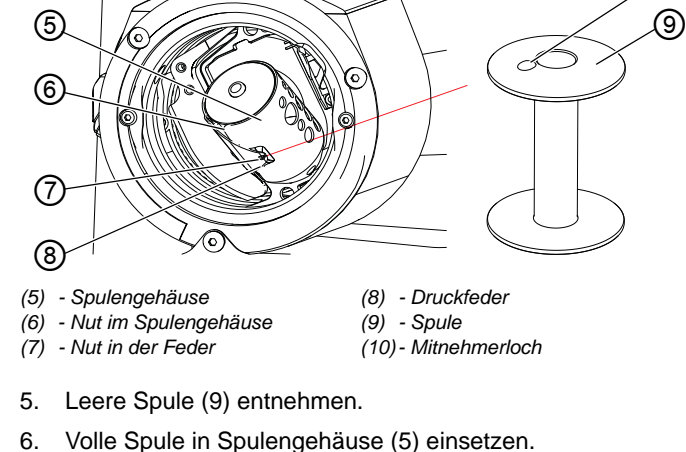

- Darauf achten, dass das Mitnehmerloch (10) in das Spulengehäuse zeigt.
- 7. Spulengehäuse (5) eindrücken, bis der Riegel (4) einrastet.
- 8. Greiferfaden durch Nut (6) führen.

ç

ģ

10)

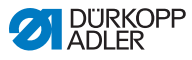

- 9. Greiferfaden unter Druckfeder (8) bis zur Nut (7) führen.
- 10. Greiferfaden durch Nut (7) 100 mm bis 150 mm herausziehen.
- 11. Greiferabdeckung (2) zurück in die Grundposition drehen.
- Nadelfaden festhalten und Handrad drehen, bis der Fadenhebel im oberen Totpunkt ist und der Greiferfaden mit dem Nadelfaden verknotet ist.
- 13. Nadelfaden und Greiferfaden lang ziehen.
- 14. Nadelfaden und Greiferfaden auf 70 mm kürzen.
- 15. Maschine einschalten.

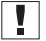

#### Wichtig

Beim ersten Annähen beide Fäden festhalten.

### 4.7 Fadenspannung

Die Nadelfaden-Spannung beeinflusst zusammen mit der Greiferfaden-Spannung das Nahtbild. Zu starke Fadenspannungen können bei dünnem Nähgut zu unerwünschtem Kräuseln und Fadenbruch führen.

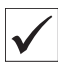

#### **Richtige Einstellung**

Bei gleich starker Spannung von Nadelfaden und Greiferfaden liegt die Fadenverschlingung in der Mitte des Nähguts. Die Nadelfaden-Spannung so einstellen, dass das gewünschte Nahtbild mit der geringstmöglichen Spannung erreicht wird.

Abb. 16: Fadenspannung

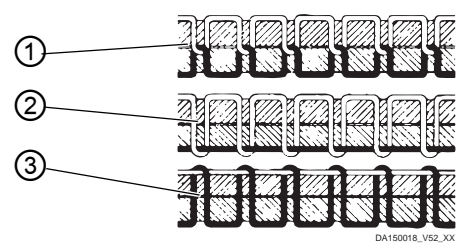

- (1) Spannung von Nadelfaden und Greiferfaden gleich stark
- (2) Greiferfaden-Spannung stärker als Nadelfaden-Spannung
- (3) Nadelfaden-Spannung stärker als Greiferfaden-Spannung
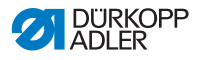

# 4.7.1 Nadelfaden-Spannung einstellen

Die Nadelfaden-Spannung wird durch die 3 Stellräder der Spannungsschrauben bestimmt.

In der Grundstellung schließt die Oberseite des Stellrads bündig mit der Schraube in der Mitte ab.

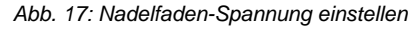

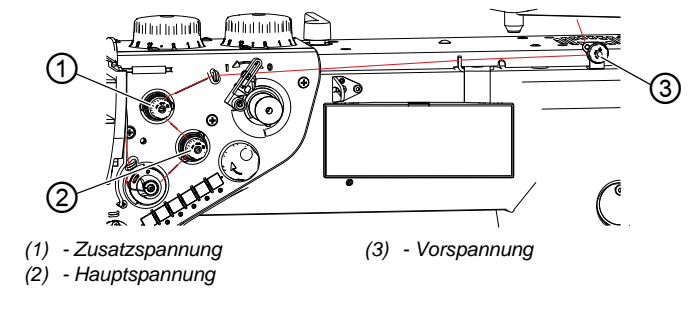

So stellen Sie die Nadelfaden-Spannung ein:

- 1. Stellrad der gewünschten Spannung drehen.
  - Spannung erh
    öhen: Stellrad nach rechts drehen
  - Spannung verringern: Stellrad nach links drehen

#### Nadelfaden-Spannung prüfen

Abb. 18: Nadelfaden-Spannung prüfen

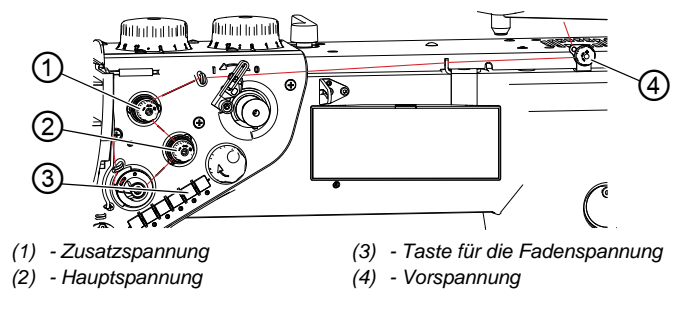

ç

ģ

So prüfen Sie die Nadelfaden-Spannung:

 N\u00e4hen Sie eine Naht und pr\u00fcfen Sie die folgenden Punkt. Bei Abweichungen m\u00fcssen die einzelnen Spannungselemente nachgestellt werden.

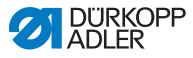

# Vorspannung

Die Vorspannung (4) hält den Faden fest, wenn die Hauptspannung (2) und die Zusatzspannung (1) ganz geöffnet sind.

| <br>1 |
|-------|
|       |
| <br>• |

#### Information

Bei Maschinen mit automatischem Faden-Abschneider bestimmt die Vorspannung (4) die Länge des Anfangsfadens für die neue Naht.

- 2. Stellrad für die Vorspannung (4) drehen
  - kürzerer Anfangsfaden: Stellrad nach rechts drehen
  - längerer Anfangsfaden: Stellrad nach links drehen
- ✤ Die Länge des Anfangsfaden soll ca. 60 80 mm betragen.

#### Hauptspannung

Die Hauptspannung (2) bestimmt die normale Fadenspannung beim Nähen.

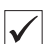

# **Richtige Einstellung**

Die Hauptspannung (2) soll so gering wie möglich eingestellt sein. Die Fadenverschlingung soll genau in der Mitte des Nähguts liegen.

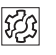

# Störung

Bei zu starker Spannung:

- Nahtkräuseln
- Fadenreißen
- Der Nadelfaden springt aus der Spannungsplatte heraus

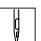

- Taste f
  ür die Fadenspannung (3) dr
  ücken, um die Zusatzspannung zu deaktivieren. Maschinen mit der Ausstattung Eco besitzen diese Funktion NICHT.
- bie Zusatzspannung ist aktiv, wenn die Taste leuchtet.

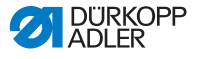

#### Zusatzspannung

Die Zusatzspannung (1) erhöht während des Nähens die Nadelfaden-Spannung, z. B. bei Nahtverdickungen.

| $\checkmark$ |
|--------------|
|--------------|

# **Richtige Einstellung**

Die Zusatzspannung (1) immer niedriger einstellen als die Hauptspannung (2).

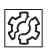

# Störung

Bei zu starker Spannung:

- Nahtkräuseln
- Fadenreißen
- Der Nadelfaden springt aus der Spannungsplatte heraus

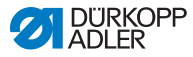

# 4.7.2 Greiferfaden-Spannung einstellen

# VORSICHT

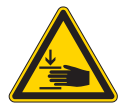

Verletzungsgefahr durch sich bewegende Teile!

Quetschen möglich.

Maschine ausschalten, bevor Sie die Greiferfaden-Spannung einstellen.

# HINWEIS

# Sachschäden möglich!

Bei falscher Abzugsrichtung des Fadens kann es zu fehlerhaften Spannungsergebnissen kommen.

Die verlangte Abziehrichtung des Greiferfadens einhalten.

# HINWEIS

# Sachschäden möglich!

Bei zu niedrig eingestellter Greiferfaden-Spannung verschiebt sich die Fadenverschlingugn aus der Nähgut-Mitte. Dies kann bei erhöhter Nähgeschwindigkeit zu Nähproblemen und losen Stichen führen.

Eine ausreichende Greiferfaden-Spannung einstellen oder die Nähgeschwindigkeit verringern.

Die Greiferfaden-Spannung ist werkseitig auf 350 bis 400 cN eingestellt (1 cN = 1 g).

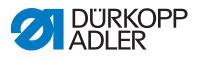

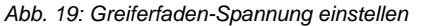

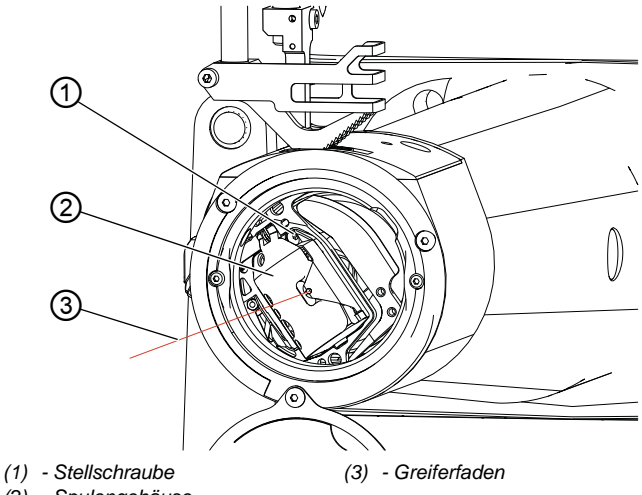

(2) - Spulengehäuse

ģ

So stellen Sie die Greiferfaden-Spannung ein:

- 1. Greiferabdeckung öffnen.
- 2. Handrad drehen, bis Spulengehäuse (2) die oben dargestellte Position erreicht hat.
- Greiferfaden (3) von der Spule abziehen.
   Darauf achten, dass der Greiferfaden möglichst dicht am Spulengehäuse (2), wie oben abgebildet, abgezogen wird.
- 4. Stellschraube (1) drehen.
  - Greiferfaden-Spannung erhöhen: Stellschraube (1) nach rechts drehen
  - Greiferfaden-Spannung verringern: Stellschraube (1) nach links drehen.

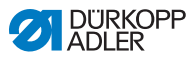

# 4.7.3 Nadelfaden-Regulator einstellen

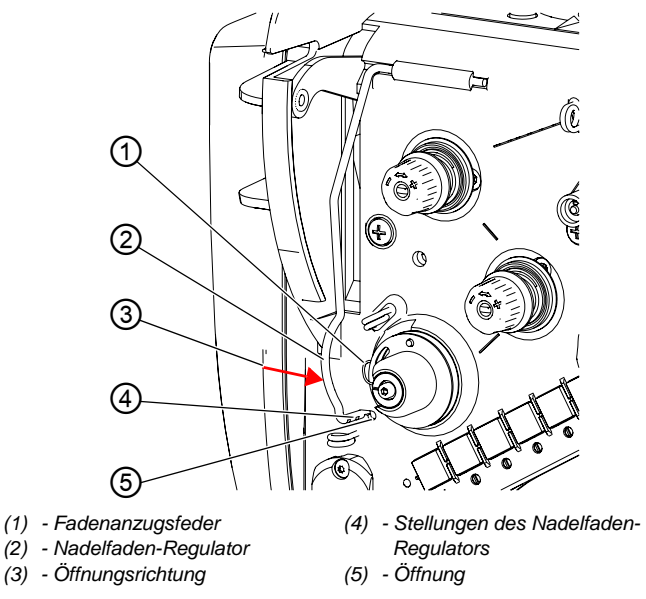

Abb. 20: Nadelfaden-Regulator einstellen

Der Nadelfaden-Regulator bestimmt, mit welcher Spannung der Nadelfaden um den Greifer geführt wird.

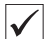

#### **Richtige Einstellung**

Die Schlinge des Nadelfadens gleitet mit geringer Spannung über die dickste Stelle des Greifers.

g

So stellen Sie den Nadelfaden-Regulator ein:

- 1. Nadelfaden-Regulator (2) in Öffnungsrichtung (3) bis zur Öffnung (5) drücken.
- 2. Nadelfaden-Regulator (2) verstellen.
  - Spannung erhöhen: Nadelfaden-Regulator (2) heraus ziehen
  - Spannung verringern: Nadelfaden-Regulator (2) hinein drücken
- 3. Nadelfaden-Regulator in die gewünschte Stellung (4) bringen.

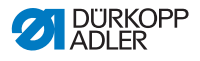

- 4. Den Nadelfaden-Regulator entgegen der Öffnungsrichtung (3) drücken, um ihn zu verriegeln.
- 5. Die Einstellung des Nadelfaden-Regulators durch Nähen prüfen.

# 4.8 Nadel positionieren

# VORSICHT

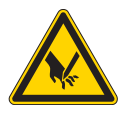

Verletzungsgefahr durch spitze und sich bewegende Teile! Einstich oder Quetschen möglich. Nicht in die Nadelspitze greifen.

Nicht in den Fadenhebel greifen. Nicht in die Nähfüße greifen.

Die Maschine ist mit einer manuellen, einer halbautomatischen und einer automatischen Positionierung der Nadel ausgestattet.

# 4.8.1 Nadel manuell positionieren

# Maschinen mit Standard-Arm

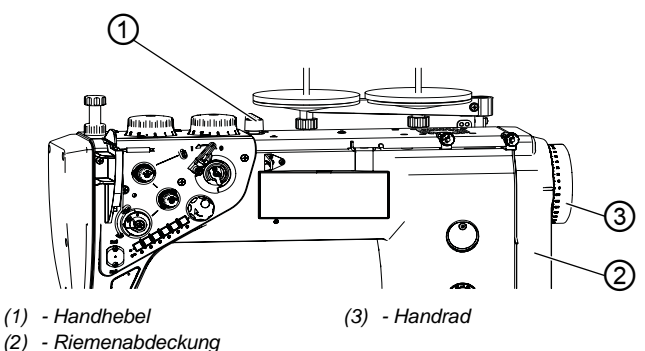

Abb. 21: Maschinen mit Standard-Arm

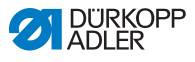

So positionieren Sie die Nadel manuell:

- 1. Nähfüße mit Handhebel (1) anheben und vorhandenes Nähgut entnehmen.
- 2. Handrad (3) drehen, bis die gewünschte Position erreicht ist.

# Wichtig

Die richtige Drehrichtung ist entgegen des Uhrzeigersinns. Die Position wird anhand der Skala auf dem Handrad und einer Pfeilmarkierung auf der Riemenabdeckung (2) angezeigt.

# Maschinen mit langem Arm

Abb. 22: Maschinen mit langem Arm

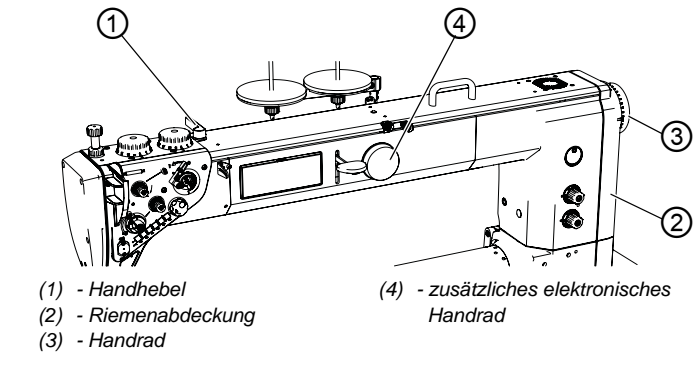

g

So positionieren Sie die Nadel manuell:

- 1. Nähfüße mit Handhebel (1) anheben und vorhandenes Nähgut entnehmen.
- 2. Handrad (3) oder (4) drehen, bis die gewünschte Position erreicht ist.

# Wichtig

Die richtige Drehrichtung ist entgegen des Uhrzeigersinns. Die Position wird anhand der Skala auf dem Handrad und einer Pfeilmarkierung auf der Riemenabdeckung (2) angezeigt.

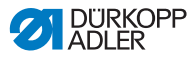

# 4.8.2 Nadel halbautomatisch positionieren

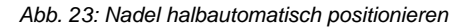

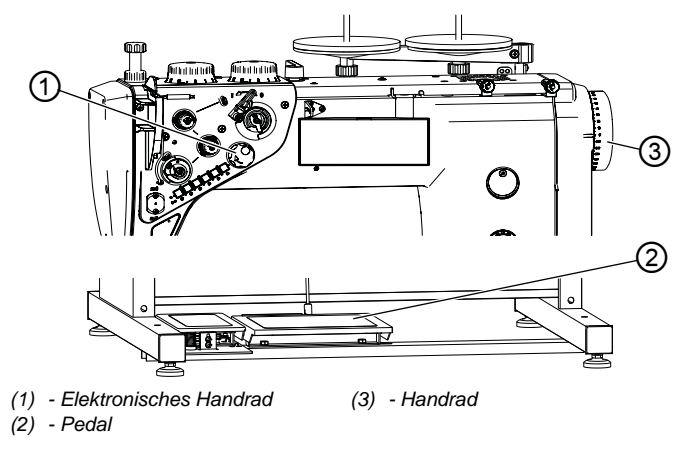

# *i* Information

Die halbautomatische Positionierung der Nadel funktioniert nur über das Drehen des elektronischen Handrads (1).

Das elektronische Handrad (1) wird durch das kurze Betätigendes Pedals (2) oder durch Drehen des Handrads (3) aktiviert.

Durch zu schnelles oder zu langsames Drehen des elektronischen Handrads (1) wird die Bewegung nicht erkannt.

So positionieren Sie die Nadel halbautomatisch:

- 1. Maschine einschalten.
- ♦ Das elektronische Handrad (1) ist inaktiv.
- 2. Pedal (2) treten oder das Handrad (3) drehen.
- ♦ Das elektronische Handrad (1) ist aktiv.
- 3. Elektronisches Handrad (1) drehen, bis die Nadel die gewünschte Position hat.

ģ

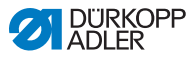

# Information

i

ģ

Die Steuerung hält die Maschine in 2 vorab definierten Nadelpositionen an.

Die Standardpositionen sind:

- Bei Stopp in der Naht ist die Nadel im Nähgut
- Nach dem Fadenschneiden (Pedal in Stellung -2) ist die Nadel außerhalb des Nähguts

# 4.8.3 Nadel automatisch positionieren

Durch die Verwendung des elektronischen Handrads (1) ist es möglich, eine Peilposition einzustellen. Diese Funktion ermöglicht es, die Nadel in eine frei definierte Position zu stellen. Durch das Drücken des elektronischen Handrads (1) wird die definierte Position angefahren.

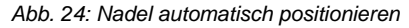

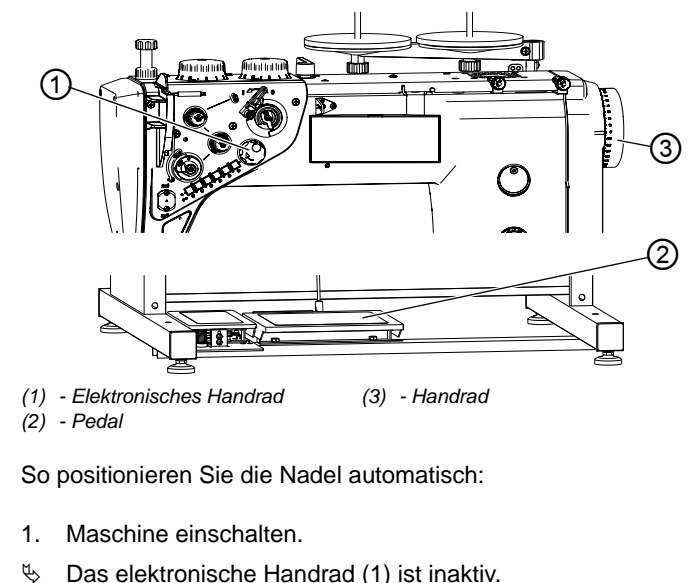

- 2. Pedal (2) treten oder das Handrad (3) drehen.
- ♦ Das elektronische Handrad (1) ist aktiv.
- 3. Elektronisches Handrad (1) drücken, bis ein Zahlenwert im Display erscheint.

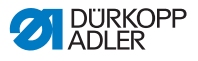

- 4. Elektronisches Handrad (1) drehen, bis die Nadel die gewünschte Position erreicht hat.
- 5. Elektronisches Handrad (1) drücken, um die angefahrene Position zu speichern.

# 4.9 Nähfüße

# VORSICHT

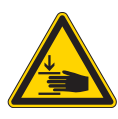

Verletzungsgefahr durch sich bewegende Teile! Quetschen möglich. Nicht unter die Nähfüße greifen.

# HINWEIS

# Sachschäden möglich!

Kollision mit der Nadelstange möglich.

Vor dem Lüften der Nähfüße die Nadelstange in den oberen oder unteren Totpunkt stellen.

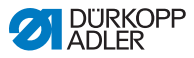

#### 4.9.1 Nähfüße elektropneumatisch lüften

Die Maschine ist mit einer elektropneumatischen Nähfuß-Lüftung ausgestattet, die mit dem Pedal gesteuert wird.

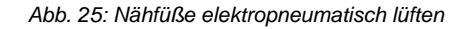

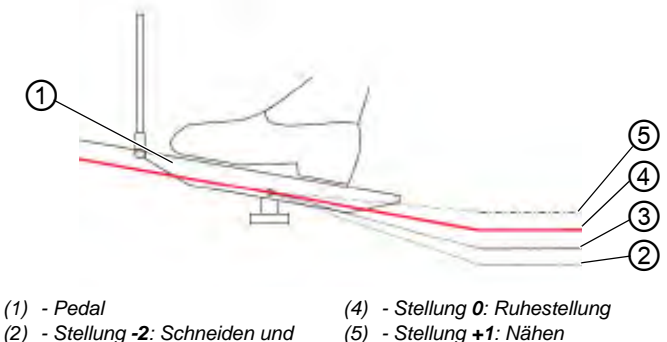

- Verriegeln

- (5) Stellung +1: Nähen
- (3) Stellung -1: Nähfüße lüften
- So lüften Sie die Nähfüße elektropneumatisch:
- Pedal (1) in Stellung -1 treten. 1.
- E, Die Maschine stoppt und lüftet die Nähfüße. Die Nähfüße bleiben oben, solange das Pedal in Stellung -1 steht.

# ODER

ģ

ç

- 1. Pedal (1) in Stellung -2 treten.
- P Die Maschine stoppt, der Fadenabschneider wird aktiviert und die Nähfüße werden gelüftet.

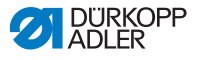

#### 4.9.2 Nähfüße manuell lüften

Auf der Oberseite der Maschine ist ein Hebel, der die Nähfüße in Hochstellung arretiert.

Abb. 26: Nähfüße manuell lüften

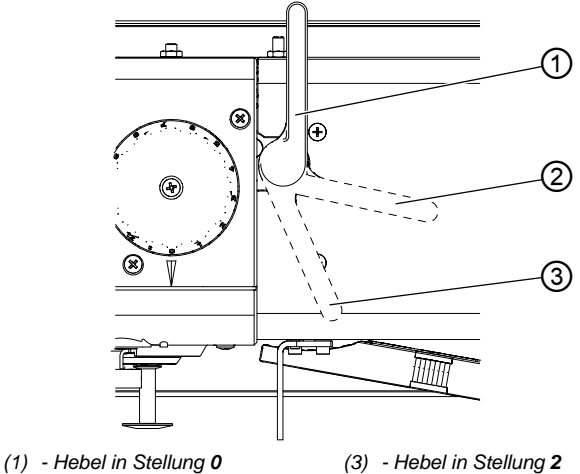

(2) - Hebel in Stellung 1

# Nähfüße lüften

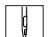

- So lüften Sie die Nähfüße manuell:
- 1. Hebel in Stellung 1 drehen (2).
- Die Nähfüße werden um 14 mm angehoben. P
- 2. Hebel in Stellung 2 drehen (3).
- P Die Nähfüße werden um 20 mm angehoben.

# Nähfüße senken

ģ

So senken Sie die Nähfüße:

- 1. Hebel in Stellung 0 drehen (1).
- P Die Arretierung wird aufgehoben.

# ODER

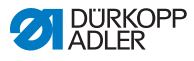

1. Pedal in Stellung -1 treten.

bie N\u00e4hf\u00e4\u00e5ke werden maximal gel\u00fcftet und die Arretierung wird aufgehoben.

# 4.9.3 Nähfuß-Druck einstellen

| $\checkmark$ |
|--------------|
|--------------|

ģ

#### **Richtige Einstellung**

Das Nähgut verrutscht nicht und wird störungsfrei transportiert.

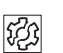

# Störung

Bei zu starken Nähfuß-Druck:

- Reißen des Nähguts
- · Abdrücke der Nähfüße auf dem Nähgut

Bei zu schwachem Nähfuß-Druck:

• Verrutschen des Nähguts

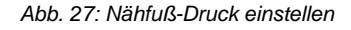

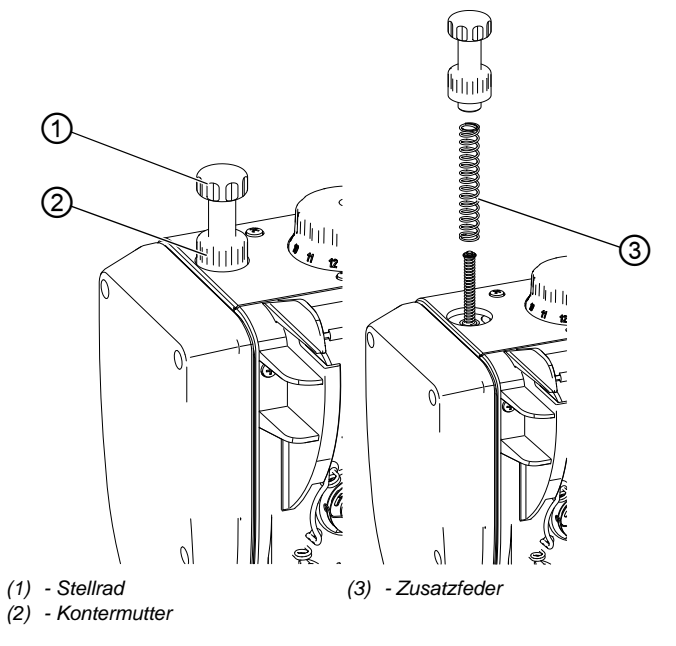

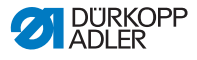

ģ

i

So stellen Sie den Nähfuß-Druck ein:

- 1. Kontermutter (2) lösen.
- 2. Stellrad (1) drehen.
  - Nähfuß-Druck erhöhen: im Uhrzeigersinn drehen
  - Nähfu
    ß-Druck verringern: gegen den Uhrzeigersinn drehen
- 3. Kontermutter (2) festschrauben.

# Information

Reicht der Nähfuß-Druck nicht aus, ist es möglich, eine Zusatzfeder (3) zur Erhöhung des Nähfuß-Drucks einzusetzen.

#### WARNUNG

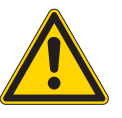

Verletzungsgefahr durch Federkraft!

Verletzung der Augen möglich.

Beim Entfernen des Stellrads darauf achten, dass es Ihnen nicht durch die Federkraft entgegenspringt. Die Nähfüße IMMER in unterer Position halten.

- 1. Stellrad (1) herausschrauben.
- 2. Zusatzfeder (3) einsetzen.
- 3. Stellrad (1) hinein drehen und den gewünschten Nähfuß-Druck einstellen.

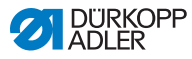

# 4.9.4 Nähfuß-Hub einstellen

# HINWEIS

#### Sachschäden möglich!

Beschädigung der Maschine durch gewaltsames Drehen der Stellräder möglich.

Die Maschine ist so gebaut, dass am rechten Stellrad kein niedrigerer Nähfuß-Hub eingestellt werden kann als am linken Stellrad.

Nicht versuchen, mit Gewalt am rechten Stellrad einen niedrigeren Nähfuß-Hub einzustellen.

Die Maschine hat je nach Ausstattung 1 oder 2 Stellräder für den Nähfuß-Hub. Der Nähfuß-Hub ist durch Drehen des Stellrads stufenlos von 1-12 mm verstellbar.

Bei Maschinen mit 2 Stellrädern bestimmt das linke Stellrad den normal Nähfuß-Hub und das rechte Stellrad den erhöhten Nähfuß-Hub.

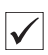

# Richtige Einstellung

Der Nähfuß-Hub soll so geringe wie möglich eingestellt sein. Das Material wird mit konstanter Stichlänge transportiert.

| 020   |  |
|-------|--|
| 825   |  |
| 1 V V |  |

# Störung

Zu großer Nähfuß-Hub:

- schlagartiges Aufstoßen der Nähfüße
- erhöhte Lautstärke
- · die Maschine wird durch die Belastung beschädigt

Zu geringer Nähfuß-Hub:

- Stichverkürzung
- erschwerter Nähgut-Transport
- Schäden am Nähgut

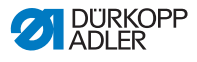

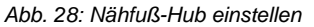

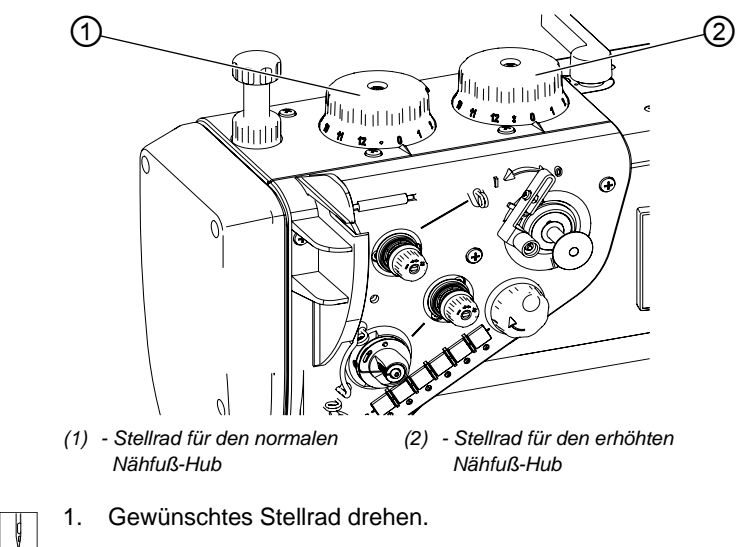

- Nähfuß-Hub erhöhen: im Uhrzeigersinn drehen
- Nähfuß-Hub verringern: gegen den Uhrzeigersinn drehen

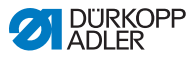

# 4.9.5 Hub-Schnellverstellung über den Fußschalter aktivieren (optional)

Bei Maschinen mit Hub-Schnellverstellung über den Knieschalter wird der erhöhte Nähfuß-Hub mit dem Knieschalter zugeschaltet. Der Kippschalter auf der Rückseite des Knieschalters bestimmt, ob der erhöhte Nähfuß-Hub dauerhaft zugeschaltet wird, oder nur solange der Knieschalter gedrückt wird.

Abb. 29: Hub-Schnellverstellung über den Knieschalter einstellen

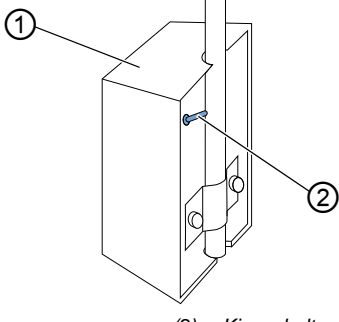

(1) - Knieschalter

(2) - Kippschalter

# Hub-Schnellverstellung dauerhaft umstellen

So stellen Sie die Hub-Schnellverstellung dauerhaft um:

- 1. Kippschalter (2) nach oben stellen.
  - erhöhten Nähfu
    ß-Hub einschalten: Knieschalter (1) nach rechts dr
    ücken
  - erhöhten Nähfuß-Hub ausschalten: Knieschalter (1) erneut nach rechts drücken

# Hub-Schnellverstellung kurzzeitig umstellen

ç

- So stellen Sie die Hub-Schnellverstellung kurzzeitig um:
- 1. Kippschalter (1) nach unten stellen.
  - erhöhten Nähfu
    ß-Hub einschalten: Knieschalter (1) nach rechts dr
    ücken und gedr
    ückt halten
- Der erhöhte Nähfuß-Hub bleibt erhalten, solange der Knieschalter (1) nach rechts gedrückt wird. Sobald der Knieschalter (1) losgelassen wird, wird der erhöhte Nähfuß-Hub ausgeschaltet.

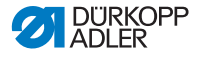

# 4.10 Stichlänge

# HINWEIS

#### Sachschäden möglich!

Beschädigung der Maschine durch gewaltsames Drehen der Stellräder möglich.

Die Maschine ist so gebaut, dass am oberen Stellrad keine niedrigere Stichlänge eingestellt werden kann als am unteren Stellrad.

Nicht mit Gewalt versuchen, am oberen Stellrad eine niedrigere Stichlänge einzustellen.

# 4.10.1 Stichlänge einstellen

Die Maschine hat je nach Ausstattung 1 oder 2 Stellräder für die Stichlänge.

Die Stichlänge ist stufenlos von 0-12 mm verstellbar.

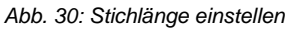

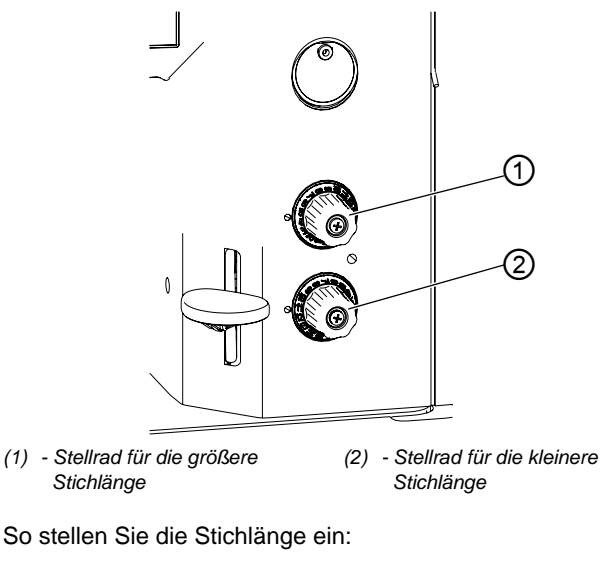

- 1. Gewünschtes Stellrad drehen.
  - Stichlänge verringern: im Uhrzeigersinn drehen
  - Stichlänge vergrößern: gegen den Uhrzeigersinn drehen

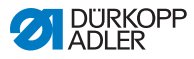

# 4.10.2 Nähen mit 2 Stichlängen

Bei Maschinen mit 2 Stichlängen-Stellrädern ist das obere Stellrad für die größere, das untere Stellrad für die kleinere Stichlänge. Die Justiermarke am Rad zeigt an, welche Stichlänge eingestellt ist.

Das Umschalten zwischen den beiden Stichlängen kann nur bei eingeschalteter Maschine erfolgen.

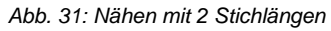

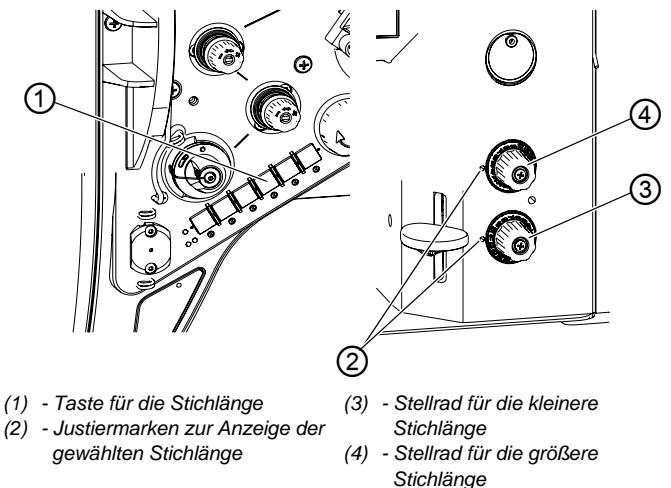

¢

So nähen Sie mit der 2. Stichlänge:

- 1. Taste für die Stichlänge (1) drücken.
- Die Stichlänge ändert sich von der aktuellen Stichlänge zur 2. Stichlänge.
   Die Taste leuchtet und die Stichlänge, die am Stellrad (4) eingestellt ist, wird genutzt.
- 2. Taste für die Stichlänge (1) erneut drücken.
- Die Taste leuchtet nicht mehr und die Stichlänge, die am Stellrad (3) eingestellt ist, wird genutzt.

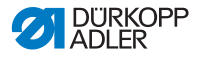

# 4.10.3 Rückwärtsnähen und Verriegelung

Bei der Verriegelung wird die Nährichtung umgekehrt.

Das Verriegeln kann auf verschiedene Arten aktiviert werden. Maschinen mit der Auführung Classic sind mit einer halbautomatischen und einer automatischen Verriegelung ausgestattet. Bei den Maschinen mit der Ausführung Eco kann nur manuell verriegelt werden.

Der Riegel kann bei laufender sowie bei stillstehender Maschine genäht werden.

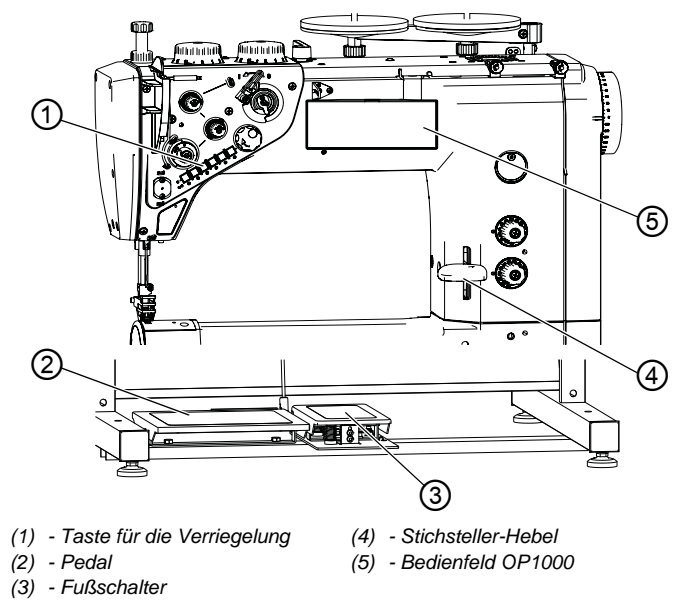

Abb. 32: Rückwärtsnähen und Verriegelung

# Manuelle Verriegelung

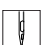

So führen Sie eine manuelle Verriegelung aus:

- 1. Stichsteller-Hebel (4) bis zum Anschlag nach unten drücken.
- Solange der Stichsteller-Hebel (4) nach unten gedrückt wird, ist das Rückwärtsnähen aktiv.

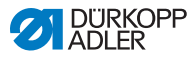

# Information

Wird der Stichsteller-Hebel nur leicht herunter gedrückt, wird die Stichlänge proportional zum Stellungswinkel kleiner. Steht der Stichsteller-Hebel mittig, beträgt die Stichlänge 0. Wird der Stichsteller-Hebel weiter nach unten gedrückt, wird die Stichlänge negativ und die Maschine näht rückwärts.

# Halbautomatische Verriegelung

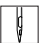

i

So führen Sie die halbautomatische Verriegelung aus:

- 1. Taste für die Verriegelung (1) drücken.
- Solange die Taste gedrückt ist, ist das Rückwärtsnähen aktiv.

# Halbautomatische Verriegelung mit Fußschalter (optional)

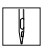

So führen Sie die halbautomatische Verriegelung mit Fußschalter aus:

- 1. Fußschalter (3) treten.
- Solange der Fußschalter getreten ist, ist das Rückwärtsnähen aktiv.

#### Vollautomatische Verriegelung

Die automatische Verriegelung wird über das Bedienfeld OP1000 (5) aktiviert. Zur Programmierung siehe Bedienungsanleitung DAC basic/classic.

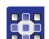

So führen Sie die vollautomatische Verriegelung aus:

1. Anfangs- und Endriegel mit dazugehöriger Stichzahl aktivieren.

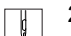

- 2. Pedal (2) treten.
- bie Maschine näht automatisch einen Anfangsriegel.
- 3. Zum Beenden der Naht das Pedal (2) nach hinten treten.
- Die Maschine n\u00e4ht automatisch einen Endriegel und beendet die Naht.

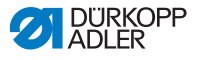

# Auswahl der Riegelart

Über das Bedienfeld OP1000 (5) ist es möglich, einfache, doppelte und mehrfache Riegel anzuwählen.

Zur Einstellung der Riegelart siehe 📖 Bedienungsanleitung DAC basic/classic.

# Auswahl des Riegeltyps

Sie haben die Wahl zwischen einem normalen Riegel und einem Zierstich-Riegel.

Der Zierstich-Riegel sieht sauberer aus, da jeder Stich in die vorherigen Stiche im Riegel einsticht.

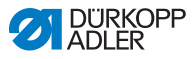

# 4.11 Schnellfunktionen am Tastenblock

Die Funktionen der einzelnen Tasten auf dem Tastenblock ist unterschiedlich, je nachdem ob es sich um die Ausführung *Classic* oder um die Ausführung *Eco* handelt.

# 4.11.1 Schnellfunktionen am Tastenblock (Classic)

#### Abb. 33: Schnellfunktionen am Tastenblock (Classic)

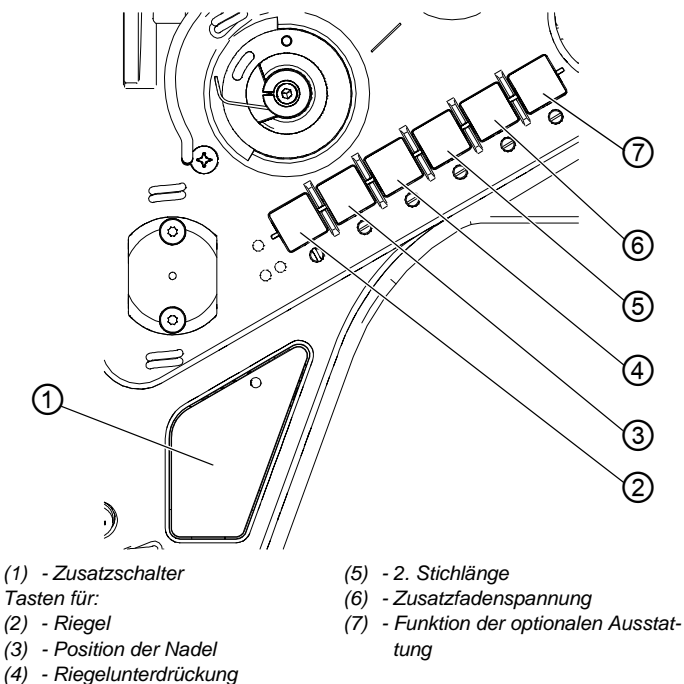

# Zusatzschalter (1)

Bei aktivierter Taste wird die eingestellte Funktion aktiviert und die Taste leuchtet auf.

# Riegel (2)

Bei aktivierter Taste näht die Maschine rückwärts.

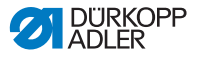

#### Taste für die Position der Nadel (3)

Bei aktivierter Taste (3) fährt die Nadel in eine bestimmte Position. Diese Position wird individuell über die Parameter-Einstellungen bestimmt. Lesen Sie dazu die Derviceanleitung. Bei Auslieferung ist die Maschine so eingestellt, dass die Nadel bei aktivierter Taste (3) hochgestellt wird.

# Taste für die Riegelunterdrückung (4)

Die Taste (4) hebt die generelle Einstellung zum Nähen von Anfangs- und Endriegeln auf. Wenn Riegel eingeschaltet sind, wird durch Drücken der Taste (4) der nächste Riegel unterdrückt. Wenn keine Riegel eingeschaltet sind, wird durch Drücken der Taste (4) der nächste Riegel genäht. Lesen Sie für die generelle Einstellung zum Nähen von Anfangs- und Endriegeln die Bedienungsanleitung der Steuerung DAC basic/classic.

# Taste für die Stichlänge (5)

Bei aktivierter Taste (5) näht die Maschine mit der größeren Stichlänge, die am oberen Stellrad für die Stichlänge eingestellt ist.

# Taste für die Zusatzfadenspannung (6)

Die Taste (6) schaltet die Zusatzfadenspannung ein.

# Taste für die Funktion der optionalen Ausstattung (7)

Über die Steuerung der Maschine kann dieser Taste eine Funktion der optionalen Ausstattung zugeordnet werden (z. B. die Nadelkühlung).

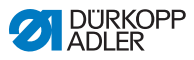

# 4.11.2 Schnellfunktionen am Tastenblock (Eco)

Bei Maschinen mit der Ausführung Eco sind nur 2 Tasten belegt. Der Zusatzschalter kann nicht frei belegt werden.

Abb. 34: Schnellfunktionen am Tastenblock (Eco)

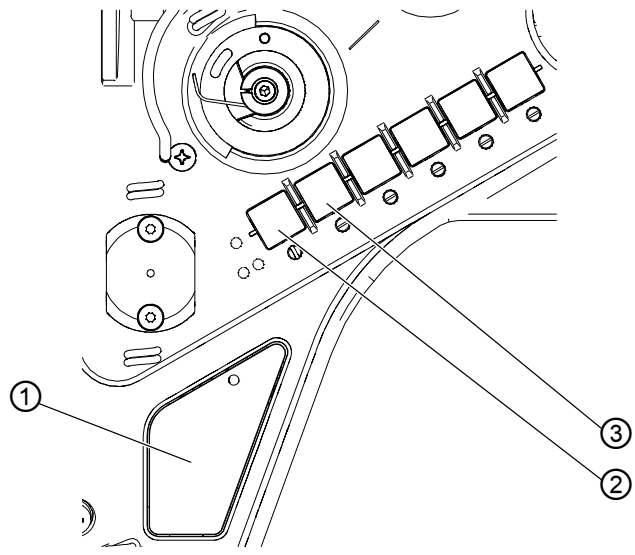

(1) - ZusatzschalterTasten für:(2) - Position der Nadel

(3) - Funktion der optionalen Ausstattung

# Zusatzschalter (1)

Wenn an der Maschine die Zusatzausstattung Setzum Verriegeln montiert ist, aktiviert der Zusatzschalter (1) den Rückstich.

# Taste für die Nadelpositionierung (2)

Bei aktivierter Taste (2) fährt die Nadel in eine bestimmte Position. Diese Position wird individuell über die Parameter-Einstellungen bestimmt. Lesen Sie dazu die 🛱 *Serviceanleitung.* Bei Auslieferung ist die Maschine so eingestellt, dass die Nadel bei aktivierter Taste (2) hochgestellt wird.

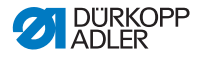

# Taste für die Funktion der optionalen Ausstattung (3)

Über die Steuerung der Maschine kann dieser Taste eine Funktion der optionalen Ausstattung zugeordnet werden (z. B. die Nadelkühlung).

# 4.11.3 Tastenfunktion auf den Zusatzschalter übertragen (nur Classic)

Sie können eine der Tastenfunktionen auf den Zusatzschalter übertragen. Wählen Sie eine Funktion, die Sie oft benötigen, damit Sie diese schneller während des Nähens einschalten können.

Diese Funktion ist nur für Maschinen mit der Ausstattung *Classic* verfügbar.

Abb. 35: Tastenfunktion auf den Zusatzschalter übertragen

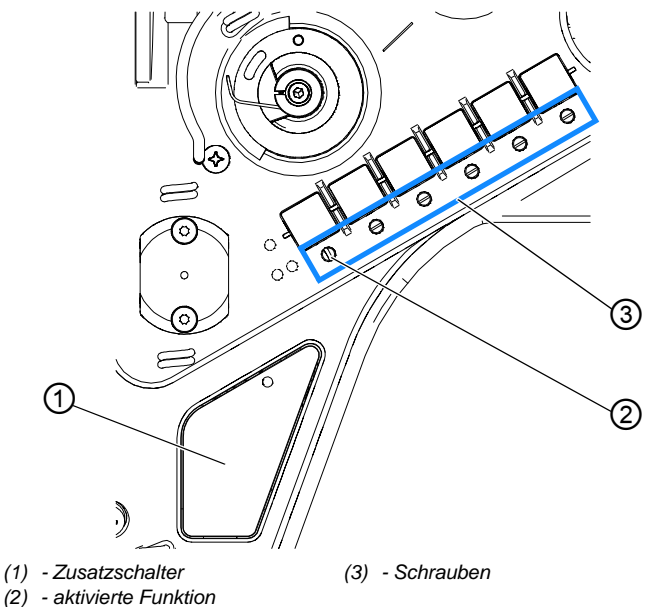

Die Tastenfunktion wird übertragen, indem die Schraube unter der Taste senkrecht gestellt wird (2). Es kann jeweils nur eine Funktion auf den Zusatzschalter (1) übertragen werden. Es darf also nur eine der Schrauben (3) senkrecht gestellt sein. Vor Übertragung einer neuen Funktion müssen alle Schrauben wieder in die waagerechte Ausgangsstellung gebracht werden.

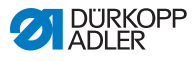

ģ

So übertragen Sie einen Tastenfunktion auf den Zusatzschalter:

- 1. Alle Schrauben (3) in Ausgangsstellung bringen, so dass die Schlitze waagerecht stehen.
- 2. Die Schraube unter der gewünschten Taste um 90° drehen, so dass der Schlitz senkrecht steht.

# 4.12 Fadenschneiden und Nahtsicherung

Maschinen mit der Ausstattung *Classic* sind mit einem Fadenabschneider ausgestattet. Der Fadenabschneider befindet sich unterhalb der Stichplatte und schneidet die Fäden am Nahtende ab. Der Greiferfaden wird durch eine Feder geklemmt, um ein sicheres Annähen der nächsten Naht zu gewährleisten.

# 4.12.1 Faden abschneiden

Abb. 36: Faden abschneiden

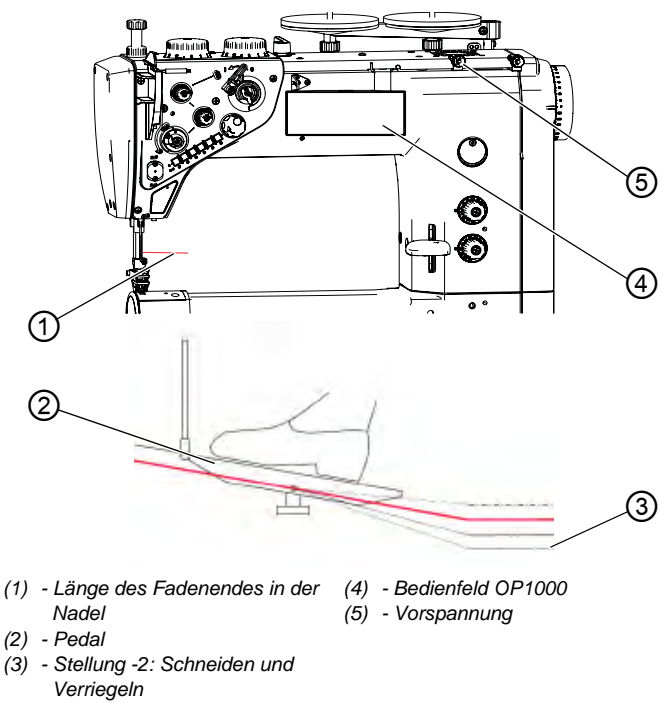

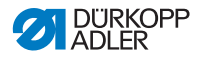

#### Fadenabschneider benutzen

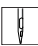

So aktivieren Sie den Fadenabschneider:

 Pedal (2) in Stellung -2 (3) treten. Der Faden kann bei laufender sowie bei stillstehender Maschine geschnitten werden.

# Wichtig

Bei falscher Einstellung ist es möglich, dass nach dem Fadenschneiden das Annähen nicht möglich ist.

Falls das Annähen nach dem Fadenschneiden nicht funktioniert, kontrollieren Sie folgende Punkte:

- Fadenspannung prüfen und gegebenenfalls neu einstellen
- Softstart aktivieren (siehe Bedienungsanleitung DAC basic/classic)
- Stichzahl bei Softstart erhöhen (siehe
   Bedienungsanleitung DAC basic/classic)
- Länge des Nadelfaden-Endes durch Einstellen der Vorspannung (5) erhöhen
   Wenn die Maschine in der oberen automatischen Stellung ist, soll die Länge des Nadelfaden-Endes 60-80 mm betragen.
   Je länger das Nadelfaden-Ende ist, desto unwahrscheinlicher ist das Auslassen von Stichen.

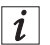

#### Information

Je kürzer der Nadelfaden ist, desto größer ist die Wahrscheinlichkeit, dass die Maschine nicht annäht.

#### Fadenabschneider aktivieren oder deaktivieren

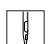

So aktivieren oder deaktivieren Sie den Fadenabschneider:

- 1. Taste für den Fadenabschneider am OP1000 drücken.
- Wenn der Fadenabschneider aktiviert ist, leuchtet die LED am OP1000.

Wenn der Fadenabschneider deaktiviert ist, leuchtet die LED am OP1000 nicht.

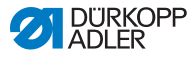

# 4.12.2 Nahtsicherung

Bei der Verwendung von sehr dicken Nähgarnen kann es sein, dass ein Riegel nicht zur Fadensicherung ausreicht. Für diesen Fall bietet es sich an, die Garnenden miteinander zu verknoten um ein sicheres und stabiles Nahtende zu erhalten.

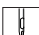

So sichern Sie die Naht durch Verknoten der Garnenden:

- 1. Nach dem Nähen das Fadenende am Anfang der Naht auf die Unterseite des Nähguts ziehen.
- 2. Die Fadenenden verknoten.

# 4.13 Nähgeschwindigkeit

Die Nähgeschwindigkeit ist werkseitig auf die maximale Drehzahl voreingestellt. Die maximale Drehzahl kann nicht überschritten werden.

Beim Treten des Pedals steigt bzw. sinkt die Nähgeschwindigkeit proportional, abhängig vom Winkel des Pedals.

die Nähgeschwindigkeit und das Ansprechverhalten des Sollwertgebers können über Parameter geändert werden (siehe Parameterliste 967).

Über das Bedienfeld OP1000 ist es möglich, die Drehzahl zu senken (siehe III) Bedienungsanleitung DAC basic/classic).

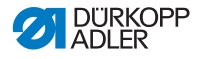

# 4.14 Fadenklemme (optional)

Mit Hilfe der Fadenklemme werden die vernähten Fäden bei jedem Nahtbeginn unter das Nähgut gezogen. Die Fadenklemme klemmt den Faden beim ersten Stich ein und die Nähfüße werden kurz angehoben.

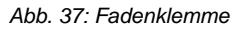

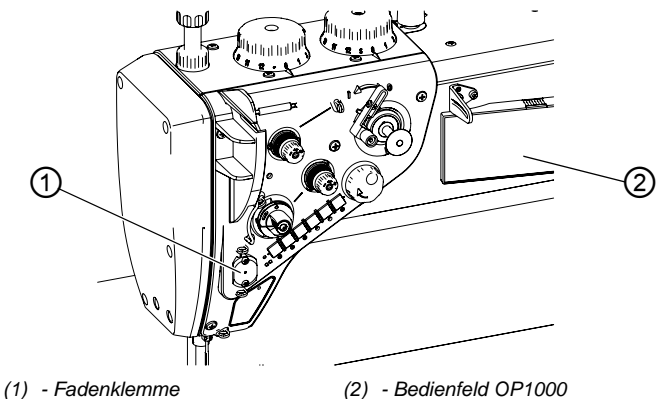

ç

So aktivieren oder deaktivieren Sie die Fadenklemme:

- 1. Taste für die Fadenklemme am OP1000 (2) drücken.
- Wenn die Fadenklemme aktiviert ist, leuchtet die LED am OP1000.

Wenn die Fadenklemme deaktiviert ist, leuchtet die LED am OP1000 nicht.

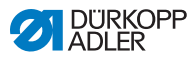

# 4.15 Nadelkühlung (optional)

Abb. 38: Nadelkühlung

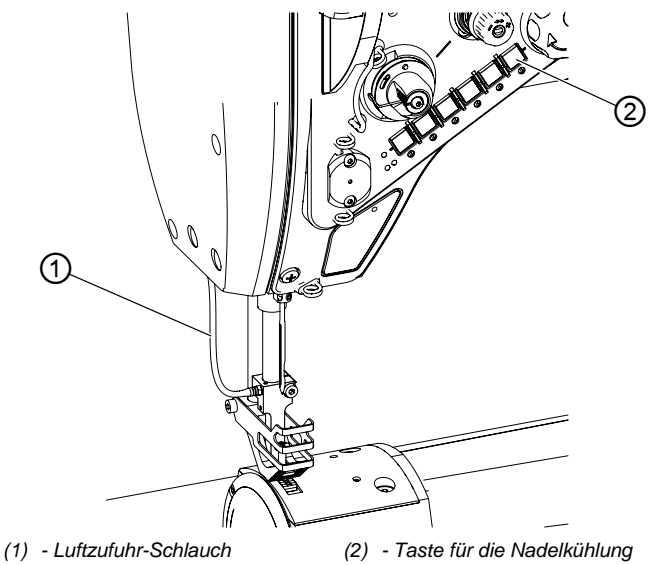

Mit der Nadelkühlung soll das Abbrennen des Nadelfadens verhindert werden.

Die Nadelkühlung ist während des Nähens aktiv und kann über das Bedienfeld OP1000 sowie über die Taste für die Nadelkühlung (2) aktiviert oder deaktiviert werden (siehe Parameterliste 967, Bedienungsanleitung DAC basic/ classic).

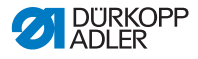

# 4.16 Tischplatte nach unten schwenken

#### VORSICHT

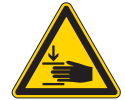

Verletzungsgefahr durch sich bewegende Teile!

Quetschen möglich.

Vor dem Schwenken der Tischplatte die Maschine ausschalten.

Bei Maschinen mit einem schwenkbaren Gestell kann die Tischplatte nach unten geschwenkt werden, um den Raum unter dem Freiarm zu vergrößern.

Abb. 39: Tischplatte nach unten schwenken

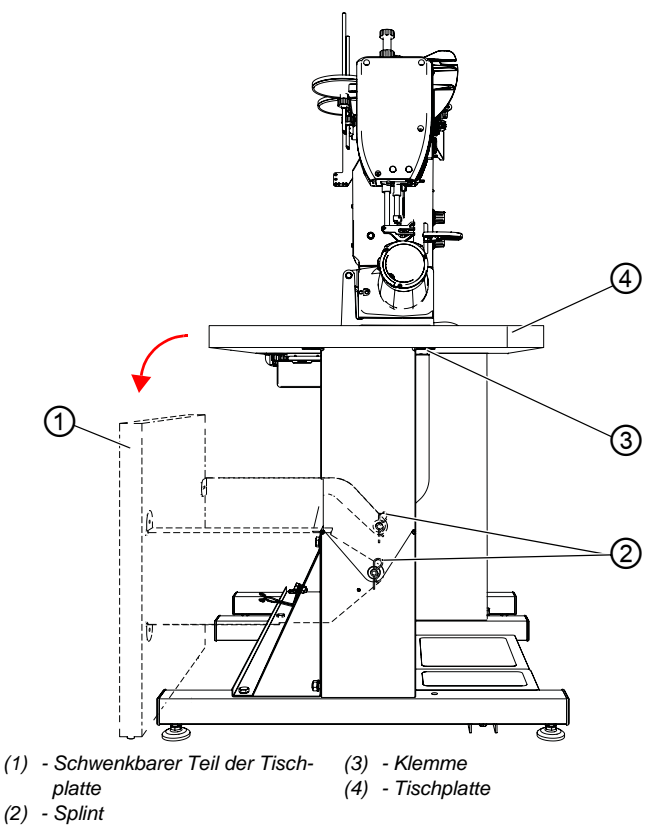

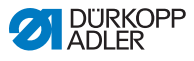

¢

So schwenken Sie die Tischplatte nach unten:

- 1. Klemme (3) lösen.
- 2. Schwenkbaren Teil der Tischplatte (1) nach hinten schwenken.

Die Tischplatte ist mit Stiften zentriert und muss zum Schwenken von den Stiften abgezogen werden.

3. Splint (2) lösen und den schwenkbaren Teil der Tischplatte (1) abziehen.

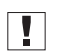

# Wichtig

Die Klemme (3) so positionieren, dass es beim Zurückschwenken des schwenkbaren Teils der Tischplatte (1) nicht zu einer Kollision kommt.

Darauf achten, die Zentrierstifte in die dafür vorgesehenen Bohrungen der Tischplatte zu führen.

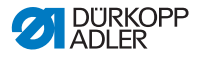

# 4.17 Nähen

#### VORSICHT

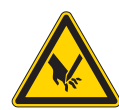

Verletzungsgefahr durch spitze Gegenstände! Einstich möglich.

Darauf achten, das Pedal nicht versehentlich zu treten.

NICHT in den Bereich der Nadel greifen.

Abb. 40: Nähen

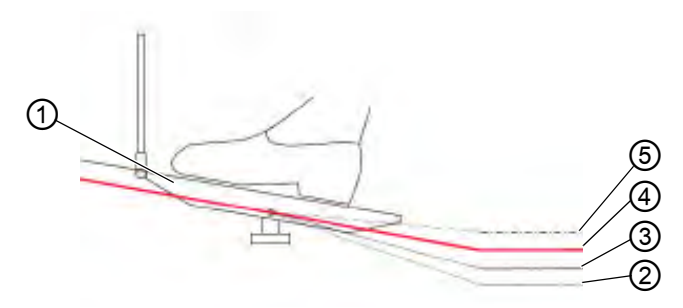

- (1) Pedal
- (2) Stellung -2: Schneiden und Verriegeln
  - den und (5) Stellung +1: Nähen

(4) - Stellung 0: Ruhestellung

(3) - Stellung -1: Nähfüße lüften

# Ausgangslage

- Pedalstellung 0:
- Die Maschine steht still, Die Nadel ist oben, Die N\u00e4hf\u00e4\u00fc\u00e4s sind unten.

# Nähgut positionieren

ç

So positionieren Sie das Nähgut:

- 1. Pedal halb rückwärts treten in Pedalstellung -1:
- ✤ Die Nähfüße werden angehoben.
- 2. Nähgut in Anfangsposition schieben.

# Nähen

| Г | Ц  |  |
|---|----|--|
|   | N. |  |
|   | V  |  |

So nähen Sie:

- 1. Pedal vorwärts treten in Pedalstellung +1:
- Die Maschine n\u00e4ht. Die N\u00e4hgeschwindigkeit wird gr\u00f6\u00dfer, je weiter das Pedal nach vorne getreten wird.

# Nähen unterbrechen

| ç |  |
|---|--|
|   |  |

So unterbrechen Sie das Nähen:

- 1. Pedal entlasten in Pedalstellung 0:
- bie Maschine stoppt, die Nadel und die Nähfüße sind unten.

# Nähen fortsetzen

ģ

So setzen Sie das Nähen fort:

- 1. Pedal vorwärts treten in Pedalstellung +1:
- ♥ Die Maschine näht weiter.

# Nähgut-Verdickungen übernähen

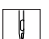

So übernähen Sie Nähgut-Verdickungen:

1. Den erhöhten Nähfußhub mit dem Knietaster zuschalten ( *S. 50*).

# Stichlänge ändern

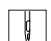

So ändern Sie die Stichlänge:

1. 2. Stichlänge mit der Taste für die Schnellfunktion einschalten ( S. 58), ( S. 60).

# Fadenspannung erhöhen

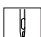

So erhöhen Sie die Fadenspannung:

1. Zusatzspannung mit der Taste für die Schnellfunktion einschalten ( S. 58), ( S. 60).
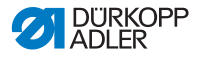

### Zwischenriegel nähen

So nähen Sie einen Zwischenriegel:

1. Rückwärtsnähen mit dem Stichsteller-Hebel oder mit der Taste für die Schnellfunktion ( *S. 55*).

#### Naht beenden

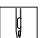

So beenden Sie die Naht:

- 1. Pedal vollständig rückwärts treten in Pedalstellung -2:
- Die Maschine n\u00e4ht den Endriegel, der Faden-Abschneider schneidet den Faden.
   Die Maschine stoppt, die Nadel und die N\u00e4hf\u00fc\u00e4s sind oben.
- 2. Nähgut entnehmen.

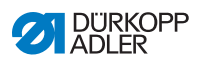

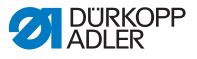

#### Programmierung 5

Alle Einstellungen in der Software erfolgen über das Bedienfeld OP1000.

Das Bedienfeld besteht aus einer Anzeige und Tasten.

Mit dem Bedienfeld können Sie:

- Tastengruppen verwenden, um Maschinenfunktionen aufzurufen
- Service- und Fehlermeldungen ablesen.

i

#### Information

In diesem Kapitel werden die maschinenspezifischen Funktionen des Bedienfelds OP1000 erläutert.

Für weitere Informationen zur Steuerung und zum Bedienfeld OP1000, siehe Dedienungsanleitung DAC basic/classic.

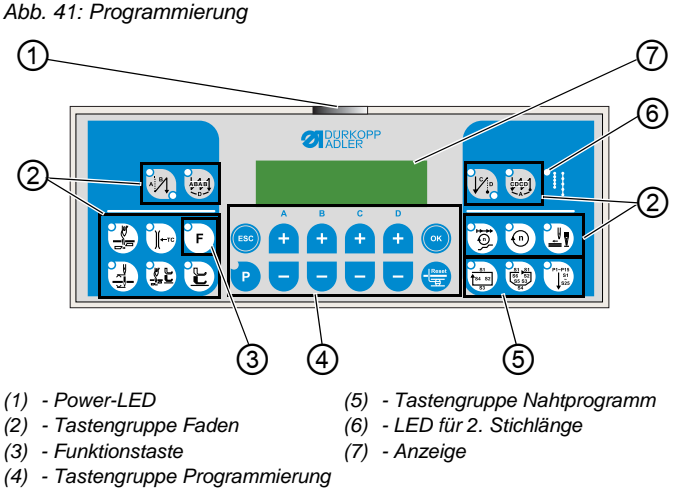

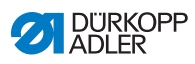

### Tasten und Funktionen des OP1000

|                                                                    | Taste                                  | Funktion                                                                                       |
|--------------------------------------------------------------------|----------------------------------------|------------------------------------------------------------------------------------------------|
| Tastengruppe                                                       | e Faden                                |                                                                                                |
|                                                                    | Anfangsriegel                          | stellt den Anfangsriegel<br>ein                                                                |
| ABAB<br>D                                                          | Mehrfach-Anfangsriegel                 | <ul> <li>stellt den Mehrfach-<br/>Anfangsriegel ein</li> </ul>                                 |
|                                                                    | Endriegel                              | stellt den Endriegel ein                                                                       |
|                                                                    | Mehrfach-Endriegel                     | stellt den Mehrfach-<br>Endriegel ein                                                          |
|                                                                    | Fadenabschneider                       | <ul> <li>aktiviert oder deaktiviert<br/>den Fadenabschneider</li> </ul>                        |
| €<br>(<br>(<br>(<br>(<br>(<br>(<br>(<br>(<br>(<br>(<br>(<br>(<br>( | Fadenklemme                            | aktiviert oder deaktiviert<br>die Fadenklemme                                                  |
|                                                                    | Nadelposition nach Näh-<br>stopp       | <ul> <li>stellt die Nadelposition<br/>nach N\u00e4hstopp ein</li> </ul>                        |
|                                                                    | Nähfußlüftung nach<br>Fadenabschneider | <ul> <li>aktiviert oder deaktiviert<br/>die Nähfußlüftung nach<br/>Fadenabschneider</li> </ul> |
|                                                                    | Nähfußlüftung nach Näh-<br>stopp       | <ul> <li>aktiviert oder deaktiviert<br/>die Nähfußlüftung nach<br/>Nähstopp</li> </ul>         |
|                                                                    | Softstart                              | aktiviert oder deaktiviert<br>den Softstart                                                    |

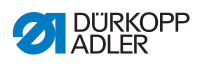

|              | Taste          | Funktion                                                                                                    |
|--------------|----------------|----------------------------------------------------------------------------------------------------|
| 0            | Drehzahl       | reduziert die Drehzahl<br>des Motors                                                                                    |
| F            | Funktionstaste | <ul> <li>aktiviert oder deaktiviert<br/>eine beliebig hinterlegte<br/>Funktion</li> </ul>                               |
| Tastengruppe | Programmierung |                                                                                                    |
| ESC          | ESC            | beendet den Einstel-<br>lungsmodus                                                                                      |
| A<br>+       | A+             | <ul> <li>vergrößert Parameter</li> <li>wechselt Benutzer-<br/>Ebene</li> <li>wählt Unterprogramm</li> </ul>             |
| в<br>+       | В+             | <ul> <li>vergrößert Parameter</li> <li>wechselt in nächsthö-<br/>here Kategorie</li> <li>wählt Unterprogramm</li> </ul> |
| c<br>+       | C+             | <ul> <li>vergrößert Parameter</li> <li>wählt Unterprogramm</li> </ul>                                                   |
| D (+         | D+             | <ul> <li>vergrößert Parameter</li> <li>wählt Unterprogramm</li> </ul>                                                   |
| ОК           | ОК             | <ul> <li>ruft Parameter auf oder<br/>speichert sie</li> <li>bestätigt Parameter</li> </ul>                              |
| P            | P              | startet oder beendet den<br>Einstellungsmodus                                                                           |

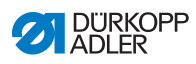

| Taste | Funktion                                                                                                    |
|-------|----------------------------------------------------------------------------------------------------|
| A-    | <ul> <li>verkleinert Parameter</li> <li>wechselt Benutzer-<br/>Ebene</li> <li>wählt Unterprogramm</li> </ul>                 |
| B-    | <ul> <li>verkleinert Parameter</li> <li>wechselt in nächstniedri-<br/>gere Kategorie</li> <li>wählt Unterprogramm</li> </ul> |
| C-    | <ul> <li>verkleinert Parameter</li> <li>wählt Unterprogramm</li> </ul>                                                       |
| D-    | <ul> <li>verkleinert Parameter</li> <li>wählt Unterprogramm</li> </ul>                                                       |
| Reset | <ul> <li>setzt den (Stück-) Zähler<br/>zurück</li> </ul>                                                                     |

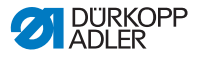

| Taste                         |                  | Funktion                                                |  |
|-------------------------------|------------------|---------------------------------------------------------|--|
| Tastengrupp                   | e Nahtprogramm   |                                                         |  |
| <u>S1</u><br>S3<br>S3         | Nahtprogramm I   | <ul> <li>aktiviert das<br/>Nahtprogramm I</li> </ul>    |  |
| 51 51<br>56 52<br>55 53<br>54 | Nahtprogramm II  | <ul> <li>aktiviert das<br/>Nahtprogramm II</li> </ul>   |  |
| P1-P15<br>\$1<br>\$25         | Nahtprogramm III | <ul> <li>stellt das<br/>Nahtprogramm III ein</li> </ul> |  |

#### Nahtprogramm erstellen

Bei Arbeitsgängen wie dem Aufnähen von Etiketten ist es sinnvoll, ein Nahtprogramm zu erstellen, mit dem man den Nähvorgang reproduzierbar speichert.

Es ist möglich, Nahtprogramme mit 4 oder 6 Nahtabschnitten und bis zu 25 frei programmierbaren Nahtabschnitten zu erstellen.

In den einzelnen Nahtabschnitten können folgende Parameter eingestellt werden:

- Softstart
- Fadenklemme
- Verriegelung
- Rückwärtsnähen
- Fadenabschneider
- automatische Nähfuß-Lüftung
- Nadelposition
- Drehzahl-Reduzierung
- Stichzahl
- Stichlänge (oberes und unteres Stellrad)

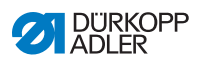

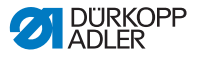

### 6 Wartung

### WARNUNG

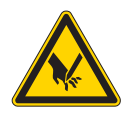

Verletzungsgefahr durch spitze Teile! Einstich und Schneiden möglich.

Bei allen Wartungsarbeiten Maschine vorher ausschalten oder in den Einfädelmodus schalten.

### WARNUNG

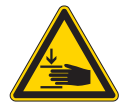

Verletzungsgefahr durch sich bewegende Teile!

Quetschen möglich.

Bei allen Wartungsarbeiten Maschine vorher ausschalten oder in den Einfädelmodus schalten.

Dieses Kapitel beschreibt Wartungsarbeiten, die regelmäßig durchgeführt werden müssen, um die Lebensdauer der Maschine zu verlängern und die Qualität der Naht zu erhalten.

Weitergehende Wartungsarbeiten darf nur qualifiziertes Fachpersonal durchführen ( Serviceanleitung).

### Wartungsintervalle

| Durchzuführende Arbeiten          | Be | etriebs | stund | en  |
|-----------------------------------|----|---------|-------|-----|
|                                   | 8  | 40      | 160   | 500 |
| Nähstaub und Fadenreste entfernen | ●  |         |       |     |
| Ölstand kontrollieren             | ٠  |         |       |     |
| Pneumatisches System warten       | •  |         |       |     |

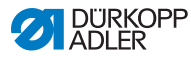

### 6.1 Reinigen

### WARNUNG

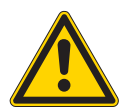

# Verletzungsgefahr durch auffliegende Partikel!

Auffliegende Partikel können in die Augen gelangen und Verletzungen verursachen.

Schutzbrille tragen. Druckluft-Pistole so halten, dass die Partikel nicht in die Nähe von Personen fliegen. Darauf achten, dass keine Partikel in die Ölwanne fliegen.

### HINWEIS

### Sachschäden durch Verschmutzung!

Nähstaub und Fadenreste können die Funktion der Maschine beeinträchtigen.

Maschine wie beschrieben reinigen.

### HINWEIS

### Sachschäden durch lösungsmittelhaltige Reiniger!

Lösungsmittelhaltige Reiniger beschädigen die Lackierung.

Nur lösungsmittelfreie Substanzen zum Reinigen benutzen.

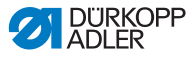

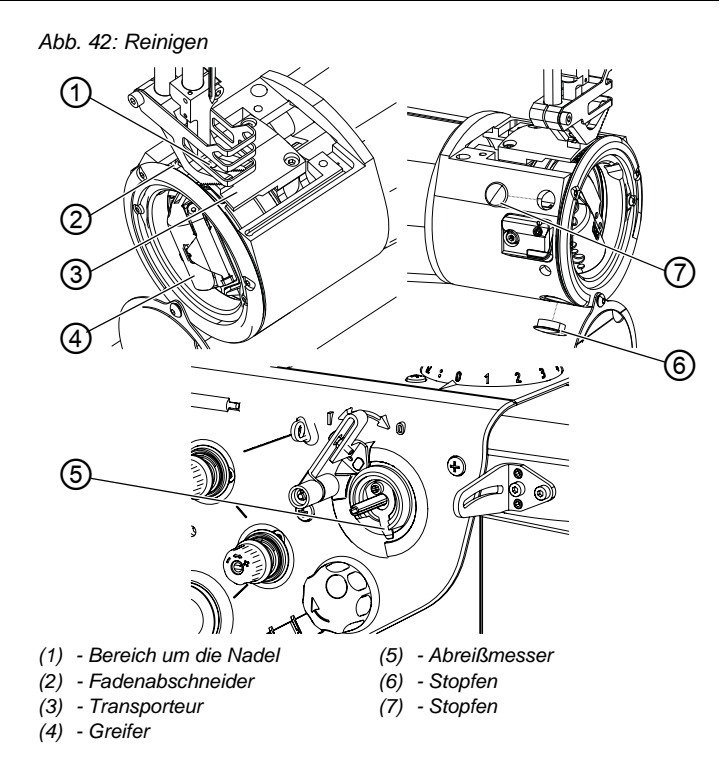

### Besonders zu reinigende Stellen:

- Bereich um die Nadel (1)
- Fadenabschneider (2)
- Greifer (4)
- Abreißmesser (5)
- Bereich zwischen Stichplatte und Transporteur (3)

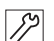

So reinigen Sie die Maschine:

- 1. Maschine ausschalten.
- 2. Stichplatte (3) abnehmen.
- 3. Stopfen (6) und (7) entfernen.
- 4. Staub und Fadenreste mit Pinsel oder Druckluftpistole entfernen.

### 6.2 Schmieren

### VORSICHT

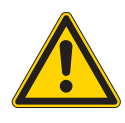

Verletzungsgefahr durch Kontakt mit Öl! Öl kann bei Hautkontakt Ausschläge hervorrufen.

Hautkontakt mit Öl vermeiden. Wenn Öl auf die Haut gekommen ist, Hautbereiche gründlich waschen.

### HINWEIS

### Sachschäden durch falsches Öl!

Falsche Ölsorten können Schäden an der Maschine hervorrufen.

Nur Öl benutzen, das den Angaben der Anleitung entspricht.

### ACHTUNG

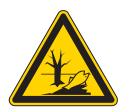

Umweltschäden durch Öl! Öl ist ein Schadstoff und darf nicht in die Kanalisation oder den Erdboden gelangen.

Altöl sorgfältig sammeln. Altöl sowie ölbehaftete Maschinenteile den nationalen Vorschriften entsprechend entsorgen.

Die Maschine ist mit einer zentralen Öldocht-Schmierung ausgestattet. Die Lagerstellen werden aus dem Ölbehälter versorgt.

Zum Nachfüllen des Ölbehälters ausschließlich das Schmieröl **DA 10** oder ein gleichwertiges Öl mit folgender Spezifikation benutzen:

- Viskosität bei 40 °C:10 mm<sup>2</sup>/s
- Flammpunkt: 150 °C

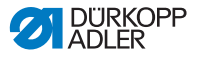

Das Schmieröl können Sie von unseren Verkaufsstellen unter folgenden Teilenummern beziehen.

| Behälter | Teile-Nr.   |
|----------|-------------|
| 250 ml   | 9047 000011 |
| 11       | 9047 000012 |
| 21       | 9047 000013 |
| 51       | 9047 000014 |

### Ölstand kontrollieren

Abb. 43: Ölstand kontrollieren

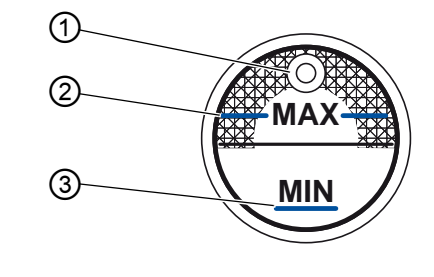

- (1) Öl-Einfüllöffnung
- (3) Minimalstand-Markierung
- (2) Maximalstand-Markierung

 $\checkmark$ 

#### **Richtige Einstellung**

Der Ölstand darf nicht über der Maximalstand-Markierung (2) liegen oder unter die Minimalstand-Markierung (3) absinken.

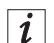

#### Information

Bei Maschinen mit der Ausstattung *Classic* leuchtet die Ölstand-Anzeige rot auf, wenn der Ölstand unter die Minimalstand-Markierung absinkt.

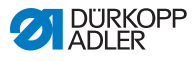

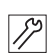

So füllen Sie Öl nach:

- 1. Maschine ausschalten.
- Öl durch die Öl-Einfüllöffnung (1) höchstens bis zur Maximalstand-Markierung (2) eingießen.
- 3. Maschine wieder einschalten.

### 6.3 Pneumatisches System warten

### 6.3.1 Betriebsdruck einstellen

### HINWEIS

### Sachschäden durch falsche Einstellung!

Falscher Betriebsdruck kann Schäden an der Maschine hervorrufen.

Sicherstellen, dass die Maschine nur bei richtig eingestelltem Betriebsdruck benutzt wird.

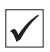

### **Richtige Einstellung**

Der zulässige Betriebsdruck ist im Kapitel **Technische Daten** ( $\square$  *S. 131*) angegeben. Der Betriebsdruck darf nicht mehr als ±0,5 bar abweichen.

Prüfen Sie täglich den Betriebsdruck.

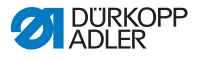

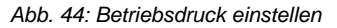

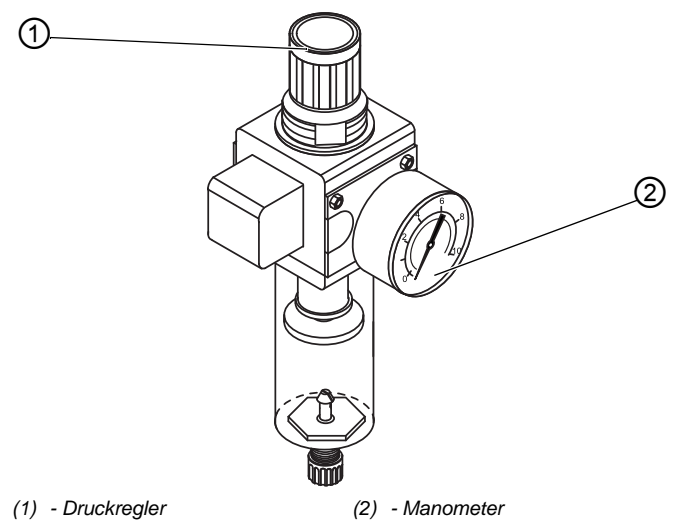

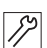

So stellen Sie den Betriebsdruck ein:

- 1. Druckregler (1) hochziehen.
- 2. Druckregler drehen, bis das Manometer (2) die richtige Einstellung anzeigt:
  - Druck erhöhen = im Uhrzeigersinn drehen
  - Druck verringern = entgegen dem Uhrzeigersinn drehen
- 3. Druckregler (1) herunterdrücken.

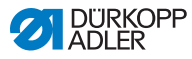

### 6.3.2 Kondenswasser ablassen

### HINWEIS

### Sachschäden durch zu viel Wasser!

Zu viel Wasser kann Schäden an der Maschine hervorrufen.

Bei Bedarf Wasser ablassen.

Im Wasserabscheider (2) des Druckreglers sammelt sich Kondenswasser.

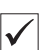

### **Richtige Einstellung**

Das Kondenswasser darf nicht bis zum Filtereinsatz (1) ansteigen. Prüfen Sie täglich den Wasserstand im Wasserabscheider (2).

Abb. 45: Kondenswasser ablassen

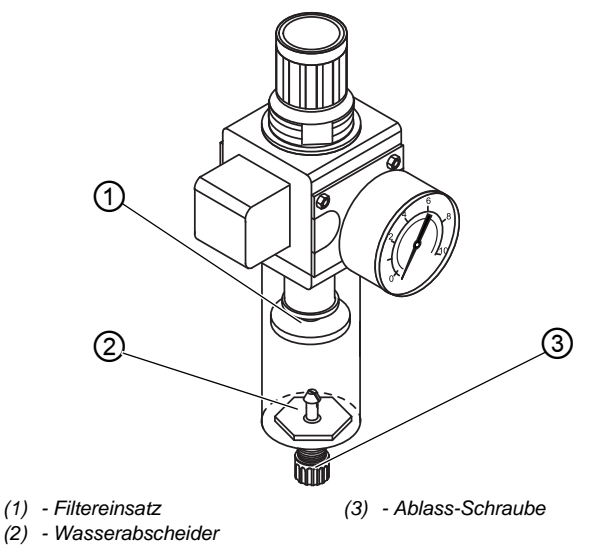

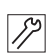

So lassen Sie Kondenswasser ab:

- 1. Maschine vom Druckluft-Netz trennen.
- 2. Auffang-Behälter unter die Ablass-Schraube (3) stellen.
- 3. Ablass-Schraube (3) vollständig herausdrehen.
- 4. Wasser in den Auffang-Behälter laufen lassen.

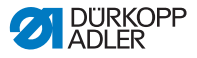

- 5. Ablass-Schraube (3) festschrauben.
- 6. Maschine an das Druckluft-Netz anschließen.

### 6.3.3 Filtereinsatz reinigen

#### HINWEIS

# Beschädigung der Lackierung durch lösungsmittelhaltige Reiniger!

Lösungsmittelhaltige Reiniger beschädigen den Filter.

Nur lösungsmittelfreie Substanzen zum Auswaschen der Filterschale benutzen.

Abb. 46: Filtereinsatz reinigen

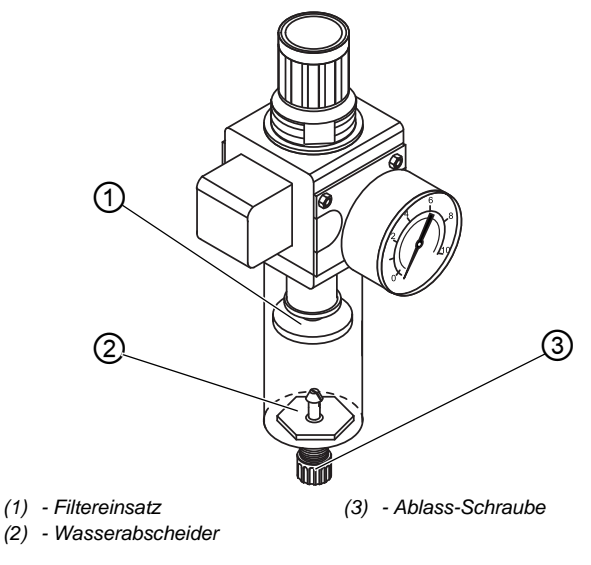

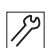

So reinigen Sie den Filtereinsatz:

- 1. Maschine vom Druckluft-Netz trennen.
- 2. Kondenswasser ablassen ( S. 86).
- 3. Wasserabscheider (2) abschrauben.
- 4. Filtereinsatz (1) abschrauben.

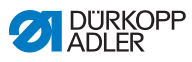

- 5. Filtereinsatz (1) mit der Druckluft-Pistole ausblasen.
- 6. Filterschale mit Waschbenzin auswaschen.
- 7. Filtereinsatz (1) festschrauben.
- 8. Wasserabscheider (2) festschrauben.
- 9. Ablass-Schraube (3) festschrauben.
- 10. Maschine an das Druckluft-Netz anschließen.

### 6.4 Teileliste

Eine Teileliste kann bei Dürkopp Adler bestellt werden. Oder besuchen Sie uns für weitergehende Informationen unter:

www.duerkopp-adler.com

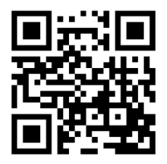

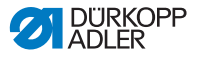

### 7 Aufstellung

### WARNUNG

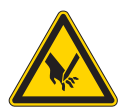

Verletzungsgefahr durch schneidende Teile! Beim Auspacken und Aufstellen ist Schneiden möglich.

Nur qualifiziertes Fachpersonal darf die Maschine aufstellen.

Schutz-Handschuhe tragen.

### WARNUNG

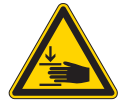

Verletzungsgefahr durch sich bewegende Teile!

Beim Auspacken und Aufstellen ist Quetschen möglich.

Nur qualifiziertes Fachpersonal darf die Maschine aufstellen.

Sicherheitsschuhe tragen.

### 7.1 Lieferumfang prüfen

Der Lieferumfang ist abhängig von Ihrer Bestellung. Prüfen Sie nach Erhalt, ob der Lieferumfang korrekt ist.

### 7.2 Transportsicherungen entfernen

Vor der Aufstellung alle Transportsicherungen entfernen:

- Sicherungsbänder und Holzleisten am Maschinenoberteil
- Sicherungsbänder und Holzleisten am Tisch
- Sicherungsbänder und Holzleisten am Gestell
- Stützkeile zwischen Maschinenarm und Stichplatte

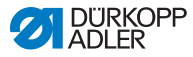

### 7.3 Gestell montieren

Zu der Maschine kann das Standard-Gestell mit fester Tischplatte oder optional ein schwenkbares Gestell mit nach unten schwenkbarer Tischplatte gewählt werden.

### 7.3.1 Standard-Gestell montieren

### Gestell für Maschinen mit Standard-Arm montieren

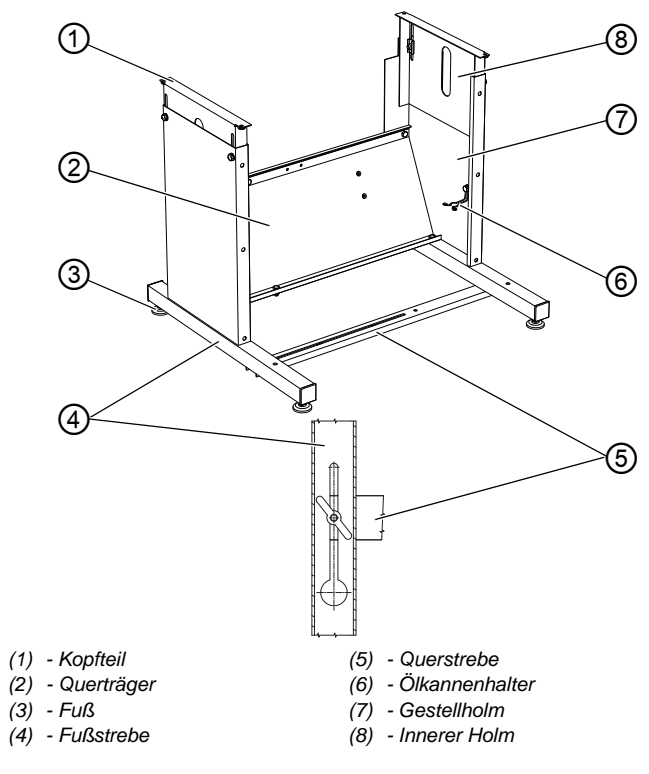

Abb. 47: Gestell für Maschinen mit Standard-Arm montieren

17

So montieren Sie das Gestell für Maschinen mit Standard-Arm:

- 1. Querträger (2) an Gestellholme (7) schrauben.
- 2. Ölkannenhalter (6) an Gestellholm (7) schrauben.
- 3. Querstrebe (5) an Fußstrebe (4) schrauben.

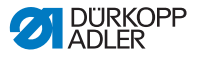

4. Inneren Holm (8) so an Gestellholm (7) anschrauben, dass die Kopfteile (1) auf gleicher Höhe sind.

### 

Wichtig

Die Füße (3) so drehen, dass das Gestell gleichmäßig auf dem Boden aufsitzt.

### Gestell für Maschinen mit langem Arm montieren

Abb. 48: Gestell für Maschinen mit langem Arm montieren

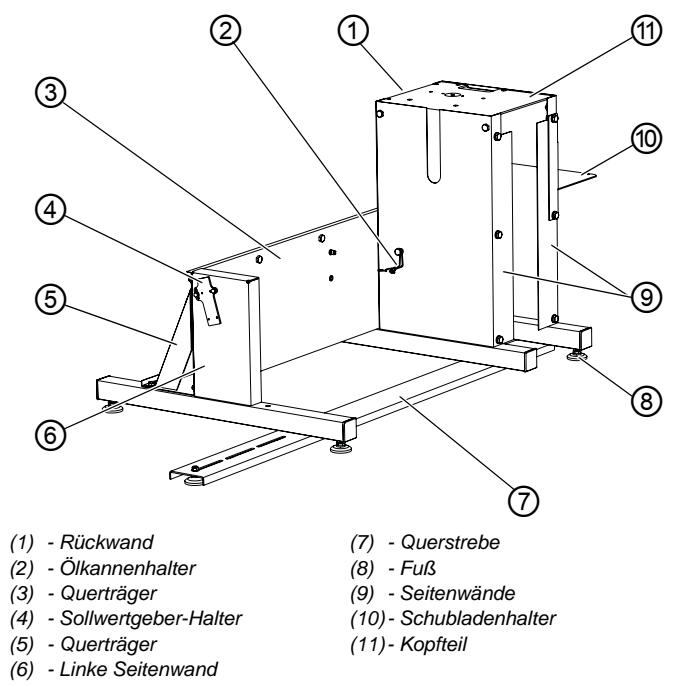

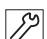

So montieren Sie das Gestell für Maschinen mit langem Arm:

- 1. Seitenwände (9) mit Rückwand (1) und Querträger (3) verschrauben.
- 2. Die verschraubten Teile mit der linken Seitenwand (6) und dem Querträger (5) verschrauben.
- 3. Kopfteil (11) anschrauben.
- 4. Rückwand (1) mit allen Schrauben anschrauben.
- 5. Sollwertgeber-Halter (4) anschrauben.

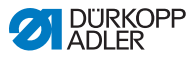

6. Gestell drehen und Querstrebe (7) an den Seitenwänden (6) und (9) befestigen.

## Wichtig

Die Füße (8) so drehen, dass das Gestell gleichmäßig auf dem Boden aufsitzt.

- 7. Ölkannenhalter (2) an die innere Seitenwand (9) schrauben.
- 8. Schubladenhalter (10) an der äußeren Seitenwand (9) befestigen.

### 7.3.2 Schwenkbares Gestell montieren

Abb. 49: Schwenkbares Gestell montieren

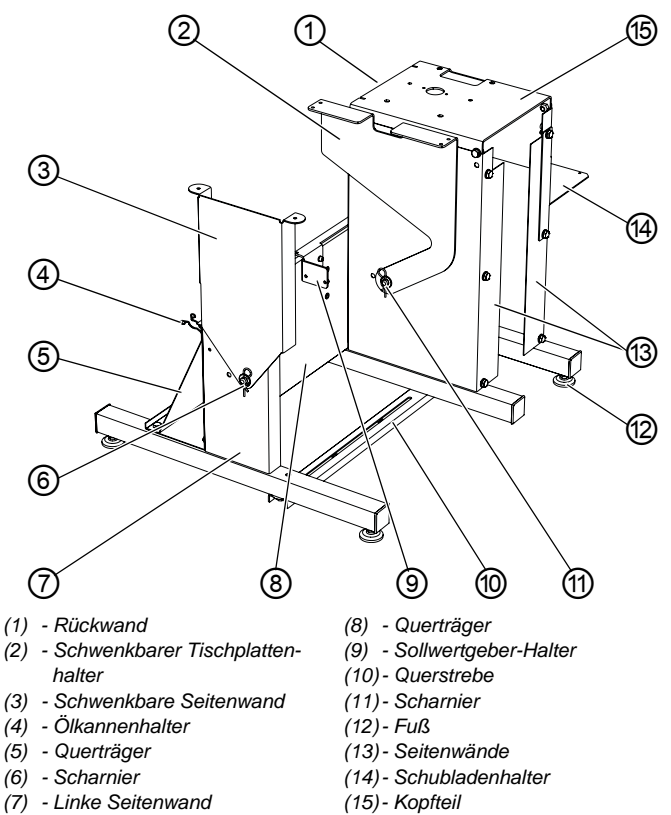

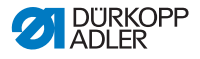

12

So montieren Sie das schwenkbare Gestell:

- 1. Seitenwände (13) mit Rückwand (1) und Querträger (8) verschrauben.
- 2. Die verschraubten Teile mit der linken Seitenwand (7) und dem Querträger (5) verschrauben.
- 3. Kopfteil (15) anschrauben.
- 4. Rückwand (1) mit allen Schrauben anschrauben.
- 5. Scharnier (11) und schwenkbaren Tischplattenhalter (2) anschrauben.
- 6. Scharnier (6) anschrauben.
- 7. Sollwertgeber-Halter (9) anschrauben.
- 8. Gestell drehen und Querstrebe (10) an die äußeren Seitenwände anschrauben.

### Wichtig

Die Füße (12) so drehen, dass das Gestell gleichmäßig auf dem Boden aufsitzt.

- 9. Ölkannenhalter (4) hinten an die linke Seitenwand (7) anschrauben.
- 10. Schubladenhalter (14) an der rechten Seitenwand (13) befestigen.

### 7.4 Tischplatte

Sicherstellen, dass die Tischplatte die notwendige Tragfähigkeit und Festigkeit aufweist. Wenn Sie die Tischplatte selbst erstellen, nehmen Sie die Skizze aus dem **Anhang** ( *S. 135*) als Vorgabe für die Bemaßungen.

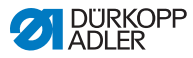

### 7.4.1 Standard-Tischplatte komplettieren

#### Maschinen mit Standard-Arm

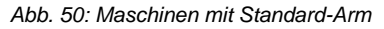

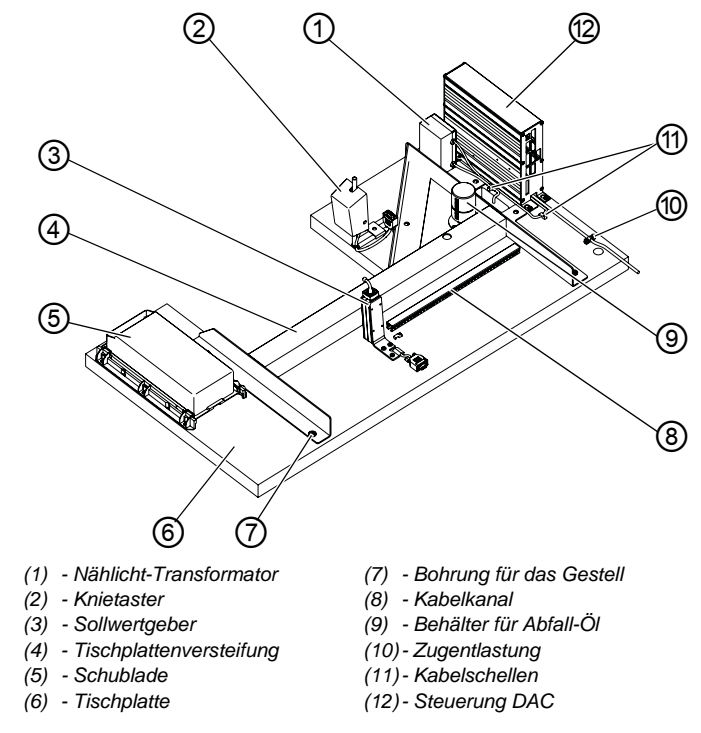

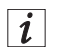

### Information

Falls die Maschine mit einer Beleuchtung ausgestattet ist, schließen Sie zuerst den Nählicht-Transformator (1) an die Steuerung (12) an.

Die Anschluss-Klemmleiste ist nur im demontieren Zustand zugänglich.

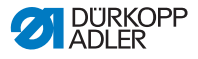

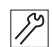

So komplettieren Sie die Tischplatte:

- 1. Tischplatte mit der Unterseite nach oben drehen.
- 2. Alle Komponenten wie oben dargestellt an der Tischplattenunterseite befestigen.
- 3. Alle Komponenten mit der Zugentlastung (10) sichern.
- 4. Anschlussleitung mit Kabelschellen (11) an der Tischplattenunterseite befestigen.
- 5. Bohrungen für das Gestell (7) laut Zeichnung bohren.

#### Maschinen mit langem Arm

Abb. 51: Maschinen mit langem Arm

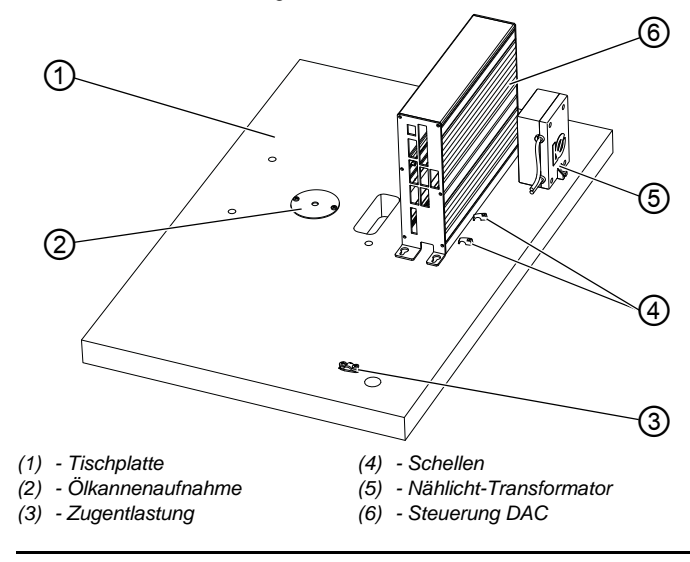

i

#### Information

Falls die Maschine mit einer Beleuchtung ausgestattet ist, schließen Sie zuerst den Nählicht-Transformator (5) an die Steuerung (6) an.

Die Anschluss-Klemmleiste ist nur im demontieren Zustand zugänglich.

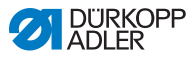

12

So komplettieren Sie die Tischplatte:

- 1. Tischplatte (1) mit der Unterseite nach oben drehen.
- 2. Alle Komponenten wie oben dargestellt an der Tischplattenunterseite befestigen.
- 3. Ölkannenaufnahme (2) anschrauben.
- 4. Anschlussleitung mit Zugentlastung (3) sichern.
- 5. Lose Leitungen mit den Schellen (4) an der Tischplatte befestigen.

### 7.4.2 Schwenkbare Tischplatte komplettieren

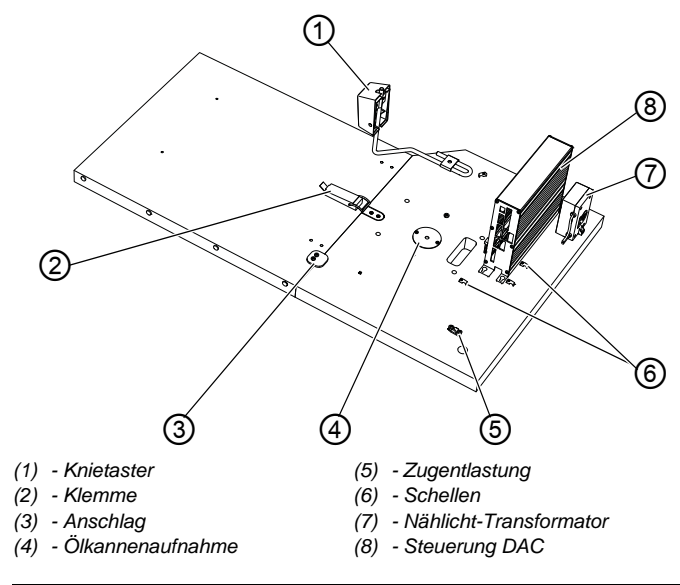

Abb. 52: Schwenkbare Tischplatte komplettieren

### i In

### Information

Falls die Maschine mit einer Beleuchtung ausgestattet ist, schließen Sie zuerst den Nählicht-Transformator (7) an die Steuerung (8) an.

Die Anschluss-Klemmleiste ist nur im demontieren Zustand zugänglich.

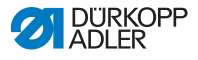

17

So komplettieren Sie die Tischplatte:

- 1. Tischplatte mit der Unterseite nach oben drehen.
- 2. Alle Komponenten wie oben dargestellt an der Tischplattenunterseite befestigen.
- 3. Anschlag (3) anschrauben.
- 4. Ölkannenaufnahme (4) befestigen.
- 5. Anschlussleitung mit Zugentlastung (5) sichern.
- 6. Lose Leitungen mit den Schellen (6) an der Tischplatte befestigen.

### 7.4.3 Tischplatte montieren

#### Tischplatte für Maschinen mit Standard-Arm montieren

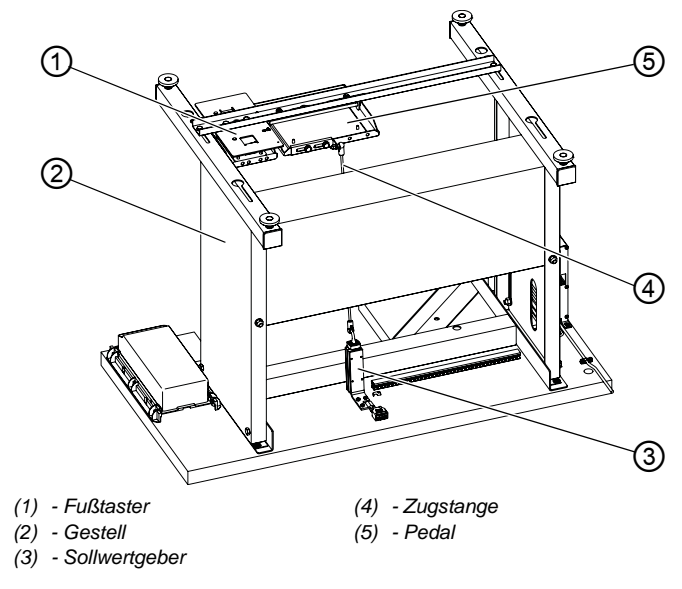

Abb. 53: Tischplatte für Maschinen mit Standard-Arm montieren

82

So montieren Sie die Tischplatte:

- 1. Gestell (2) wie oben abgebildet auf die Tischplatte stellen.
- 2. Gestell (2) in die zuvor gebohrten Löcher einschrauben.

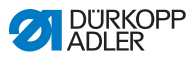

- 3. Fußtaster (1) so nah wie möglich an den linken Holm des Gestell-Querträgers schrauben.
- 4. Pfannen am Ende der Zugstange (4) auf den runden Stift des Sollwertgebers (3) und des Pedals (5) drücken.
- 5. Pedal (5) anschrauben.

### Tischplatte für Maschinen mit langem Arm montieren

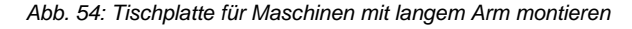

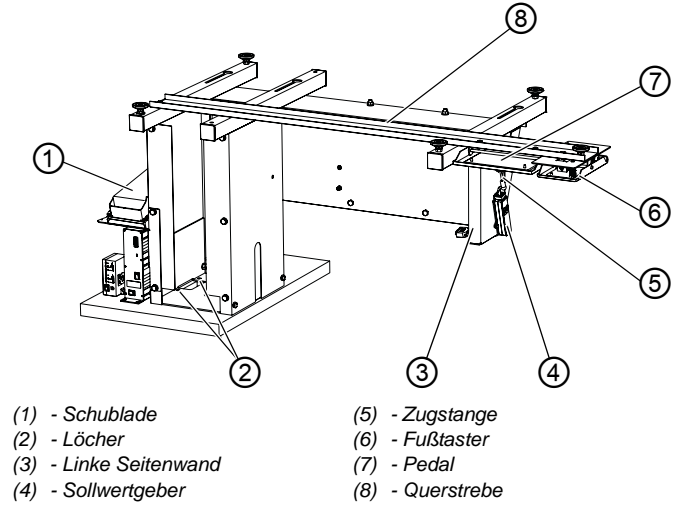

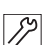

So montieren Sie die Tischplatte:

- 1. Gestell so anschrauben, dass die Löcher (2) mit der Tischplatte fluchten.
- 2. Pedal (7) nahe der linken Seitenwand (3) auf die Querstrebe (8) schrauben.
- 3. Fußtaster (6) nahe des Pedals (7) auf die Querstrebe (8) schrauben.
- 4. Sollwertgeber (4) anschrauben.
- 5. Zugstange (5) am Pedal (7) und am Sollwertgeber (4) befestigen.

Der Pedalwinkel wird über die Länge der Zugstange (5) vorgegeben und kann beliebig verstellt werden.

6. Schublade (1) an dem dafür vorgesehenen Halter montieren.

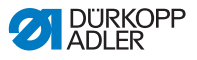

#### Schwenkbare Tischplatte montieren

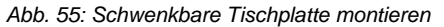

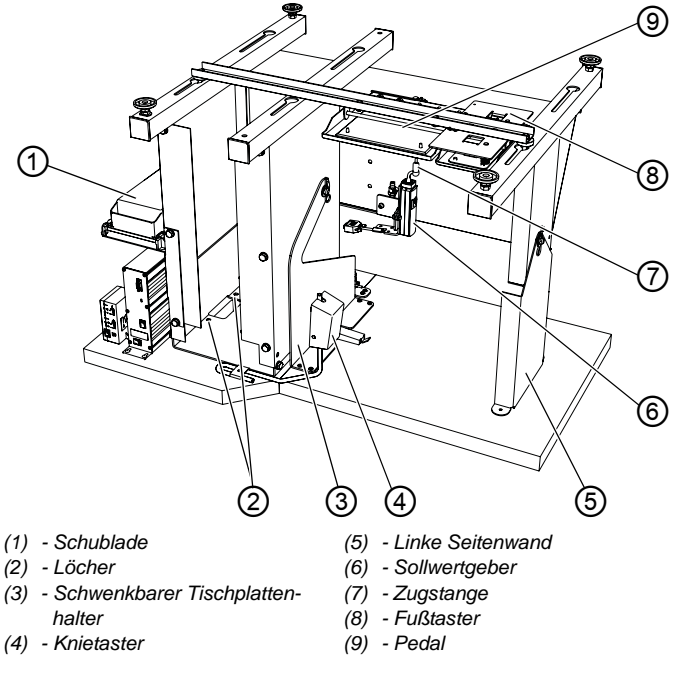

12

So montieren Sie die Tischplatte:

- 1. Gestell und schwenkbaren Tischplattenhalter (3) so anschrauben, dass die Löcher (2) mit der Tischplatte fluchten.
- 2. Fußtaster (8) möglichst nah an die linke Seitenwand (5) anschrauben.
- 3. Pfannen am Ende der Zugstange (7) auf den runden Stift des Sollwertgebers (6) und des Pedals (9) drücken.
- 4. Pedal (9) möglichst nah am Fußtaster (8) anschrauben.
- 5. Knietaster (4) montieren.
- 6. Schublade (1) an dem dafür vorgesehenen Halter montieren.

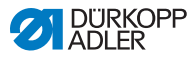

### 7.5 Arbeitshöhe einstellen

### WARNUNG

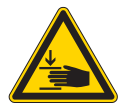

### Verletzungsgefahr durch sich bewegende Teile!

Beim Lösen der Schrauben an den Gestellholmen kann sich die Tischplatte durch ihr Eigengewicht absenken. Quetschen möglich.

Beim Lösen der Schrauben darauf achten, dass die Hände nicht eingeklemmt werden.

### VORSICHT

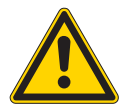

### Gefahr der Schädigung des Bewegungsapparates durch falsche Einstellung!

Der Bewegungsapparat des Bedienungspersonals kann bei Nichteinhaltung der ergonomischen Anforderungen geschädigt werden.

Arbeitshöhe an die Körpermaße der Person anpassen, die die Maschine bedienen wird.

Die Arbeitshöhe lässt sich bei der festen Tischplatte im Bereich von 770 mm bis 910 mm stufenlos einstellen.

Abb. 56: Arbeitshöhe einstellen

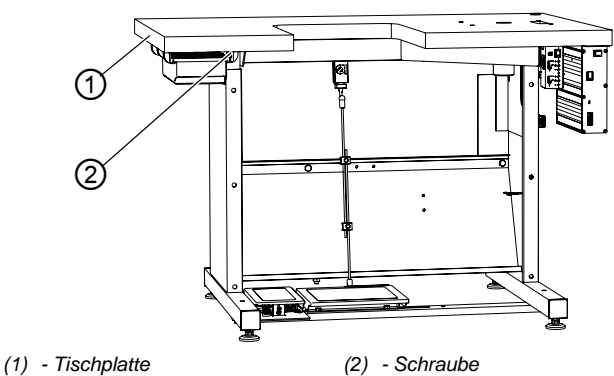

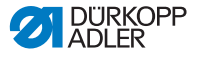

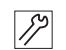

So stellen Sie die Arbeitshöhe ein:

- 1. Schrauben (2) an beiden Seiten des Gestells lösen.
- 2. Tischplatte (1) auf die gewünschte Höhe einstellen.

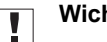

### Wichtig

Sicherstellen, dass die Tischplatte auf beiden Seiten gleich hoch ist.

3. Schrauben (2) festschrauben.

#### Pedal einstellen 7.6

#### Abb. 57: Pedal einstellen

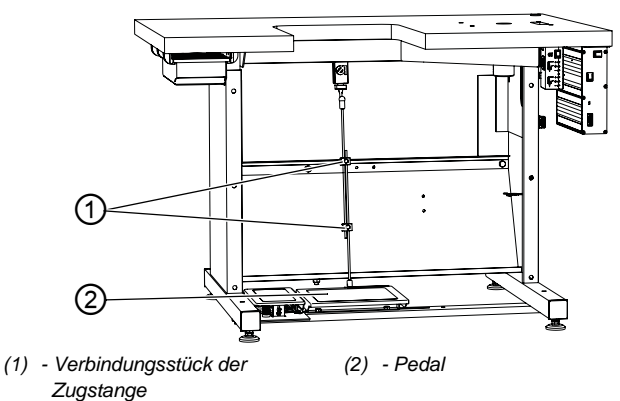

82

So stellen Sie das Pedal ein:

- 1. Pedal (2) so einstellen, dass es mittig zur Nadelachse steht.
- Verbindungsstück der Zugstange (1) so einstellen, dass das 2. Pedal (2) den gewünschten Stellungswinkel hat.

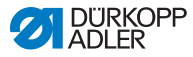

### 7.7 Maschinenoberteil einsetzen

### WARNUNG

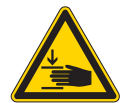

Verletzungsgefahr durch sich bewegende Teile!

Quetschen möglich.

Beim Einsetzen des Maschinenoberteils darauf achten, die Hände nicht einzuklemmen.

### HINWEIS

### Sachschäden möglich!

Beschädigung des Maschinenkopfs durch Aufprall auf der Tischplatte oder dem Boden.

Nach dem Einsetzen des Maschinenoberteils darf der Maschinenkopf so lange nicht kippen, bis das Maschinenoberteil mit der Tischplatte verschraubt ist.

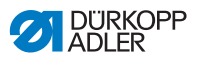

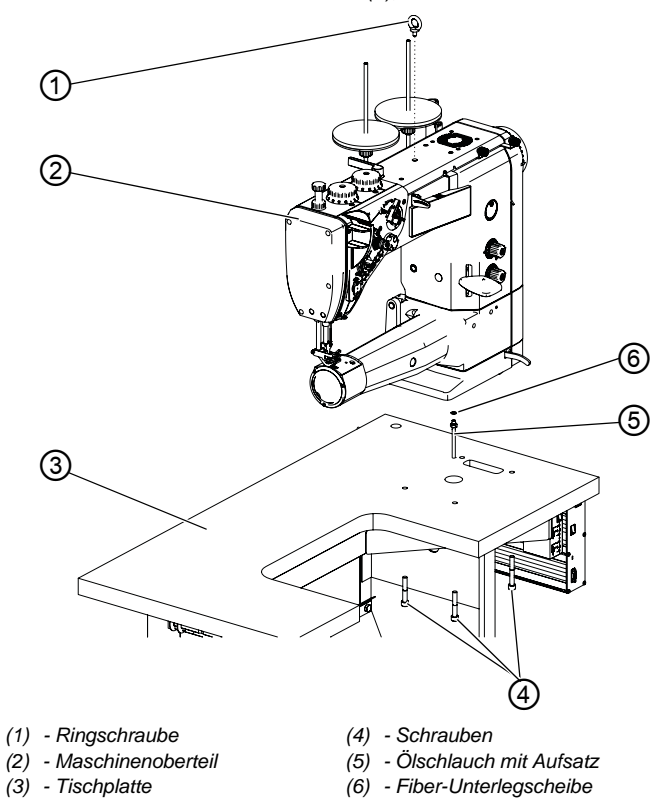

Abb. 58: Maschinenoberteil einsetzen (1), Maschinen mit Standard-Arm

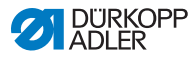

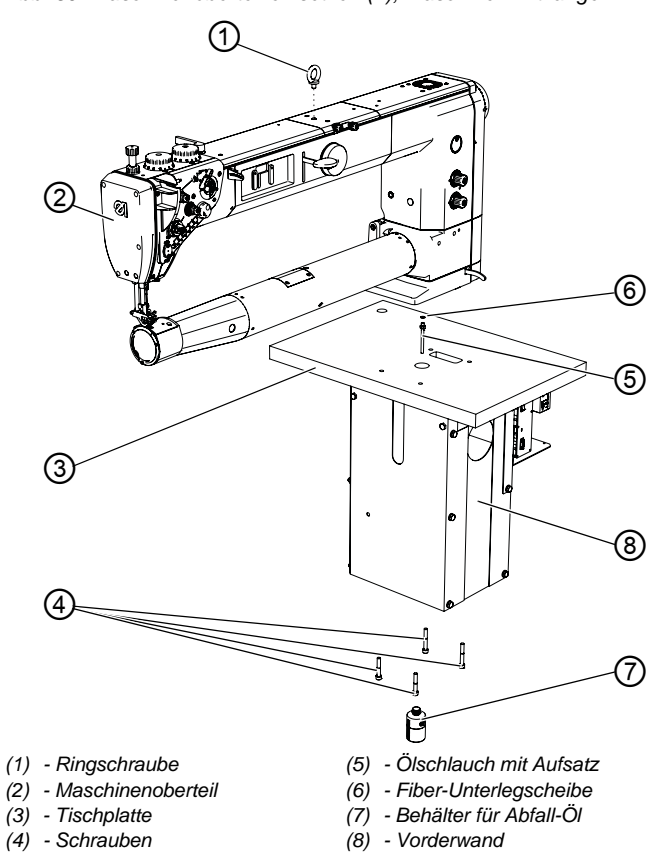

Abb. 59: Maschinenoberteil einsetzen (2), Maschinen mit langem Arm

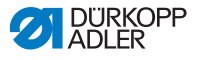

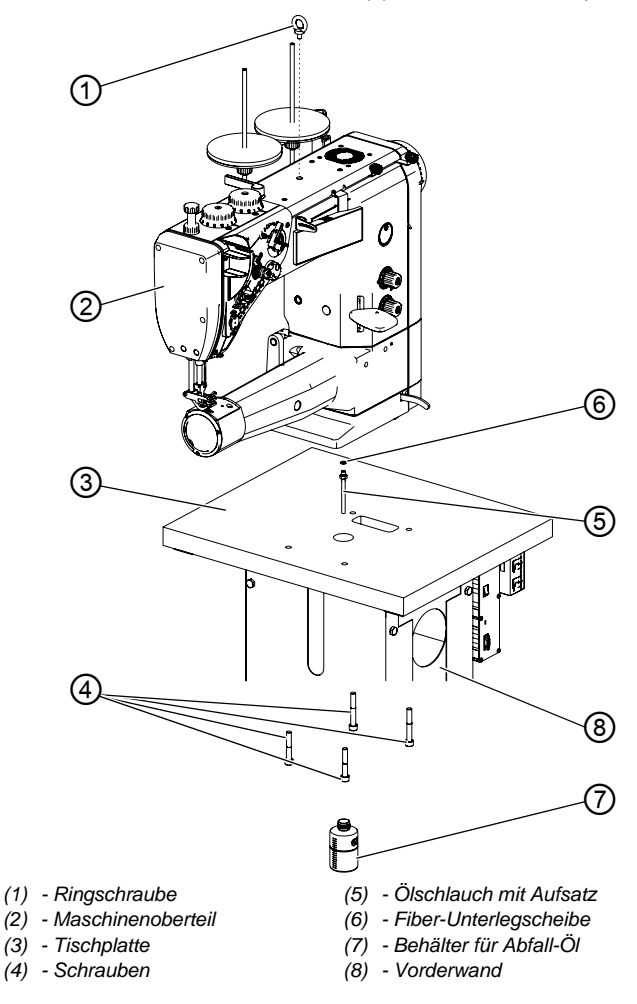

Abb. 60: Maschinenoberteil einsetzen (3), schwenkbare Tischplatte

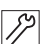

So setzen Sie das Maschinenoberteil ein:

- 1. Ringschraube (1) in das Maschinenoberteil (2) einsetzen.
- 2. Maschinenoberteil mit einem Kran anheben.
- 3. Ölschlauch mit Aufsatz (5) und die Fiber-Unterlegscheibe (6) einsetzen.
- 4. Maschinenoberteil (2) auf die Tischplatte setzen und mit den Schrauben (4) befestigen.

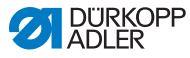

- Behälter für Abfall-Öl (7) durch die Öffnung in der Vorderwand (8) führen und unter der Tischplatte anschrauben.
- 6. Behälter für Abfall-Öl (7) schräg schieben und mit der Vorderwand (8) verschrauben.

### 7.8 Garnständer montieren

Abb. 61: Garnständer montieren

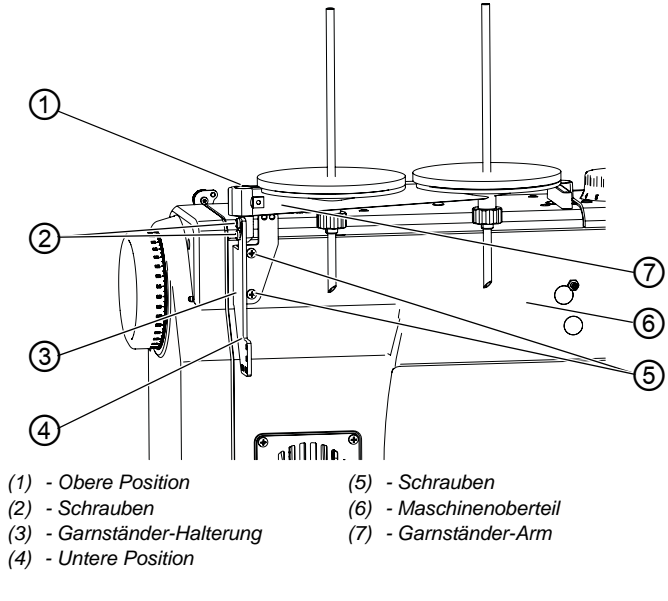

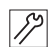

So montieren Sie den Garnständer:

- 1. Garnständer-Halterung (3) mit Schrauben (5) am Maschinenoberteil (6) festschrauben.
- 2. Garnständer-Arm (7) auf Garnständer-Halterung (3) setzen.
  - obere Position (1): mit Neigungsverstellung
  - untere Position (4): ohne Neigungsverstellung
- 3. Garnständer-Arm (7) mit Schrauben (2) festschrauben.
- 4. Gewünschten Neigungswinkel in der oberen Position (1) einstellen.
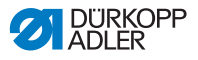

# 7.9 Elektrischer Anschluss

### GEFAHR

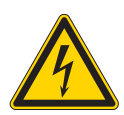

#### Lebensgefahr durch spannungsführende Teile!

Durch ungeschützten Kontakt mit Strom kann es zu gefährlichen Verletzungen von Leib und Leben kommen.

Nur qualifiziertes Fachpersonal darf Arbeiten an der elektrischen Ausrüstung vornehmen.

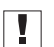

## Wichtig

Die auf dem Typenschild des Nähantriebs angegebene Spannung muss mit der Netzspannung übereinstimmen.

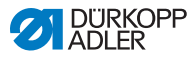

## 7.9.1 Nählicht anschließen

Abb. 62: Nählicht anschließen (1)

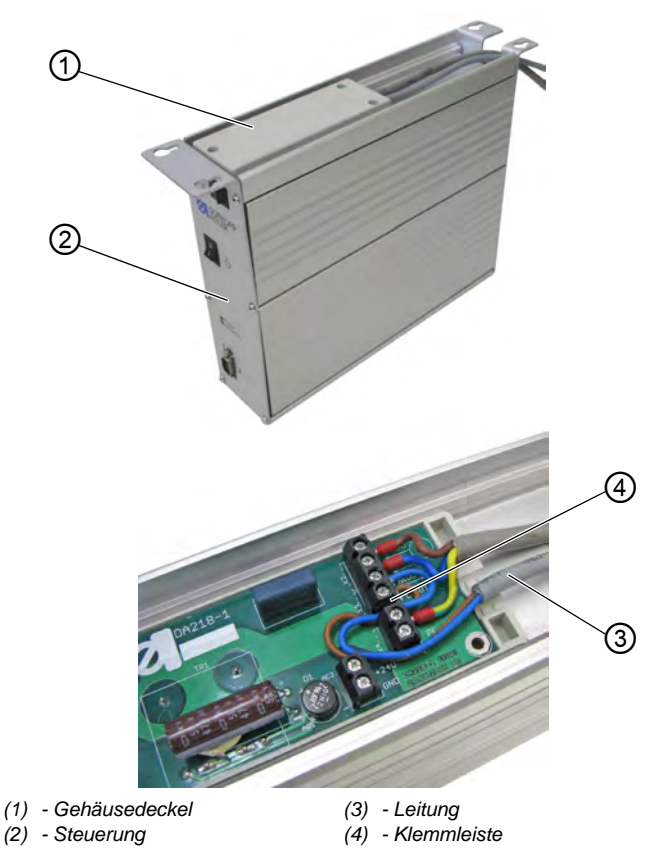

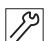

So schließen Sie das Nählicht an:

- 1. Falls die Steuerung (2) bereits montiert ist, die Steuerung (2) demontieren.
- 2. Gehäusedeckel (1) öffnen.
- 3. Leitung (3) an die Kontakte **3** und **4** der Klemmleiste (4) anschließen.
- 4. Gehäusedeckel (1) schließen.

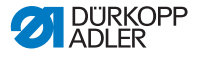

Abb. 63: Nählicht anschließen (2)

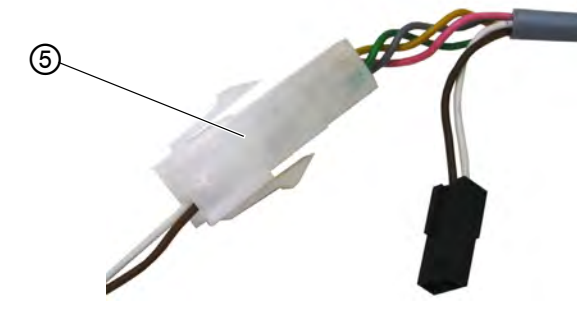

(5) - Steckverbindung

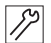

5. Steckverbindung (5) der Leitung (3) mit der Leitung des Nählichts im Maschinenoberteil verbinden.

### 7.9.2 Steuerung anschließen

Der Anschluss der Steuerung umfasst folgende Arbeiten:

- Stecker aller Leitungen in die Buchsen auf der Steuerungsrückseite stecken
- Potentialausgleich anschließen
- Steuerung mit dem Netzkabel an das Stromnetz anschließen

Abb. 64: Steuerung anschließen

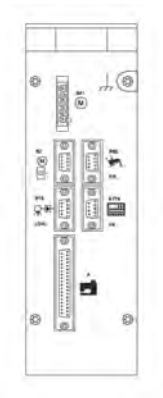

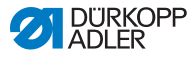

Die richtige Belegung ist in der Dedienungsanleitung DAC basic/classic beschrieben.

Die Piktogramme auf der Steuerung entsprechen den Piktogrammen auf den zugehörigen Leitungen.

# 7.10 Pneumatischer Anschluss

### HINWEIS

#### Sachschäden durch geölte Druckluft!

In der Druckluft mitgeführte Ölteilchen können zu Funktionsstörungen der Maschine und Verschmutzungen des Nähguts führen.

Sicherstellen, dass keine Ölteilchen in das Druckluft-Netz gelangen.

## HINWEIS

#### Sachschäden durch falsche Einstellung!

Falscher Netzdruck kann Schäden an der Maschine hervorrufen.

Sicherstellen, dass die Maschine nur bei richtig eingestelltem Netzdruck benutzt wird.

Das pneumatische System der Maschine und der Zusatzausstattungen muss mit wasserfreier, ungeölter Druckluft versorgt werden. Der Netzdruck muss 8 - 10 bar betragen.

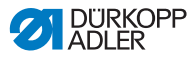

### 7.10.1 Druckluft-Wartungseinheit montieren

Abb. 65: Druckluft-Wartungseinheit montieren

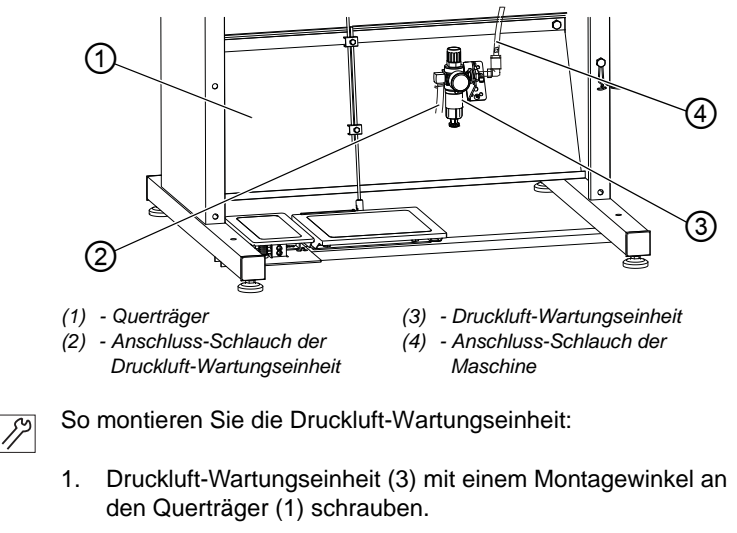

- 2. Anschluss-Schlauch der Maschine (4) mit der Druckluft-Wartungseinheit (3) verbinden.
- Anschluss-Schlauch der Druckluft-Wartungseinheit (2) mit einer Schlauchkupplung R 1/4" an das Druckluft-Netz anschließen.

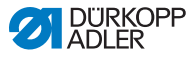

## 7.10.2 Betriebsdruck einstellen

### HINWEIS

#### Sachschäden durch falsche Einstellung!

Falscher Betriebsdruck kann Schäden an der Maschine hervorrufen.

Sicherstellen, dass die Maschine nur bei richtig eingestelltem Betriebsdruck benutzt wird.

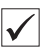

#### Richtige Einstellung

Der zulässige Betriebsdruck ist im Kapitel **Technische Daten** ( *S. 131*) angegeben. Der Betriebsdruck darf nicht mehr als ±0,5 bar abweichen.

Abb. 66: Betriebsdruck einstellen

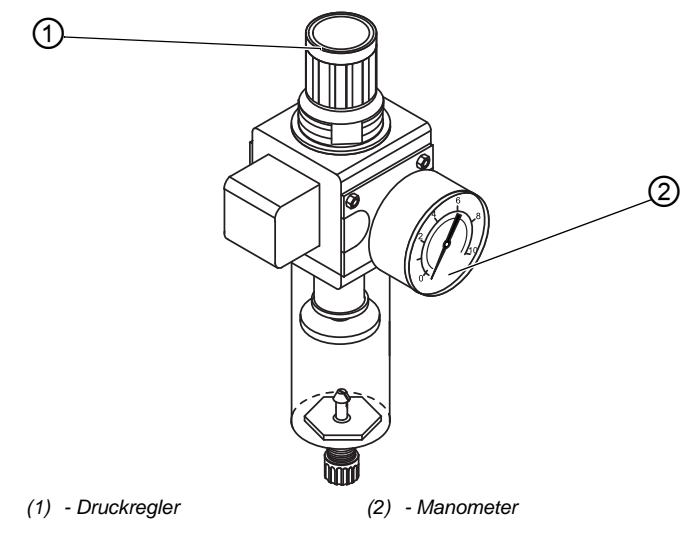

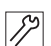

So stellen Sie den Betriebsdruck ein:

1. Druckregler (1) hochziehen.

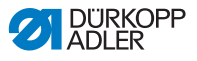

- 2. Druckregler drehen, bis das Manometer (2) die richtige Einstellung anzeigt:
  - Druck erhöhen = im Uhrzeigersinn drehen
  - Druck verringern = entgegen dem Uhrzeigersinn drehen
- 3. Druckregler (1) herunterdrücken.

## 7.11 Schmierung prüfen

Alle Dochte und Filze des Maschinenoberteils sind bei der Auslieferung mit Öl getränkt. Das Öl wird während des Gebrauchs in den Vorratsbehälter transportiert.

Bei ersten Befüllen darf deshalb nicht zu viel Öl eingefüllt werden ( *S. 82*).

## 7.12 Testlauf durchführen

Führen Sie nach der Aufstellung einen Testlauf durch, um die Funktionalität der Maschine zu prüfen.

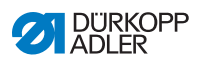

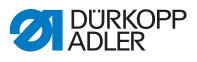

# 8 Außerbetriebnahme

### WARNUNG

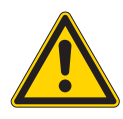

Verletzungsgefahr durch fehlende Sorgfalt! Schwere Verletzungen möglich.

Maschine NUR im ausgeschalteten Zustand säubern.

Anschlüsse NUR von ausgebildetem Personal trennen lassen.

### VORSICHT

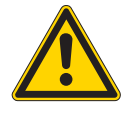

Verletzungsgefahr durch Kontakt mit Öl! Öl kann bei Hautkontakt Ausschläge hervorrufen.

Hautkontakt mit Öl vermeiden. Wenn Öl auf die Haut gekommen ist, Hautbereiche gründlich waschen.

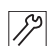

So nehmen Sie die Maschine außer Betrieb:

- 1. Maschine ausschalten.
- 2. Netzstecker ziehen.
- 3. Maschine vom Druckluft-Netz trennen, falls vorhanden.
- 4. Restöl mit einem Tuch aus der Ölwanne auswischen.
- 5. Bedienfeld abdecken, um es vor Verschmutzungen zu schützen.
- 6. Steuerung abdecken, um sie vor Verschmutzungen zu schützen.
- 7. Je nach Möglichkeit die ganze Maschine abdecken, um sie vor Verschmutzungen und Beschädigungen zu schützen.

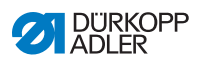

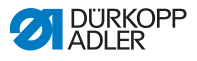

# 9 Entsorgung

## ACHTUNG

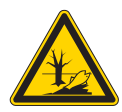

## Gefahr von Umweltschäden durch falsche Entsorgung!

Bei nicht fachgerechter Entsorgung der Maschine kann es zu schweren Umweltschäden kommen.

IMMER die nationalen Vorschriften zur Entsorgung befolgen.

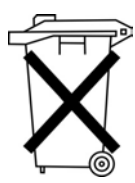

Die Maschine darf nicht im normalen Hausmüll entsorgt werden.

Die Maschine muss den nationalen Vorschriften entsprechend angemessen entsorgt werden.

Bedenken Sie bei der Entsorgung, dass die Maschine aus unterschiedlichen Materialien (Stahl, Kunststoff, Elektronikteile ...) besteht. Befolgen Sie für deren Entsorgung die nationalen Vorschriften.

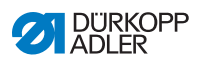

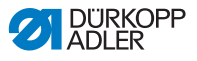

# 10 Störungsabhilfe

## 10.1 Kundendienst

Ansprechpartner bei Reparaturen oder Problemen mit der Maschine:

### Dürkopp Adler GmbH

Potsdamer Str. 190 33719 Bielefeld

Tel. +49 (0) 180 5 383 756 Fax +49 (0) 521 925 2594 E-Mail: service@duerkopp-adler.com Internet: www.duerkopp-adler.com

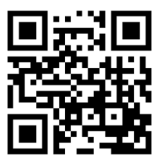

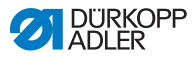

# 10.2 Meldungen der Software

Sollte ein Fehler auftreten, der hier nicht beschrieben ist, wenden Sie sich bitte an den Kundendienst. Nicht versuchen, den Fehler eigenständig zu beheben.

## 10.2.1 Hinweismeldungen

| Code | Mögliche Ursache                                                                           | Abhilfe                                                                                                    |  |  |
|------|--------------------------------------------------------------------------------------------|----------------------------------------------------------------------------------------------------|--|--|
| 1203 | Position nicht erreicht                                                                    | <ul> <li>Reglereinstellungen prüfen und ggf. ändern</li> <li>mechanische Veränderungen an der Maschine vornehmen (z. B. FA-Einstellung, Riemenspannung)</li> <li>Position prüfen (Fadenhebel im oberen Totpunkt)</li> </ul> |  |  |
| 2020 | DACextension-Box ant-<br>wortet nicht                                                      | <ul> <li>Verbindungsleitungen<br/>prüfen</li> <li>LEDs DACextension-Box<br/>prüfen</li> <li>Software-Update durch-<br/>führen</li> </ul>                                                                                    |  |  |
| 2021 | Nähmotor-Encoderste-<br>cker (Sub-D, 9-pol.) an<br>DACextension-Box nicht<br>angeschlossen | <ul> <li>Encoderleitung an<br/>DACextension-Box<br/>anschließen, richtigen<br/>Anschluss benutzen</li> </ul>                                                                                                    |  |  |
| 2120 | DA-Stepper-Karte 1 ant-<br>wortet nicht                                                    | <ul> <li>Verbindungsleitungen<br/>prüfen</li> <li>LEDs DACextension-Box<br/>prüfen</li> <li>Software-Update durch-<br/>führen</li> </ul>                                                                                    |  |  |
| 2121 | DA-Stepper-Karte 1<br>Encoderstecker (Sub-D,<br>9-pol.) nicht angeschlos-<br>sen           | Encoderleitung an die<br>Steuerung stecken, rich-<br>tigen Anschluss benut-<br>zen                                                                                                    |  |  |

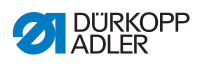

| Code | Mögliche Ursache                                                                          | Abhilfe                                                                                                    |  |  |  |
|------|-------------------------------------------------------------------------------------------|----------------------------------------------------------------------------------------------------|--|--|--|
| 2122 | DA-Stepper-Karte 1 Pol-<br>radlage nicht gefunden                                         | <ul> <li>Verbindungsleitungen<br/>prüfen</li> <li>Schrittmotor 1 auf<br/>Schwergängigkeit prüfen</li> </ul>                              |  |  |  |
| 2220 | DA-Stepper-Karte 2 ant-<br>wortet nicht                                                   | <ul> <li>Verbindungsleitungen<br/>prüfen</li> <li>LEDs DACextension-Box<br/>prüfen</li> <li>Software-Update durch-<br/>führen</li> </ul> |  |  |  |
| 2221 | DA-Stepper-Karte 2<br>Encoderstecker (Sub-D,<br>9-pol.) nicht angeschlos-<br>sen          | Encoderleitung an die<br>Steuerung stecken, rich-<br>tigen Anschluss benut-<br>zen                                                       |  |  |  |
| 2222 | DA-Stepper-Karte 2 Pol-<br>radlage nicht gefunden                                         | <ul> <li>Verbindungsleitungen<br/>prüfen</li> <li>Schrittmotor 2 auf<br/>Schwergängigkeit prüfen</li> </ul>                              |  |  |  |
| 3103 | Low Voltage Warnung<br>(1. Schwelle) (Netzspan-<br>nung < 180 V AC)                       | <ul> <li>Netzspannung prüfen</li> <li>Netzspannung stabilisieren</li> <li>Generator verwenden</li> </ul>                                 |  |  |  |
| 3104 | Pedal ist nicht in Stellung <b>0</b>                                                      | <ul> <li>beim Einschalten der<br/>Steuerung den Fuß vom<br/>Pedal nehmen</li> </ul>                                                      |  |  |  |
| 3108 | Drehzahl-Begrenzung auf-<br>grund zu geringer Netz-<br>spannung                           | Netzspannung prüfen                                                                                                    |  |  |  |
| 3109 | Laufsperre                                                                                | <ul> <li>Kippsensor an der<br/>Maschine pr üfen</li> </ul>                                                                               |  |  |  |
| 3150 | Wartung erforderlich                                                                      | <ul> <li>Service durchführen</li> <li>Serviceanleitung</li> </ul>                                                                        |  |  |  |
| 3151 | Wartung erforderlich (Fort-<br>setzung nur mit Rückset-<br>zen des Parameters<br>t 51 14) | Service durchführen     Serviceanleitung                                                                                                 |  |  |  |
| 3155 | keine Nähfreigabe                                                                         | • Parameter t 51 20 -<br>t 51 33 = 25                                                                                                    |  |  |  |

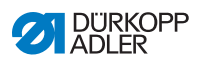

| Code | Mögliche Ursache                                                                                                    | Abhilfe                                                                                                    |  |  |
|------|----------------------------------------------------------------------------------------------------|----------------------------------------------------------------------------------------------------|--|--|
| 3160 | Stichlockerungseinrichtung                                                                                                    | <ul> <li>Stichlockerung kann<br/>nicht erfolgen</li> </ul>                                                                                                    |  |  |
| 3215 | Spulen-Stichzähler (Info<br>Wert 0 erreicht)                                                                                                    | Spulenwechseln, Zähler-<br>wert einstellen                                                                                                    |  |  |
| 3216 | Restfaden-Wächter links                                                                                                    | Iinke Spule wechseln                                                                                                    |  |  |
| 3217 | Restfaden-Wächter rechts                                                                                                    | <ul> <li>rechte Spule wechseln</li> </ul>                                                                                                    |  |  |
| 3218 | Restfaden-Wächter links<br>und rechts                                                                                                    | Iinke und rechte Spule<br>wechseln                                                                                                    |  |  |
| 3223 | Fehlstich erkannt                                                                                                    | -                                                                                                    |  |  |
| 3224 | Spule hat sich nicht<br>gedreht                                                                                                    | -                                                                                                    |  |  |
| 6360 | keine gültigen Daten auf<br>externem EEprom (die<br>internen Datenstrukturen<br>sind nicht kompatibel mit<br>dem externen Datenspei-<br>cher)                       | <ul> <li>Software-Update durch-<br/>führen</li> </ul>                                                                                                    |  |  |
| 6361 | kein externes EEprom<br>angeschlossen                                                                                                    | Maschinen-ID anschlie-<br>ßen                                                                                                    |  |  |
| 6362 | keine gültigen Daten auf<br>internem EEprom (die<br>internen Datenstrukturen<br>sind nicht kompatibel mit<br>dem externen Datenspei-<br>cher)                       | <ul> <li>Verbindung Maschinen-<br/>ID prüfen</li> <li>Steuerung ausschalten,<br/>warten bis LEDs aus<br/>sind, Steuerung wieder<br/>einschalten</li> <li>Software-Update durch-<br/>führen</li> </ul> |  |  |
| 6363 | keine gültigen Daten auf<br>internem und externem<br>EEprom (Softwarestand ist<br>nicht kompatibel mit dem<br>internen Datenspeicher,<br>nur Notlauf-Eigenschaften) | <ul> <li>Verbindung Maschinen-<br/>ID prüfen</li> <li>Steuerung ausschalten,<br/>warten bis LEDs aus<br/>sind, Steuerung wieder<br/>einschalten</li> <li>Software-Update durch-<br/>führen</li> </ul> |  |  |

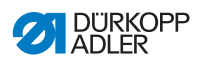

| Code | Mögliche Ursache                                                                                                    | Abhilfe                                                                                                    |  |  |
|------|----------------------------------------------------------------------------------------------------|----------------------------------------------------------------------------------------------------|--|--|
| 6364 | keine gültigen Daten auf<br>internem EEprom und<br>externes EEprom nicht<br>angeschlossen (die inter-<br>nen Datenstrukturen sind<br>nicht kompatibel mit dem<br>externen Datenspeicher,<br>nur Notlauf-Eigenschaften) | <ul> <li>Verbindung Maschinen-<br/>ID prüfen</li> <li>Steuerung ausschalten,<br/>warten bis LEDs aus<br/>sind, Steuerung wieder<br/>einschalten</li> <li>Software-Update durch-<br/>führen</li> </ul> |  |  |
| 6365 | internes EEprom defekt                                                                                                    | Steuerung ersetzen                                                                                                    |  |  |
| 6366 | internes EEprom defekt<br>und externe Daten nicht<br>gültig (nur Notlauf-Eigen-<br>schaften)                                                                                                    | Steuerung ersetzen                                                                                                    |  |  |
| 6367 | internes EEprom defekt<br>und externes EEprom<br>nicht angeschlossen (nur<br>Notlauf-Eigenschaften)                                                                                                    | Steuerung ersetzen                                                                                                    |  |  |
| 7202 | Checksummenfehler beim<br>Update                                                                                                    | <ul> <li>Verbindungsleitungen<br/>prüfen</li> <li>Software-Update durch-<br/>führen</li> <li>DACextension-Box<br/>ersetzen</li> </ul>                                                                 |  |  |
| 7203 | Checksummenfehler beim<br>Update                                                                                                    | <ul> <li>Verbindungsleitungen<br/>prüfen</li> <li>Software-Update durch-<br/>führen</li> <li>DACextension-Box<br/>ersetzen</li> </ul>                                                                 |  |  |
| 7212 | Bootfehler DA-Stepper-<br>Karte 1                                                                                                    | <ul> <li>Verbindungsleitungen<br/>prüfen</li> </ul>                                                                                                    |  |  |
| 7213 | Checksummenfehler beim<br>Update der DA-Stepper-<br>Karte 2                                                                                                    | <ul> <li>Verbindungsleitungen<br/>prüfen</li> <li>Software-Update durch-<br/>führen</li> <li>DACextension-Box<br/>ersetzen</li> </ul>                                                                 |  |  |

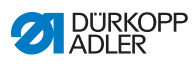

| Code | Mögliche Ursache                                                                                                    | Abhilfe                                                                                                    |  |  |
|------|----------------------------------------------------------------------------------------------------|----------------------------------------------------------------------------------------------------|--|--|
| 7222 | Bootfehler DA-Stepper-<br>Karte 2                                                                                        | <ul> <li>Verbindungsleitungen<br/>prüfen</li> <li>Software-Update durch-<br/>führen</li> <li>DACextension-Box<br/>ersetzen</li> </ul> |  |  |
| 7223 | Checksummenfehler beim<br>Update der DA-Stepper-<br>Karte 2                                                              | <ul> <li>Verbindungsleitungen<br/>prüfen</li> <li>Software-Update durch-<br/>führen</li> <li>DACextension-Box<br/>ersetzen</li> </ul> |  |  |
| 7801 | Software-Versionsfehler<br>(nur bei DAC classic, es<br>stehen weiter nur Funktio-<br>nen der DAC basic zur<br>Verfügung) | <ul> <li>Software-Update durch-<br/>führen</li> <li>Steuerung ersetzen</li> </ul>                                                     |  |  |
| 7802 | Software-Update-Fehler<br>(nur bei DAC classic, es<br>stehen weiter nur Funktio-<br>nen der DAC basic zur<br>Verfügung)  | <ul> <li>nochmaliges Software-<br/>Update durchführen</li> <li>Steuerung ersetzen</li> </ul>                                          |  |  |
| 7803 | Kommunikationsfehler<br>(nur bei DAC classic, es<br>stehen weiter nur Funktio-<br>nen der DAC basic zur<br>Verfügung)    | <ul> <li>Steuerung neu starten</li> <li>Software-Update durch-<br/>führen</li> <li>Steuerung ersetzen</li> </ul>                      |  |  |

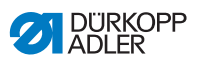

# 10.2.2 Fehlermeldungen

| Code | Mögliche Ursache                                                        | Abhilfe                                                                                                    |  |  |
|------|-------------------------------------------------------------------------|----------------------------------------------------------------------------------------------------|--|--|
| 1000 | Stecker für Nähmotor-<br>encoder (Sub-D, 9-pol.)<br>nicht angeschlossen | Encoder-Leitung an die<br>Steuerung stecken, rich-<br>tigen Anschluss benut-<br>zen                                                                                                    |  |  |
| 1001 | Nähmotor-Fehler: Stecker<br>für Nähmotor (AMP) nicht<br>angeschlossen   | <ul> <li>Anschluss prüfen und<br/>ggf. anstecken</li> <li>Nähmotorphasen durch-<br/>messen (R = 2,8 Ω,<br/>hochohming gegen PE)</li> <li>Encoder ersetzen</li> <li>Nähmotor ersetzen</li> <li>Steuerung ersetzen</li> </ul>     |  |  |
| 1002 | Nähmotor-Isolationsfehler                                               | <ul> <li>Motorphase und PE auf<br/>niederohmige Verbin-<br/>dung prüfen</li> <li>Encoder ersetzen</li> <li>Nähmotor ersetzen</li> </ul>                                                                                         |  |  |
| 1004 | Nähmotor-Fehler: falsche<br>Drehrichtung des Nähmo-<br>tors             | <ul> <li>Encoder ersetzen</li> <li>Steckerbelegung prüfen<br/>und ggf. ändern</li> <li>Verdrahtung im Maschi-<br/>nenverteiler prüfen und<br/>ggf. ändern</li> <li>Motorphasen durchmes-<br/>sen und auf Wert prüfen</li> </ul> |  |  |
| 1005 | Motor blockiert                                                         | <ul> <li>Schwergang in der<br/>Maschine beheben</li> <li>Encoder ersetzen</li> <li>Maschinenklasse prüfen<br/>(t 51 04)</li> </ul>                                                                                              |  |  |
| 1006 | maximale Drehzahl über-<br>schritten                                    | <ul> <li>Encoder ersetzen</li> <li>Reset durchführen</li> <li>Maschinenklasse prüfen<br/>(t 51 04)</li> </ul>                                                                                                    |  |  |
| 1007 | Fehler bei der Referenz-<br>fahrt                                       | <ul> <li>Encoder ersetzen</li> <li>Schwergang in der<br/>Maschine beheben</li> </ul>                                                                                                    |  |  |

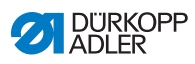

| Code | Mögliche Ursache                                                                      | Abhilfe                                                                                                    |  |  |  |
|------|---------------------------------------------------------------------------------------|----------------------------------------------------------------------------------------------------|--|--|--|
| 1008 | Encoderfehler                                                                         | Encoder ersetzen                                                                                                    |  |  |  |
| 1010 | Stecker des externen Syn-<br>chronisators (Sub-D,<br>9-pol.) nicht angeschlos-<br>sen | <ul> <li>Leitung des externen<br/>Synchronisators an die<br/>Steuerung stecken, rich-<br/>tigen Schluss (Sync)<br/>benutzen</li> <li>nur notwendig bei<br/>Maschinen mit Überset-<br/>zung!</li> </ul> |  |  |  |
| 1011 | Z-Impuls vom Encoder<br>fehlt                                                         | <ul> <li>Steuerung ausschalten,<br/>Handrad verdrehen,<br/>Steuerung wieder ein-<br/>schalten</li> <li>falls Fehler weiter vor-<br/>handen, Encoder prüfen</li> </ul>                                  |  |  |  |
| 1012 | Fehler beim Synchronisa-<br>tor                                                       | Synchronisator ersetzen                                                                                                    |  |  |  |
| 1052 | Nähmotor-Überstrom,<br>interner Stromanstieg<br>> 25 A                                | <ul> <li>Auswahl der Maschinen-<br/>klasse prüfen</li> <li>Steuerung ersetzen</li> <li>Nähmotor ersetzen</li> <li>Encoder ersetzen</li> </ul>                                                          |  |  |  |
| 1053 | Nähmotor-Überspannung                                                                 | <ul> <li>Auswahl der Maschinen-<br/>klasse prüfen</li> <li>Steuerung ersetzen</li> </ul>                                                                                                    |  |  |  |
| 1054 | interner Kurzschluss                                                                  | Steuerung ersetzen                                                                                                    |  |  |  |
| 1055 | Nähmotor-Überlast                                                                     | <ul> <li>Schwergang in der<br/>Maschine beheben</li> <li>Encoder ersetzen</li> <li>Nähmotor ersetzen</li> </ul>                                                                                        |  |  |  |
| 2101 | DA-Stepper-Karte 1 Refe-<br>renzfahrt Timeout                                         | Referenzsensor prüfen                                                                                                    |  |  |  |
| 2103 | DA-Stepper-Karte 1 Shritt-<br>verluste                                                | <ul> <li>auf Schwergängigkeit<br/>prüfen</li> </ul>                                                                                                    |  |  |  |
| 2155 | DA-Stepper-Karte 1 Über-<br>last                                                      | <ul> <li>auf Schwergängigkeit<br/>prüfen</li> </ul>                                                                                                    |  |  |  |

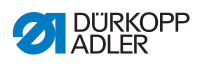

| Code | Mögliche Ursache                                                                                                    | Abhilfe                                                                                                    |  |  |
|------|----------------------------------------------------------------------------------------------------|----------------------------------------------------------------------------------------------------|--|--|
| 2201 | DA-Stepper-Karte 2 Refe-<br>renzfahrt Timeout                                                                        | Referenzsensor prüfen                                                                                                    |  |  |
| 2203 | DA-Stepper-Karte 2<br>Schrittverluste                                                                                | <ul> <li>auf Schwergängigkeit<br/>prüfen</li> </ul>                                                                                                    |  |  |
| 2255 | DA-Stepper-Karte 2 Über-<br>last                                                                                     | auf Schwergängigkeit     prüfen                                                                                                    |  |  |
| 3100 | AC-RDY Timeout, Zwi-<br>schenkreisspannung hat in<br>angegebener Zeit die defi-<br>nierte Schwelle nicht<br>erreicht | <ul> <li>Netzspannung prüfen</li> <li>wenn Netzspannung OK<br/>Steuerung ersetzen</li> </ul>                                                                   |  |  |
| 3101 | High Voltage Fehler, Netz-<br>spannung längere Zeit<br>> 290 V                                                       | <ul> <li>Netzspannung pr üfen</li> <li>bei permanenter  Über-<br/>schreitung der<br/>Nennspannung: stabili-<br/>sieren oder Generator<br/>verwenden</li> </ul> |  |  |
| 3102 | Low Voltage Failure<br>(2. Schwelle) (Netzspan-<br>nung < 150 V AC)                                                  | <ul> <li>Netzspannung prüfen</li> <li>Netzspannung stabilisieren</li> <li>Generator verwenden</li> </ul>                                                       |  |  |
| 3105 | Kurzschluss U24 V                                                                                                    | <ul> <li>37-pol. Stecker abziehen, wenn Fehler weiterhin vorhanden,<br/>Steuerung ersetzen</li> <li>Ein-/Ausgänge auf 24 V<br/>Kurzschluss testen</li> </ul>   |  |  |
| 3106 | Überlast U24 V (I <sup>2</sup> T)                                                                                    | <ul> <li>einer oder mehrere Mag-<br/>nete defekt</li> </ul>                                                                                                    |  |  |
| 3107 | Pedal nicht angeschlossen                                                                                            | <ul> <li>analoges Pedal anschlie-<br/>ßen</li> </ul>                                                                                                    |  |  |
| 6353 | Kommunikationsfehler<br>internes EEprom                                                                              | • Steuerung ausschalten,<br>warten bis LEDs aus<br>sind, Steuerung wieder<br>einschalten                                                                       |  |  |

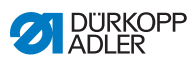

| Code        | Mögliche Ursache                        | Abhilfe                                                                                                    |  |  |  |
|-------------|-----------------------------------------|----------------------------------------------------------------------------------------------------|--|--|--|
| 6354        | Kommunikationsfehler<br>externes EEprom | <ul> <li>Steuerung ausschalten,<br/>warten bis LEDs aus<br/>sind, Verbindung Maschi-<br/>nen-ID prüfen, Steuerung<br/>wieder einschalten</li> </ul> |  |  |  |
| 8401        | Watchdog                                | <ul> <li>Software-Update durch-<br/>führen</li> <li>Maschinen-ID Reset</li> <li>Steuerung ersetzen</li> </ul>                                       |  |  |  |
| 8402 - 8405 | interner Fehler                         | <ul> <li>Software-Update durch-<br/>führen</li> <li>Maschinen-ID Reset</li> <li>Steuerung ersetzen</li> </ul>                                       |  |  |  |
| 8406        | Prüfsummenfehler                        | <ul> <li>Software-Update durch-<br/>führen</li> <li>Steuerung ersetzen</li> </ul>                                                                   |  |  |  |
| 8501        | Software Protektion                     | <ul> <li>zum Software-Update<br/>muss immer das DA-Tool<br/>verwendet werden</li> </ul>                                                             |  |  |  |

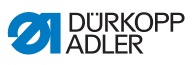

# 10.3 Fehler im Nähablauf

| Fehler                     | Mögliche Ursachen                                                                                            | Abhilfe                                                               |  |  |
|----------------------------|----------------------------------------------------------------------------------------------------|-----------------------------------------------------------------------|--|--|
| Ausfädeln am<br>Nahtanfang | Nadelfaden-Spannung ist zu fest                                                                              | Nadelfaden-Spannung<br>prüfen                                         |  |  |
|                            | Nadelfaden wurde zu fal-<br>schen Zeit abgeschnitten                                                         |                                                                       |  |  |
|                            | Nadelfaden-Spannung<br>während des Abschnei-<br>dens ist zu hoch                                             | Serviceanleitung                                                      |  |  |
| Fadenreißen                | Nadelfaden und Greiferfa-<br>den sind nicht korrekt ein-<br>gefädelt                                         | Einfädelweg prüfen                                                    |  |  |
|                            | Nadel ist verbogen oder scharfkantig                                                                         | Nadel ersetzen                                                        |  |  |
|                            | Nadel ist nicht korrekt in<br>die Nadelstange einge-<br>setzt                                                | Nadel korrekt in die Nadel-<br>stange einsetzen                       |  |  |
|                            | Verwendeter Faden ist<br>ungeeignet                                                                          | Empfohlenen Faden<br>benutzen                                         |  |  |
|                            | Fadenspannungen sind für<br>den verwendeten Faden<br>zu fest                                                 | Fadenspannungen prüfen                                                |  |  |
|                            | Fadenführende Teile wie<br>z. B. Fadenrohre, Faden-<br>führung oder Fadengeber-<br>Scheibe sind scharfkantig | Einfädelweg prüfen                                                    |  |  |
|                            | Stichplatte, Greifer oder<br>Spreizer wurden durch die<br>Nadel beschädigt                                   | Teile durch qualifiziertes<br>Fachpersonal nachbear-<br>beiten lassen |  |  |

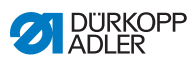

| Fehler      | Mögliche Ursachen                                                                                         | Abhilfe                                                               |  |  |
|-------------|----------------------------------------------------------------------------------------------------|-----------------------------------------------------------------------|--|--|
| Fehlstiche  | Nadelfaden und Greiferfa-<br>den sind nicht korrekt ein-<br>gefädelt                                      | Einfädelweg prüfen                                                    |  |  |
|             | Nadel ist stumpf oder ver-<br>bogen                                                                       | Nadel ersetzen                                                        |  |  |
|             | Nadel ist nicht korrekt in<br>die Nadelstange einge-<br>setzt                                             | Nadel korrekt in die Nadel-<br>stange einsetzen                       |  |  |
|             | Verwendete Nadelstärke<br>ist ungeeignet                                                                  | Empfohlene Nadelstärke<br>benutzen                                    |  |  |
|             | Garnständer ist falsch<br>montiert                                                                        | Montage des Garnstän-<br>ders prüfen                                  |  |  |
|             | Fadenspannungen sind zu fest                                                                              | Fadenspannungen prüfen                                                |  |  |
|             | Stichplatte, Greifer oder<br>Spreizer wurden durch die<br>Nadel beschädigt                                | Teile durch qualifiziertes<br>Fachpersonal nachbear-<br>beiten lassen |  |  |
| Lose Stiche | Fadenspannungen sind<br>nicht dem Nähgut, der<br>Nähgutdicke oder dem<br>verwendeten Faden ange-<br>passt | Fadenspannungen prüfen                                                |  |  |
|             | Nadelfaden und Greiferfa-<br>den sind nicht korrekt ein-<br>gefädelt                                      | Einfädelweg prüfen                                                    |  |  |
|             | Fadenanzugsfeder arbei-<br>tet nicht                                                                      | Serviceanleitung                                                      |  |  |
| Nadelbruch  | Nadelstärke ist für das<br>Nähgut oder den Faden<br>ungeeignet                                            | Empfohlene Nadelstärke<br>benutzen                                    |  |  |

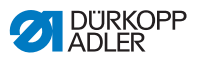

# 11 Technische Daten

#### Daten und Kennwerte

| Technische Daten          | Einheit              | 969-190180           | 969-190180<br>(mit Option Heavy Transport) | 969-190382    | 969-190382<br>(mit Option Heavy Transport) | 969-190180-100 | 969-190382-100 |  |
|---------------------------|----------------------|----------------------|--------------------------------------------|---------------|--------------------------------------------|----------------|----------------|--|
| Nähstichtyp               |                      |                      |                                            | Stepps        | stich 301                                  |                |                |  |
| Greifertyp                |                      |                      | Bai                                        | rrelschiffc   | hen, XL (gr                                | (മാ            |                |  |
| Anzahl der Nadeln         |                      | 1                    |                                            |               |                                            |                |                |  |
| Nadelsystem               |                      | 794 (7x23/328/1000H) |                                            |               |                                            |                |                |  |
| Nadelstärke               | [Nm]                 | 140 -<br>280         | 200 -<br>330                               | 140 -<br>280  | 200 - 330                                  | 140 -          | 140 - 280      |  |
| Nadelfaden-Stärke         | [Nm]                 | 40/3 -<br>5/3        | 40/3 -<br>5/3 +<br>Flecht-<br>garn 1,6     | 40/3 -<br>5/3 | 40/3 -<br>5/3 +<br>Flecht-<br>garn 1,6     | 40/<br>5/      | /3 -<br>/3     |  |
| Greiferfaden-Stärke       | [Nm]                 | 60/3 -<br>8/3        | 60/3 -<br>5/3                              | 60/3 -<br>8/3 | 60/3 -<br>5/3                              | 60/3 - 8/3     |                |  |
| Stichlänge                | [mm]                 |                      |                                            | 1:            | 2/12                                       |                |                |  |
| Drehzahl maximal          | [min <sup>-1</sup> ] | 1000                 | 800                                        | 1250          | 800                                        | 1000           |                |  |
| Drehzahl bei Auslieferung | [min <sup>-1</sup> ] | 1000                 | 800                                        | 1000          | 800                                        | 70             | 00             |  |
| Netzspannung              | [V]                  | 230                  |                                            |               |                                            |                |                |  |
| Netzfrequenz              | [Hz]                 | 50/60                |                                            |               |                                            |                |                |  |
| Betriebsdruck             | [bar]                | 6                    |                                            |               |                                            |                |                |  |
| Länge                     | [mm]                 |                      | -                                          | 700           |                                            | 13             | 00             |  |

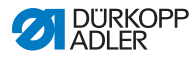

| Technische Daten | Einheit | 969-190180                       | 969-190180<br>(mit Option Heavy Transport) | 969-190382 | 969-190382<br>(mit Option Heavy Transport) | 969-190180-100 | 969-190382-100 |
|------------------|---------|----------------------------------|--------------------------------------------|------------|--------------------------------------------|----------------|----------------|
| Breite           | [mm]    | 250                              |                                            |            |                                            | 290            |                |
| Höhe             | [mm]    | 420                              |                                            |            |                                            | 420            |                |
| Gewicht          | [kg]    | Standard-Arm: 92<br>Langarm: 145 |                                            |            |                                            |                |                |

### Leistungsmerkmale

Einnadel-Freiarm-Doppelsteppstichnähmaschine mit Untertransport, Unter-transporthub, Nadeltransport und alternierendem Fuß-Obertransport sowie automatischer Fußlüftung und Direktantrieb.

### Technische Merkmale Eco und Classic:

- Maschinen sind mit einem übergroßen XL Barrelschiffchengreifer ausgestattet.
- Nadelsystem 794 (alternativ 328, 7x23 oder 1000H)
- pneumatische Nähfußlüftung: Der Durchgang unter den Nähfüßen beim Lüften beträgt max. 30mm mit Nadelsystem 794,

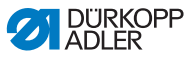

mit Nadelsystem 7x23, mit dem Nadelsystem 1000H, mit Nadelsystem 328 (Stichlänge max. 12mm)

- DC-Antrieb mit Rückdreheinrichtung um die Nadel oberhalb der Füße zu positionieren.
- elektronisches Handrad mit dem durch drehen die Maschi-ne/ Armwelle vorwärts oder rückwärts über den Antriebsmotor gedreht werden kann.
- Peilstichfunktion durch tasten des elektronischen Handrades.
- automatische Dochtschmierung mit einem Schauglas im Arm für die Maschinenschmierung und Schauglas in der Grundplatte für die Greiferschmierung.
- DAC-Classic Steuerung mit in der Maschine integriertem DA -Direktantrieb mit Bedienfeld OP1000.

### Zusätzlich bei Classic:

- automatischer Fadenabschneider mit Restfadenlänge ca. 40 mm.
- 2. Zuschaltbare Stichlänge, 2. zuschaltbare Fadenspannung, Hub-schnellverstellung über Knieschalter, Riegelautomatik.
- integrierte dimmbare Nähleuchte.
- 6er Taster mit programmierbarer Favoritentaste. Ein weiteres Tastelement ist in den Griffbereich der N\u00e4herin heruntergezogen und kann wahlweise mit den 6 unterschiedlichen Funktionen des Tasters belegt werden. Die m\u00f6glichen Bedienfunktionen sind manueller Riegel, Nadel hoch / tief, Riegelunterdr\u00fcckung, zweite Stich-l\u00e4nge, zuschaltbare Fadenspannung

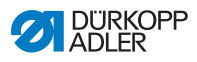

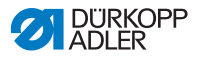

# 12 Anhang

# 12.1 Tischplattenzeichnungen

Abb. 67: Feste Tischplatte mit Aussparung, Maschinen mit Standard-Arm

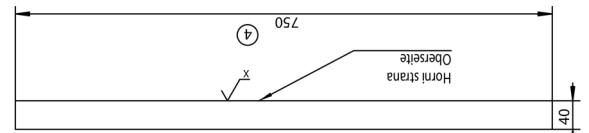

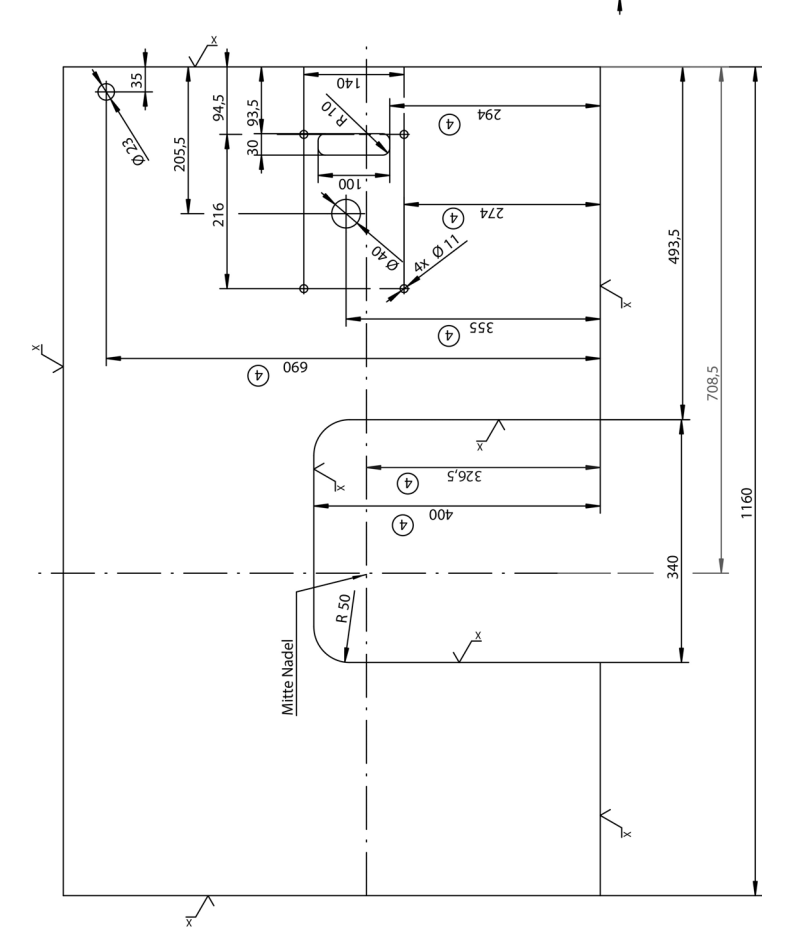

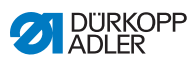

Abb. 68: Feste Tischplatte ohne Aussparung, Maschinen mit Standard-Arm

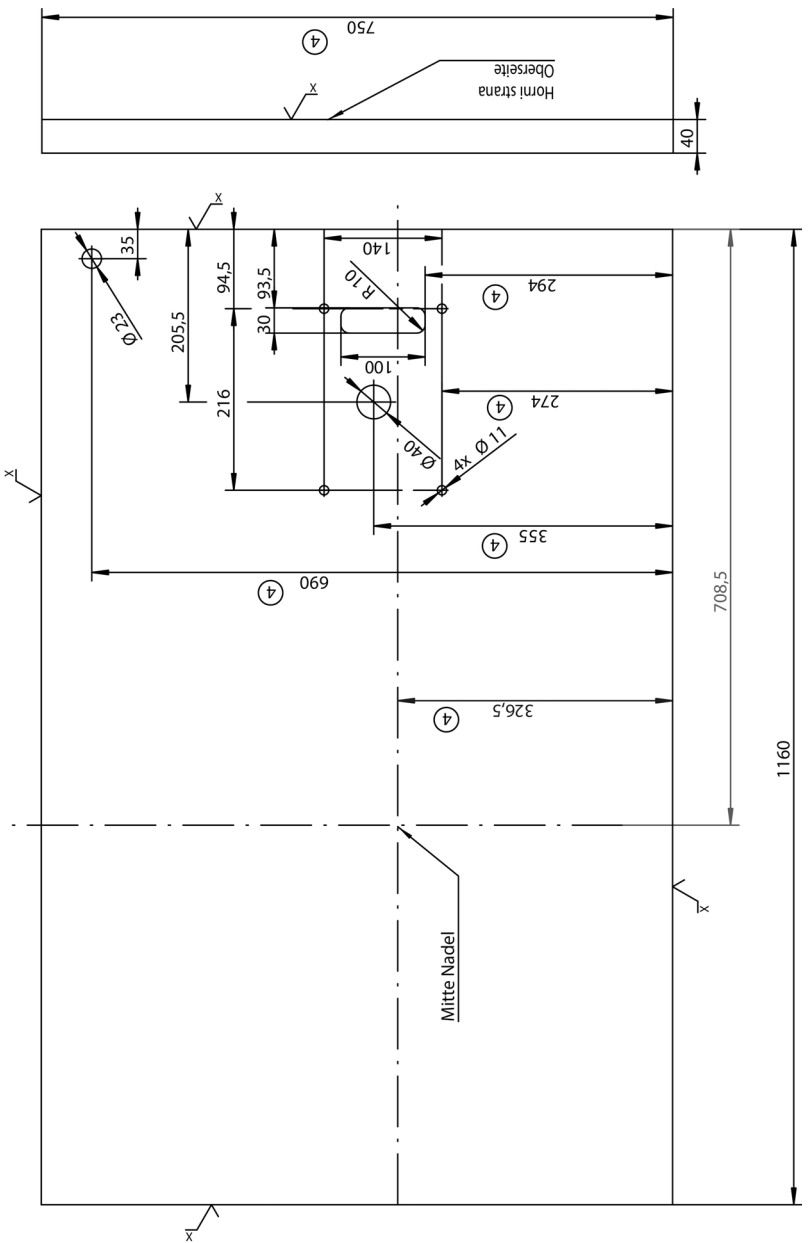

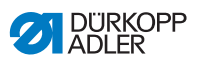

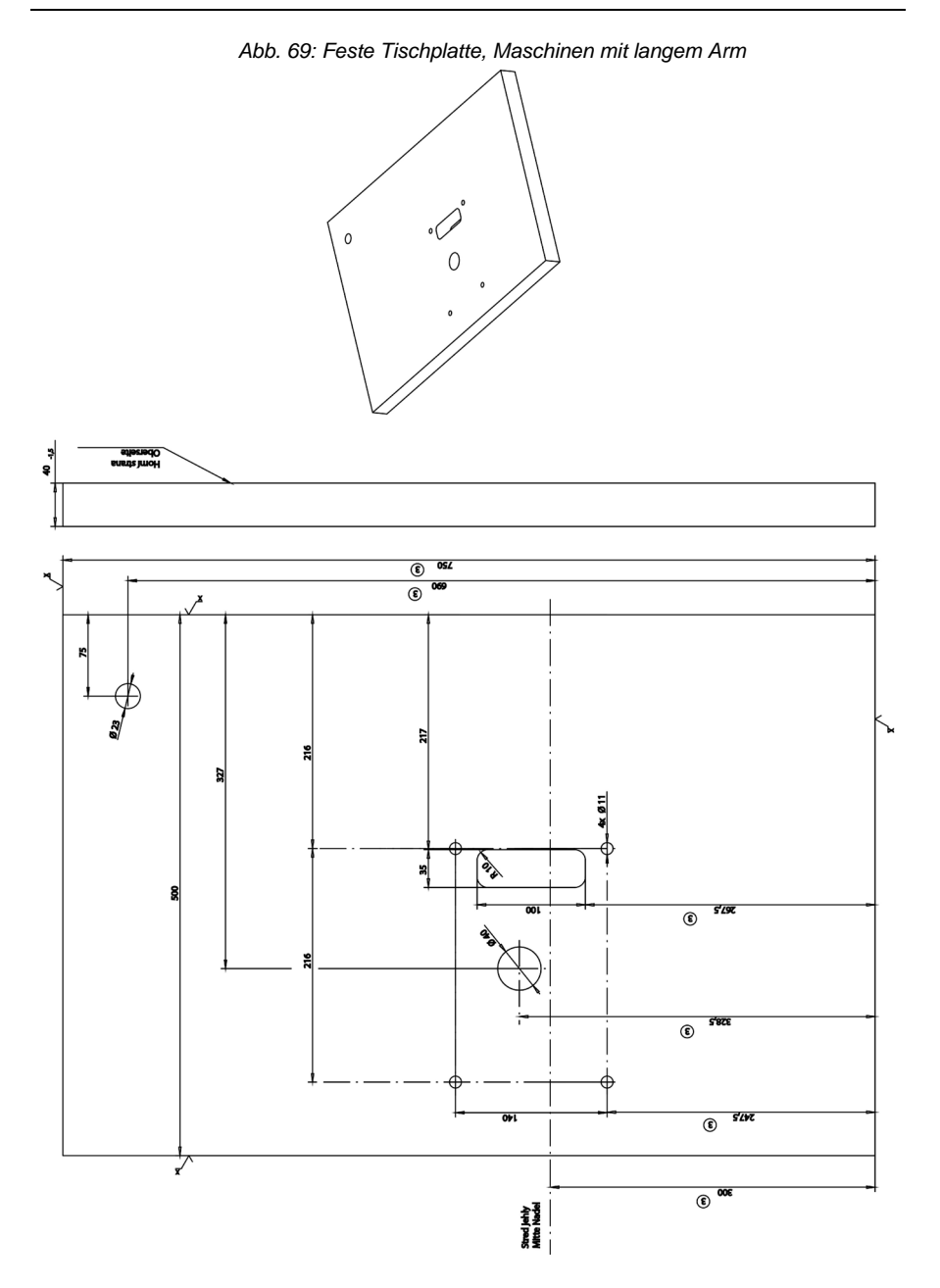

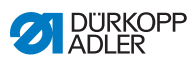

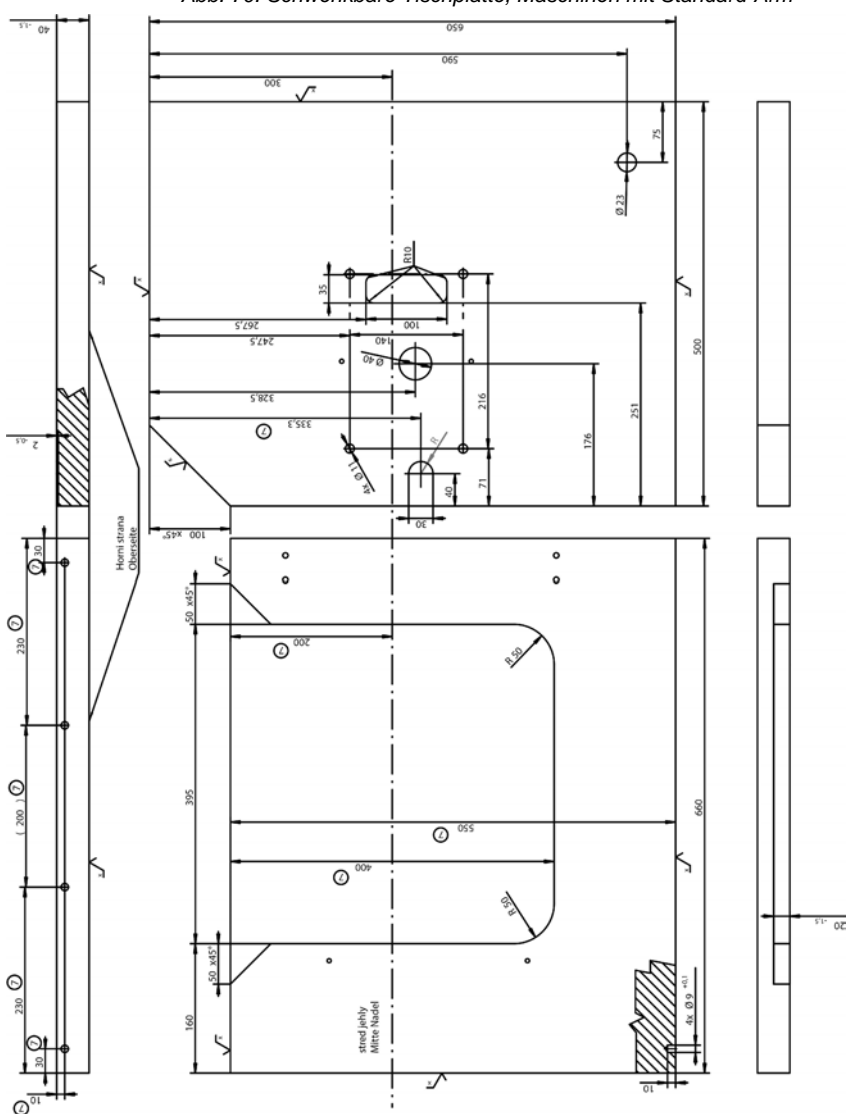

Abb. 70: Schwenkbare Tischplatte, Maschinen mit Standard-Arm

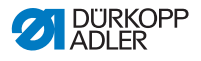

## 12.2 Komponenten an der Tischplattenunterseite

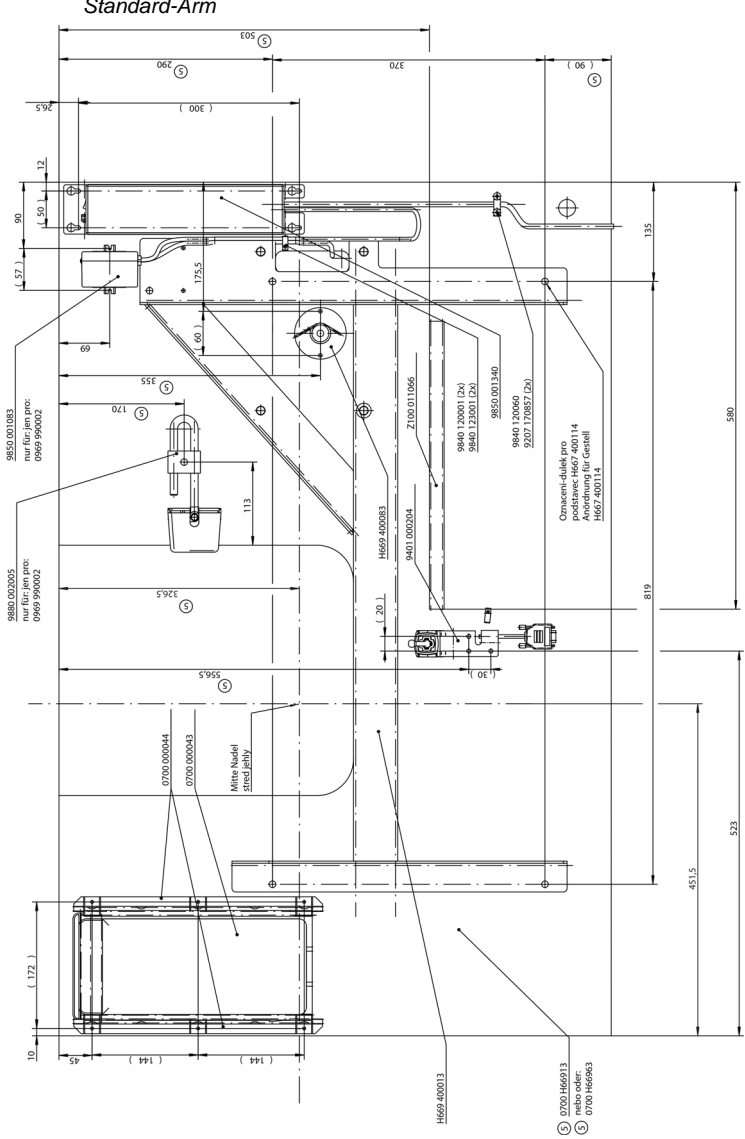

Abb. 71: Feste Tischplatte mit oder ohne Aussparung, Maschinen mit Standard-Arm

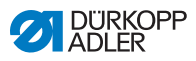

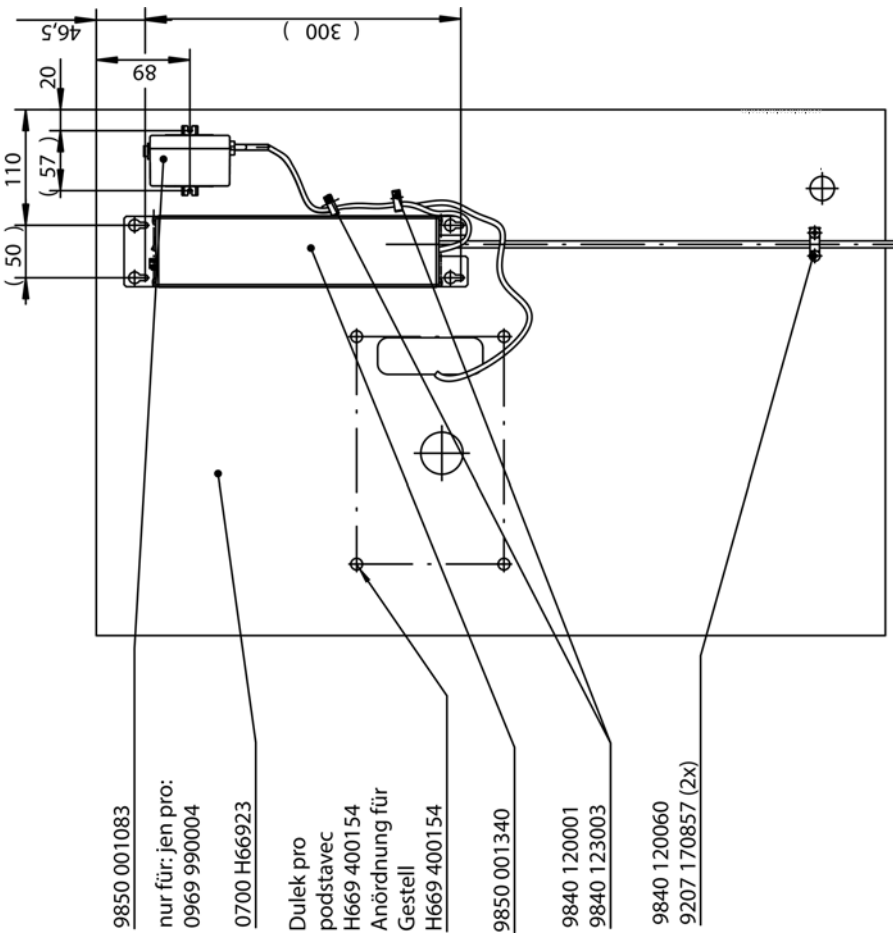

Abb. 72: Feste Tischplatte, Maschinen mit langem Arm

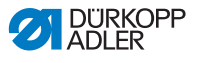

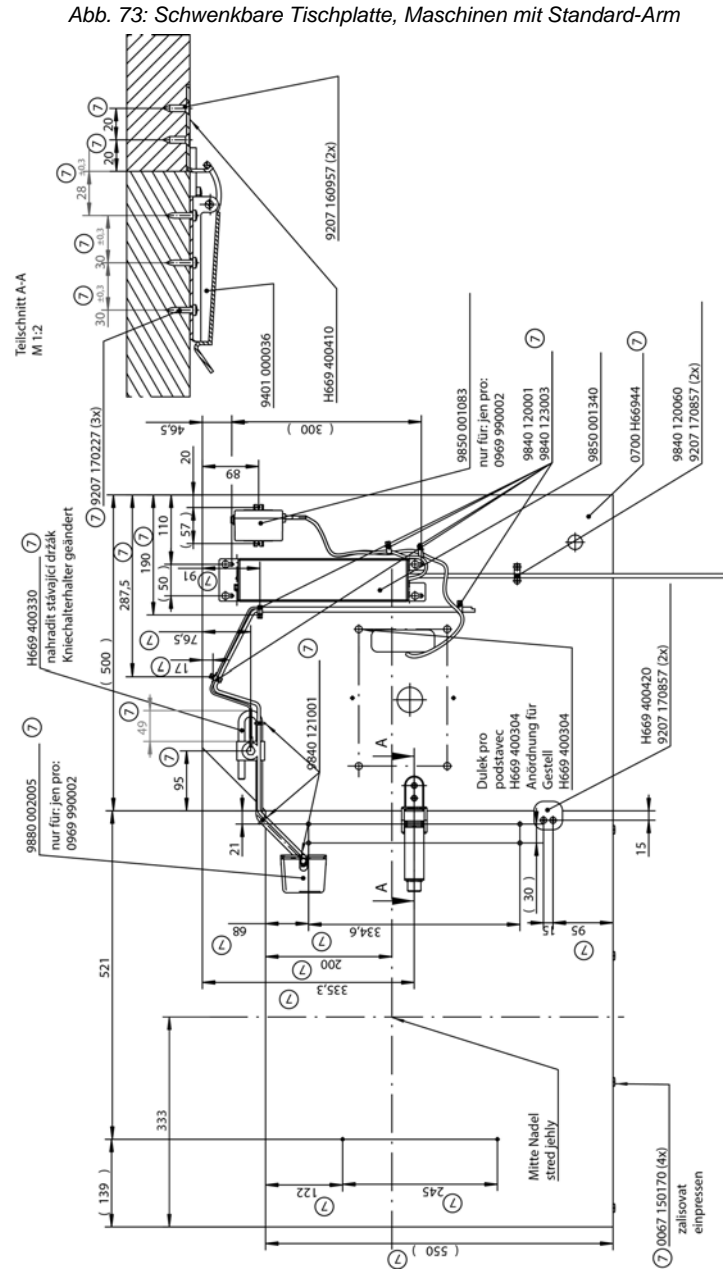

12.3 Schaltplan

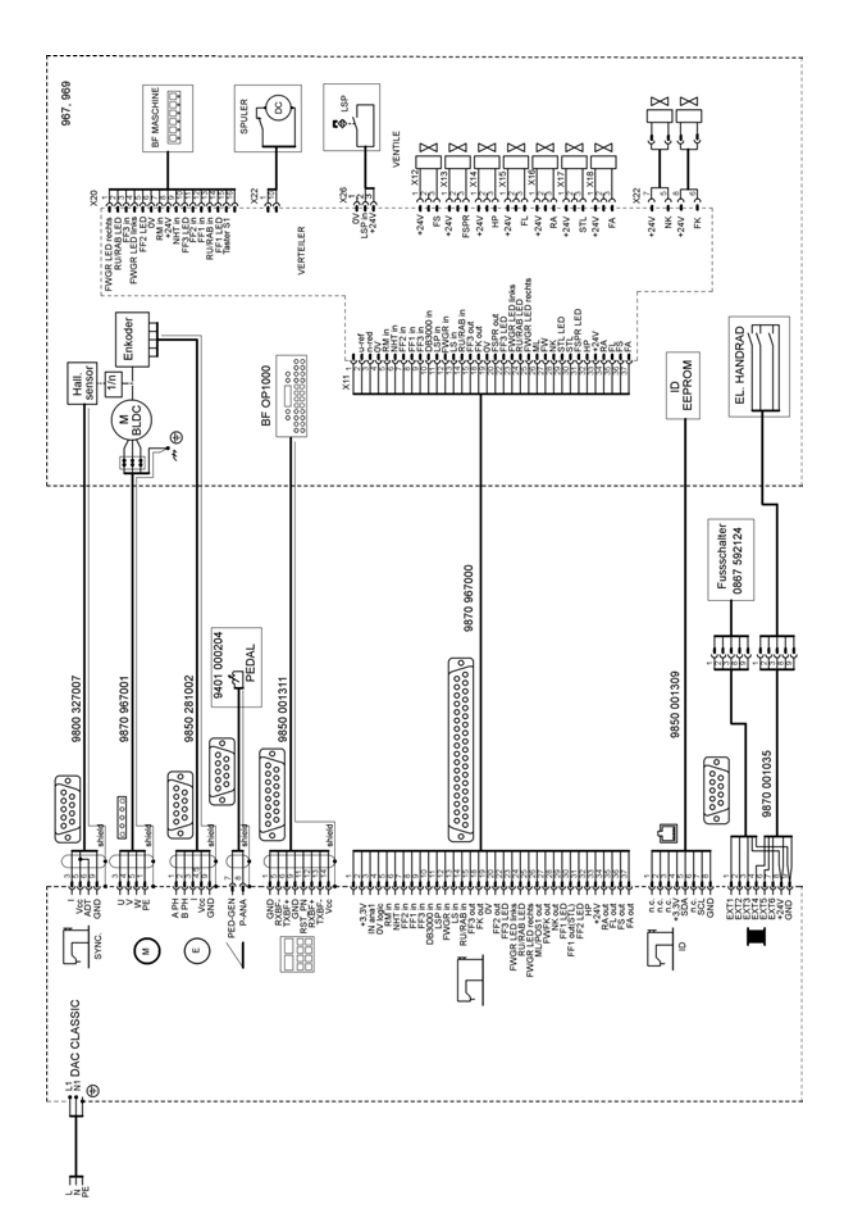
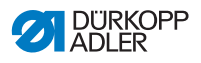

## 12.4 Geschwindigkeitsbegrenzungen der Maschine gemäß Transportfuß-Hub

| Transportfuß-Hub [mm] | Maximale Umdrehungen der<br>Maschine [1/min] |
|-----------------------|----------------------------------------------|
| 2 - 7                 | 1250                                         |
| 7 - 9                 | 1100                                         |
| 9 - 11                | 900                                          |
| 11 - 12               | 700                                          |

## 12.5 Anhub-Beschränkungen des Transportfußes gemäß Material

| Materialstärke [mm] | Maximaler Anhub des<br>Transportfußes [mm] |
|---------------------|--------------------------------------------|
| 2 - 3               | 3,5                                        |
| 3 - 5               | 5                                          |
| 5 - 8               | 6                                          |
| 8 - 20              | 7                                          |

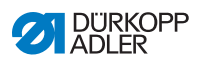

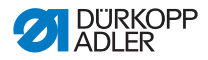

## DÜRKOPP ADLER GmbH

Potsdamer Straße 190 33719 Bielefeld GERMANY Phone +49 (0) 521 / 925-00 E-mail service@duerkopp-adler.com www.duerkopp-adler.com

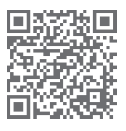

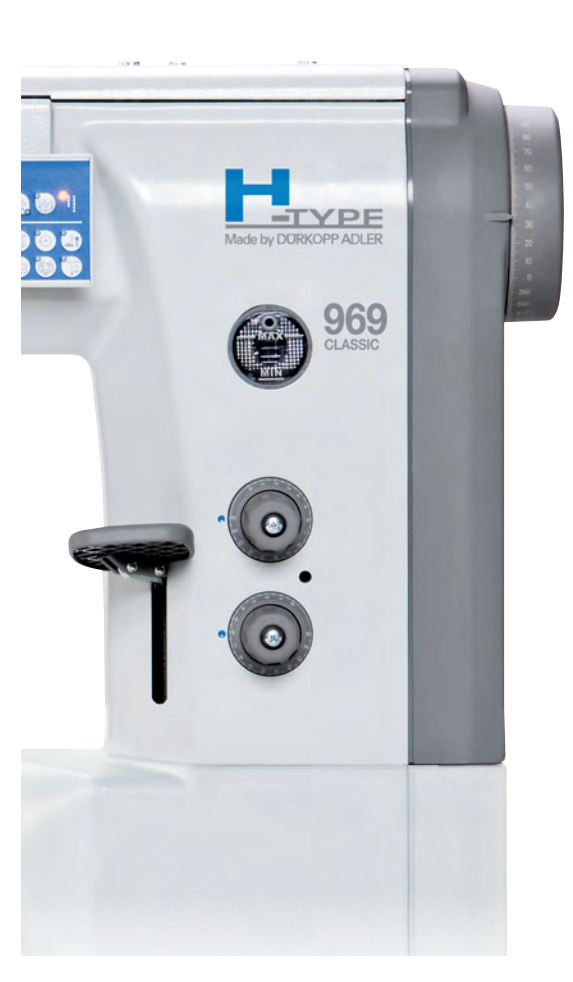

Subject to design changes - Part of the machines shown with additional equipment - Printed in Germany © Dürkopp Adler GmbH - Original Instructions - 0791 969740 DE - 03.0 - 12/2020